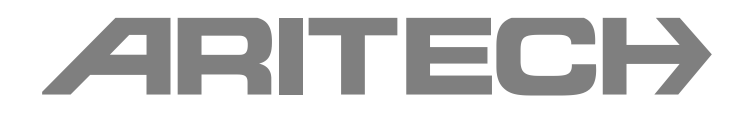

# Manuale di installazione delle centrali serie 1X-X3E

P/N 501-419310-1-10 • REV 01 • ISS 12MAR14

| Diritti d'autore                 | © 2014 UTC Fire & Security. Tutti i diritti sono riservati.                                                                                                    |
|----------------------------------|----------------------------------------------------------------------------------------------------|
| Marchi commerciali e<br>brevetti | Serie 1X-X3E è un marchio di UTC Fire & Security.<br>Altre designazioni commerciali utilizzate nel presente documento<br>possono essere marchi commerciali o marchi commerciali registrati<br>dei produttori o dei fornitori dei rispettivi prodotti. |
| Produttore                       | UTC CCS Manufacturing Polska Sp. Z o.o.<br>UI. Kolejowa 24. 39-100 Ropczyce, Poland<br>Rappresentante di produzione autorizzato per l'UE:<br>UTC Fire & Security B.V. Kelvinstraat 7, 6003 DH Weert,<br>Netherlands                                   |
| Versione                         | Il presente documento tratta le centrali con versione firmware 2.0 o successive.                                                                                                    |
| Certificazione                   | ( (                                                                                                    |

# LE

**Direttive dell'Unione** Europea

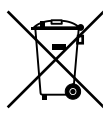

dispositivo è conforme ai requisiti essenziali e alle altre disposizioni pertinenti della Direttiva 1999/5/EC. 2002/96/EC (Direttiva WEEE): All'interno dell'Unione europea,

1999/5/EC (Direttiva R&TTE): UTC Fire & Security dichiara che il

i prodotti contrassegnati da questo simbolo non possono essere smaltiti come rifiuti domestici indifferenziati. Ai fini di un adeguato riciclaggio, al momento dell'acquisto di un'apparecchiatura analoga nuova restituire il prodotto al fornitore locale o smaltirlo consegnandolo presso gli appositi punti di raccolta. Per ulteriori informazioni, visitare il sito: www.recyclethis.info.

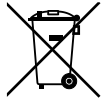

2006/66/EC (Direttiva sulle batterie): Questo prodotto contiene una batteria che non può essere smaltita come un normale rifiuto all'interno dell'Unione europea. Per informazioni specifiche sulla batteria fare riferimento alla documentazione fornita insieme al prodotto. La batteria è contrassegnata con questo simbolo, che può includere lettere indicanti la presenza di cadmio (Cd), piombo (Pb) o mercurio (Hg). Ai fini di un adeguato riciclaggio, restituire la batteria al proprio fornitore o consegnarla presso un apposito punto di raccolta. Per ulteriori informazioni, visitare il sito: www.recyclethis.info.

Informazioni di Per informazioni di contatto, visitare il sito: www.utcfssecurityproducts.eu. contatto

# Indice

Informazioni importanti ii

Capitolo 1Introduzione 1Descrizione del prodotto 2Compatibilità del prodotto 2Modalità di funzionamento 2

Capitolo 2 Installazione 3 Layout dell'armadio della centrale 4 Installazione dell'armadio 5 Collegamenti 7

- Capitolo 3 Configurazione e messa in servizio 25 Interfaccia utente 27 Livelli di utente 28 Panoramica della configurazione 29 Configurazione di base 33 Configurazione avanzata 40 Configurazione della scheda di espansione 64 Configurazione della rete antincendio e dei ripetitori 66 Messa in servizio 74
- Capitolo 4 Manutenzione 79 Manutenzione del sistema 80 Manutenzione della batteria 81
- Capitolo 5 Specifiche tecniche 83 Specifiche delle zone 84 Specifiche degli ingressi e delle uscite 85 Specifiche di alimentazione 87 Specifiche meccaniche e ambientali 89
- Appendice APreset di configurazione 91Configurazione degli ingressi e delle uscite92Ritardi predefiniti92Modalità di configurazione di base93Funzioni delle schede di espansione95
- Appendice B Informazioni sulle normative 103 Standard europei 104 Prestazioni dichiarate 105 Sicurezza elettrica 105

Indice 107

# Informazioni importanti

Il presente documento è il manuale di installazione delle centrali di spegnimento e allarme antincendio Serie 1X-X3E. Leggere completamente le seguenti istruzioni e tutto il resto della documentazione correlata prima di mettere in funzione il prodotto.

### Compatibilità del firmware

Le informazioni contenute nel presente documento coprono le centrali con versione firmware 2.0 o successiva. Il documento non deve essere utilizzato come guida per l'installazione, la configurazione o il funzionamento di centrali con una versione firmware precedente.

Per istruzioni su come verificare la versione firmware della centrale in uso, consultare la sezione "Configurazione, software e identificazione del C.S." a pagina 63.

### Messaggi di avvertimento

I messaggi di avvertimento segnalano condizioni o procedure che possono provocare risultati indesiderati. I messaggi di avvertimento utilizzati nel presente documento vengono mostrati e descritti di seguito.

**ATTENZIONE:** I messaggi di attenzione segnalano rischi che potrebbero comportare lesioni o morte. Suggeriscono come comportarsi o quali azioni evitare per prevenire tali eventualità.

**Avviso:** I messaggi di avviso segnalano possibili danni alle apparecchiature. Suggeriscono come comportarsi o quali azioni evitare per prevenire tali danni.

**Nota:** Le note segnalano una possibile perdita di tempo o sforzi e descrivono come evitare tale perdita; vengono anche utilizzate per segnalare informazioni importanti da leggere.

### Limitazione di responsabilità

Nella misura massima consentita dalle leggi in vigore, in nessuna circostanza UTCFS sarà responsabile per qualsiasi perdita di profitti o opportunità commerciali, perdita d'uso, interruzione commerciale, perdita di dati o qualsiasi altro danno indiretto, speciale, incidentale o consequenziale per qualsivoglia ipotesi di responsabilità, in base a un contratto, un atto illecito, negligenza, responsabilità del prodotto o altro. Poiché alcune giurisdizioni non consentono l'esclusione o la limitazione di responsabilità per danni consequenziali o incidentali, la limitazione indicata in precedenza potrebbe non essere applicabile. In qualsiasi circostanza, la responsabilità complessiva di UTCFS non supererà il prezzo di acquisto del prodotto. La limitazione di cui sopra si applica nella misura massima consentita dalla legge in vigore, indipendentemente dal fatto che UTCFS sia stata informata della possibilità di tali danni e che qualsiasi rimedio non risulti efficace.

L'installazione deve essere obbligatoriamente realizzata conformemente al presente manuale, alle normative applicabili e alle istruzioni delle autorità aventi giurisdizione.

Pur essendo state prese tutte le precauzioni possibili durante l'elaborazione del presente manuale al fine di garantire l'accuratezza dei contenuti, UTCFS non si assume alcuna responsabilità per errori o omissioni.

# Capitolo 1 Introduzione

### Riepilogo

In questo capitolo viene fornita un'introduzione alla centrale e alle modalità di funzionamento disponibili.

### Indice

Descrizione del prodotto 2 Compatibilità del prodotto 2 Modalità di funzionamento 2

# Descrizione del prodotto

La centrale Serie 1X-X3E offre tre zone di rilevamento incendio (Z1, Z2 e Z3) e diversi ingressi per controlli e pulsanti (MCP) che consentono di controllare le azioni di spegnimento per una singola area di spegnimento.

Se una zona di rilevamento incendio non viene configurata come parte dell'area di rilevamento spegnimento, la centrale fornisce le funzionalità di una centrale antincendio standard per tale zona di rilevamento incendio (ad esempio, la centrale attiva le suonerie antincendio, la funzione di trasmissione incendio e altre uscite ausiliarie).

# Compatibilità del prodotto

I prodotti compatibili con questa centrale sono indicati nell'elenco di compatibilità fornito. La compatibilità con prodotti non presenti in tale documento non può essere garantita. Per ulteriori dettagli contattare il fornitore locale.

# Modalità di funzionamento

Nella tabella in basso vengono indicate le modalità di funzionamento supportate. La modalità di funzionamento di default è la EN 54-2 (con la funzione di supervisione EN 54-13 disabilitata).

| Modalità di funzionamento                         | Opzione EN 54-13 [1] | Regione        |
|---------------------------------------------------|----------------------|----------------|
| EN 54-2 (predefinita)                             | Sì [2]               | Unione Europea |
| BS 7273                                           | No                   | Regno Unito    |
| Ripetitore con trasmissione incendio<br>(EN 54-2) | No                   | Unione Europea |
| Ripetitore con trasmissione incendio (BS 7273)    | No                   | Regno Unito    |

[1] La supervisione EN 54-13 richiede un cablaggio del sistema e dispositivi compatibili e deve essere abilitata dall'installatore nella configurazione della centrale.

[2] La supervisione EN 54-13 è disponibile in zone e uscite della scheda di espansione.

# Capitolo 2 Installazione

### Riepilogo

In questo capitolo viene descritta la procedura per installare la centrale e collegare zone, dispositivi del sistema antincendio e di spegnimento e l'alimentazione.

**Nota:** Questo prodotto deve essere installato e utilizzato da personale qualificato che aderisce allo standard CEN/TS 54-14 (o allo standard nazionale corrispondente) e a tutte le altre normative applicabili.

### Indice

Layout dell'armadio della centrale 4 Installazione dell'armadio 5 Preparazione dell'armadio 5 Dove installare l'armadio 5 Fissaggio dell'armadio alla parete 5 Collegamenti 7 Cavi consigliati 7 Collegamento di zone con apparati di inizializzazione 7 Collegamento degli ingressi 10 Collegamento delle uscite 15 Collegamento delle uscite 15 Collegamento delle batterie 19 Collegamento delle batterie 19 Collegamento di altre apparecchiature 20 Collegamento delle schede di espansione 21 Collegamento di una rete antincendio 21

# Layout dell'armadio della centrale

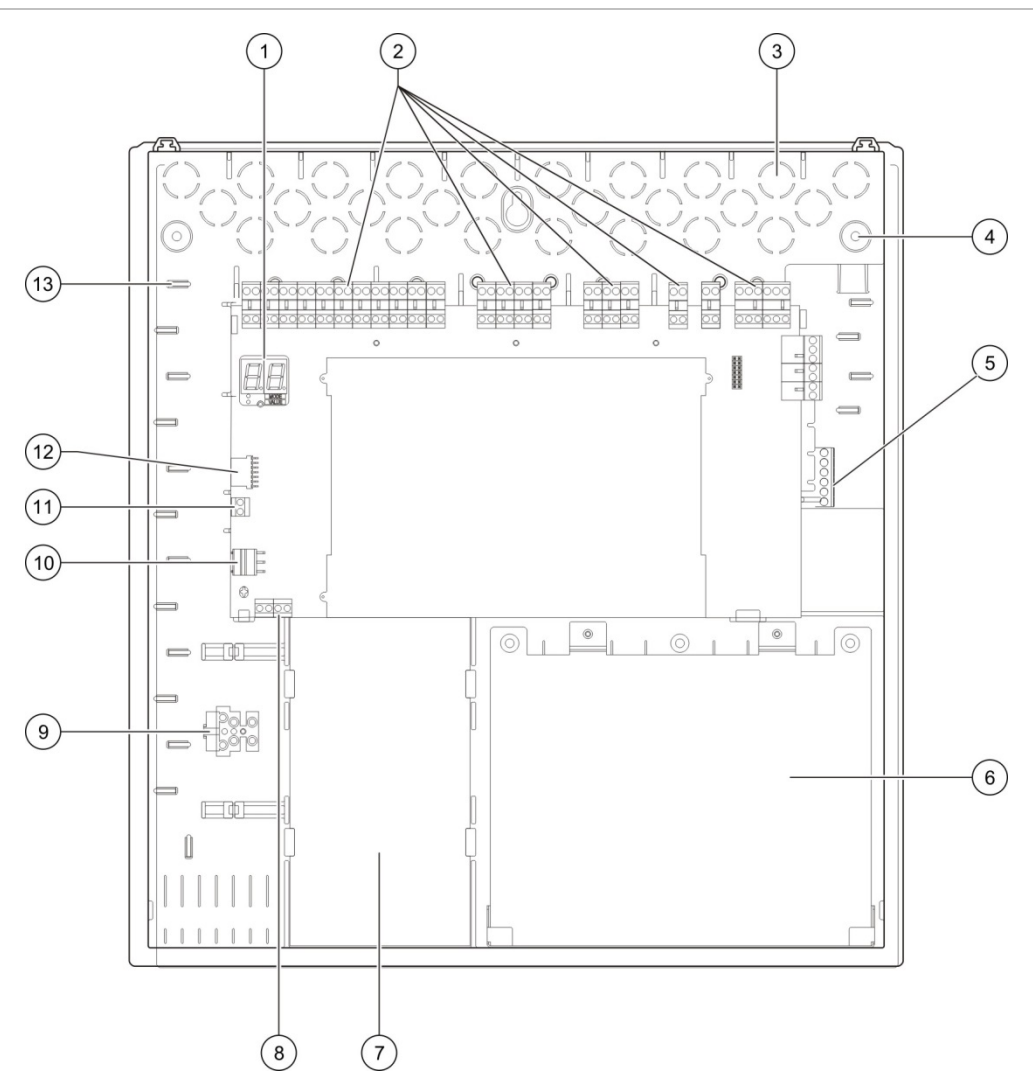

### Figura 1: Layout dell'armadio della centrale

- 1. Display a sette segmenti
- 2. Zona, ingresso, uscita e connettori relè
- 3. Fori dei cavi
- 4. Fori delle viti di montaggio
- 5. Connettore della scheda di rete (nella parte posteriore del C.S.)
- 6. Area batterie

- 7. Alimentatore
- 8. Connettore chiave (vedere nota)
- 9. Morsettiera fusibile
- 10. Connettore alimentatore
- 11. Connettore batterie
- 12. Connettore scheda di espansione
- 13. Supporto cavi

**Nota:** La centrale è disponibile con un'opzione con chiave. L'interruttore a chiave si trova sul coperchio della centrale. Con questa opzione, è possibile utilizzare la chiave o la password per immettere il livello utente operatore. È inoltre possibile configurare questa chiave per l'uso in modalità solo manuale o in modalità manuale-automatica.

# Installazione dell'armadio

### Preparazione dell'armadio

Prima di installare l'armadio, rimuovere il coperchio anteriore, quindi rimuovere i fori dei cavi dalla parte superiore, inferiore e posteriore dell'armadio secondo necessità.

### Dove installare l'armadio

Accertarsi che il luogo scelto per l'installazione sia privo di polvere e detriti edili e non esposto a temperature e umidità estreme. (Per ulteriori informazioni sulle specifiche relative alla temperatura di funzionamento e all'umidità relativa, consultare la sezione "Specifiche meccaniche e ambientali" a pagina 89).

Lasciare spazio sufficiente sul pavimento e sulla parete in modo da consentire una facile installazione e manutenzione dell'armadio. L'armadio deve essere montato in modo che l'interfaccia utente si trovi all'altezza degli occhi.

Tenere presente che la centrale deve essere assemblata e installata secondo le ordinanze e i codici in vigore nel proprio settore o nella propria regione.

### Fissaggio dell'armadio alla parete

Fissare l'armadio alla parete utilizzando cinque viti M4  $\times$  30 e cinque tasselli da 6 mm di diametro, come mostrato di seguito.

Figura 2: Posizioni dei fori di montaggio

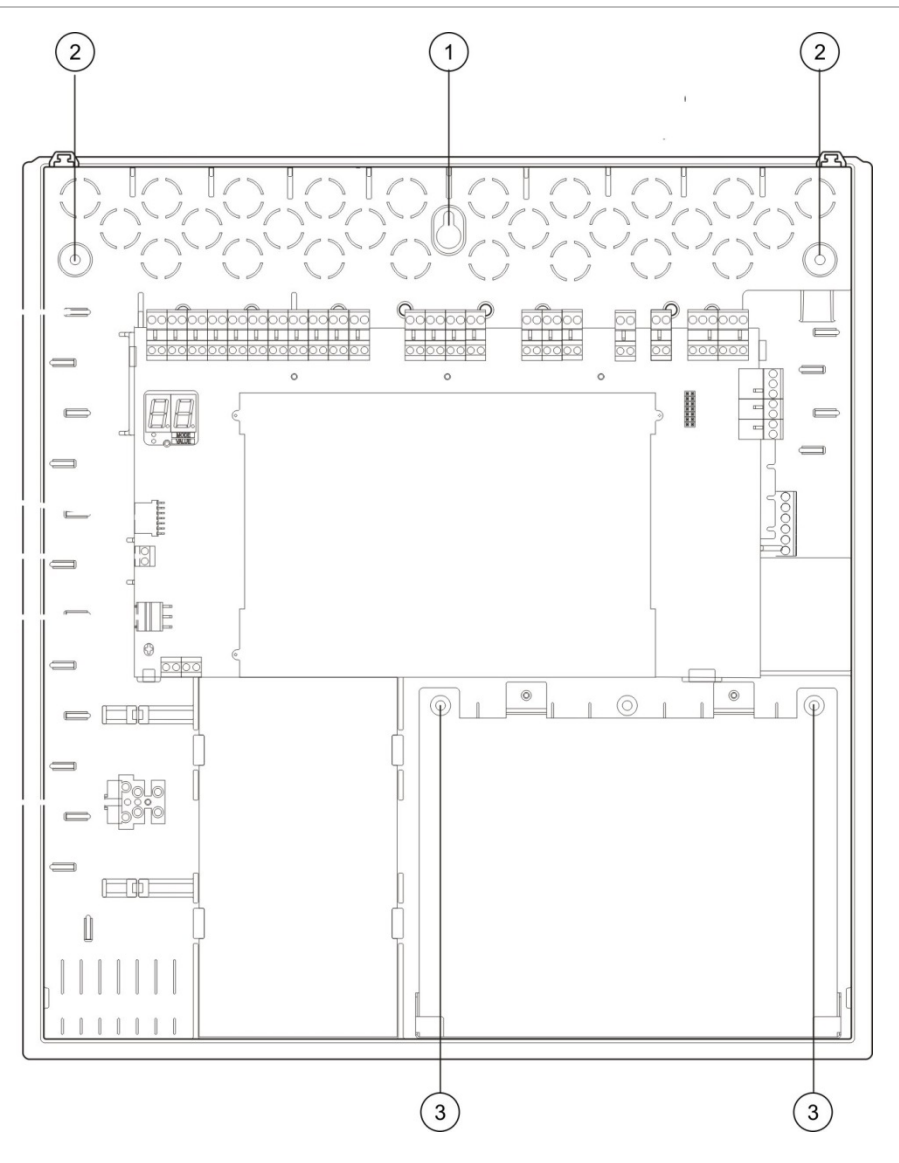

### Per fissare l'armadio della centrale alla parete:

- 1. Contrassegnare i fori da praticare sulla parete, utilizzando l'armadio come modello.
- 2. Praticare tutti i fori necessari e inserire un tassello da 6 mm in ciascun foro.
- 3. Inserire una vite nella posizione (1) e appendere l'armadio a questa vite.
- 4. Inserire le viti nelle posizioni (2) e serrare.
- 5. Inserire le viti nelle posizioni (3) e serrare.
- 6. Serrare la vite nella posizione (1).

# Collegamenti

**ATTENZIONE:** Rischio di elettrocuzione. Per evitare lesioni personali o morte dovuta a elettrocuzione, non effettuare i collegamenti della centrale e del sistema quando la centrale è collegata all'alimentazione di rete.

# Cavi consigliati

Nella tabella in basso sono indicati i cavi consigliati per ottenere dal sistema prestazioni ottimali.

Tabella 2: Cavi consigliati

| Cavo                                      | Descrizione del cavo                                                                           | Lunghezza cavo |
|-------------------------------------------|------------------------------------------------------------------------------------------------|----------------|
| Cavo di alimentazione rete                | 3 x 1,5 mm²                                                                                    | ND             |
| Cavo zona (zona mista)                    | Coppia twistata (40 $\Omega$ e 500 nF max.)<br>da 0,13 a 3,31 mm <sup>2</sup> (da 12 a 26 AWG) | 2 km max.      |
| Cavo zona (zone<br>automatiche o manuali) | Coppia twistata (55 $\Omega$ e 500 nF max.)<br>da 0,13 a 3,31 mm <sup>2</sup> (da 12 a 26 AWG) | 2 km max.      |
| Cavo della rete antincendio               | Coppia twistata, Cat 5<br>da 0,13 a 3,31 mm² (da 12 a 26 AWG)                                  | 1,2 km max.    |

**Nota:** È possibile utilizzare altri tipi di cavi purché questi ultimi siano idonei alle condizioni EMI dello specifico sito e siano stati sottoposti a test di installazione.

Utilizzare pressacavi da 20 mm per garantire collegamenti ottimali sull'armadio della centrale. Tutti i cavi devono essere fatti passare attraverso le guide per i cavi nel contenitore della centrale in modo da impedirne il movimento.

# Collegamento di zone con apparati di inizializzazione

### Configuraz. zona

La centrale dispone di tre ingressi di zone di rilevamento incendio, contrassegnati con Z1, Z2 e Z3 sul C.S. della centrale per definire l'area di spegnimento.

Per impostazione predefinita, le zone Z1 e Z2 coprono l'area di spegnimento e sono configurate per il rilevamento automatico di un evento di spegnimento. (Entrambe le zone devono essere in condizione di allarme incendio per determinare un evento di spegnimento). La configurazione predefinita della zona Z3 fornisce un rilevamento incendio standard come zona mista (mediante il rilevamento allarme incendio automatico o manuale).

Sono disponibili opzioni di configurazione zona aggiuntive. Per ulteriori informazioni, consultare la sezione "Zone di spegnimento" a pagina 48.

### Collegamento di zone

La Figura 3 di seguito mostra i collegamenti per la configurazione di default (opzione 2).

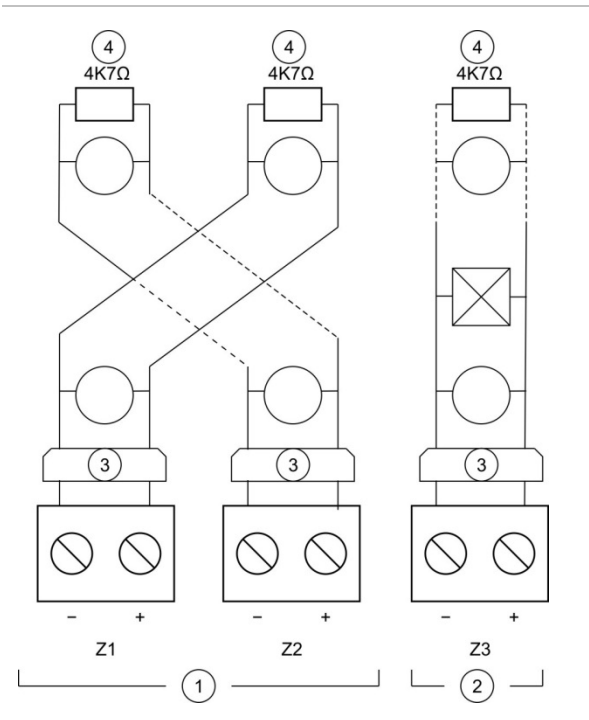

#### Figura 3: Collegamento di zone per la configurazione di default

- 1. Zone nell'area di spegnimento
- 2. Zona per il rilevamento incendio standard (misto)
- Barriera galvanica (per rivelatori convenzionali a sicurezza intrinseca/solo modalità a sicurezza intrinseca)
- 4. Terminazione zona (consultare la sezione "Terminazione delle zone" di seguito)

### Resistenza di linea

La resistenza di linea è mostrata nella tabella riportata di seguito.

| Tipo di zona           | EN 54-2, BS 7273 | EN 54-13           | A sicurezza intrinseca |
|------------------------|------------------|--------------------|------------------------|
| Rilevamento misto      | 40 Ω max.        | Non supportato [1] | Non supportato [1]     |
| Rilevamento automatico | 55 Ω max.        | 50 Ω max.          | 50 Ω max.              |
| Rilevamento manuale    | 55 Ω max.        | 50 Ω max.          | 50 Ω max.              |

### Tabella 3: Valori resistenza di linea della zona

[1] Le zone miste non sono consentite in installazioni che richiedono configurazioni EN 54-13 o a sicurezza intrinseca.

### Per misurare la resistenza di linea:

- 1. Scollegare tutti i dispositivi della zona.
- 2. Creare un corto circuito alla fine della linea di zona.
- 3. Misurare la resistenza tra le linee positive e negative con un multimetro.

### Terminazione delle zone

La terminazione della zona è sempre richiesta, indipendentemente dal fatto che la zona sia utilizzata o meno. Il tipo di terminazione dipende dall'installazione, come mostrato di seguito.

| Tipo di installazione  | Terminazione                                              |  |
|------------------------|-----------------------------------------------------------|--|
| EN 54-2                | Resistore di fine linea da 4,7 k $\Omega$ , 5%, 1/4 W     |  |
| BS 7273                | Dispositivo di fine linea attivo (vedere nota di seguito) |  |
| EN 54-13               | Dispositivo di fine linea EOL-Z (sensibile alla polarità) |  |
| A sicurezza intrinseca | Resistore di fine linea da 4,7 k $\Omega$ , 5%, 1/4 W     |  |

Tabella 4: Terminazione zona

**Nota:** Per le installazioni dell'unità BS 7273, è necessario installare un dispositivo di fine linea attivo (anziché un resistore di fine linea). È necessario che le zone inutilizzate siano terminate con un dispositivo di fine linea attivo oppure configurate come zone di fine linea passive e terminate con un resistore di fine linea da 4,7 k $\Omega$ , 5%, 1/4 W.

È possibile configurare il tipo di terminazione per ciascuna zona. Vedere "Configuraz. zona" a pagina 58. È richiesto l'accesso con il livello utente installatore avanzato.

### Collegamento di rivelatori incendio

Collegare i rivelatori come mostrato nella Figura 3 a pagina 8.

La centrale supporta i rivelatori convenzionali. Per garantire un funzionamento ottimale, utilizzare i rivelatori specificati nell'elenco di compatibilità. Per ulteriori informazioni sui rivelatori incendio, consultare il Capitolo 5 "Specifiche tecniche" a pagina 83.

**Nota:** Per le installazioni dell'unità BS 7273, è necessario collegare un diodo sulla base del rivelatore (per ulteriori dettagli, consultare il manuale di installazione del rivelatore in uso).

### Collegamento di pulsanti di allarme incendio

Collegare i pulsanti di allarme incendio in parallelo. Ciascuna zona di incendio può supportare al massimo 32 pulsanti.

Nelle zone utilizzate per il rilevamento incendio, è necessario che i pulsanti dispongano di una resistenza installata in serie con il contatto normalmente aperto (NA) per l'attivazione. Ciò consente di evitare la segnalazione di guasto da corto circuito e identificare il tipo di allarme (automatico o manuale) in base all'impedenza.

Nelle zone utilizzate per l'area di spegnimento, gli allarmi sono sempre segnalati come automatici (rivelatore), ma le segnalazioni possono variare in altre centrali presenti in una rete. Per evitare la segnalazione di guasto da corto circuito, è inoltre richiesta un'impedenza in serie.

La resistenza richiesta dipende dal tipo di zona, come mostrato nella tabella di seguito. La resistenza deve essere di almeno 1 W.

| Tipo di zona        | EN 54-2, BS 7273 | EN 54-13       | A sicurezza intrinseca |
|---------------------|------------------|----------------|------------------------|
| Rilevamento misto   | 100 Ω            | Non supportato | Non supportato         |
| Rilevamento manuale | Da 100 a 680 Ω   | Da 100 a 470 Ω | Da 250 a 560 Ω         |

Tabella 5: Valori di resistenza dei pulsanti di allarme incendio

# Collegamento degli ingressi

### Funzionalità degli ingressi

Ciascuna centrale dispone di otto ingressi, contrassegnati da IN1 a IN8 sul C.S. della centrale. La funzionalità degli ingressi è riportata nella tabella di seguito.

| Tabella | 6. | Funzionalità | deali | ingressi  |
|---------|----|--------------|-------|-----------|
| rabena  | υ. | i unzionanta | uegn  | iligicaal |

| Ingr. | Funzione                                                                                                  | Supervisione       |
|-------|----------------------------------------------------------------------------------------------------|--------------------|
| IN1   | Pulsante di attivazione spegnimento                                                                       | Supervisionato     |
| IN2   | Pulsante di sospensione spegnimento                                                                       | Supervisionato     |
| IN3   | Pulsante di annullamento spegnimento<br>Interruttore di disabilitazione spegnimento<br>(modalità BS 7273) | Supervisionato     |
| IN4   | Dispositivo di attivazione modalità solo manuale                                                          | Non supervisionato |
| IN5   | Segnalazione di bassa pressione                                                                           | Supervisionato     |
| IN6   | Flusso agente di spegnimento                                                                              | Supervisionato     |
| IN7   | Monitoraggio guasti porta di sicurezza                                                                    | Supervisionato     |
| IN8   | Ripristino remoto                                                                                         | Non supervisionato |

### Terminazione ingressi

Solo gli ingressi supervisionati richiedono un resistore di fine linea da 15 k $\Omega$ , 5%, 1/4 W per la terminazione. Se un ingresso supervisionato è inutilizzato, è necessario installare il resistore di fine linea in tutti i morsetti inutilizzati.

### Collegamento degli ingressi

Collegare gli ingressi da IN1 a IN8 come mostrato di seguito.

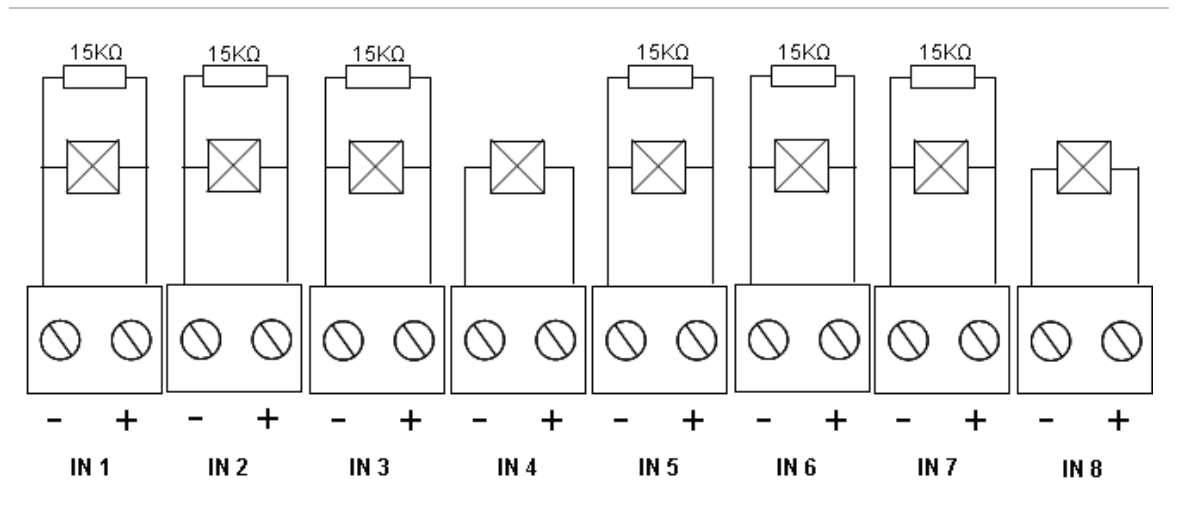

#### Figura 4: Collegamento degli ingressi

Consultare la sezione "Specifiche degli ingressi e delle uscite" a pagina 85 per i parametri dei circuiti degli ingressi.

#### Collegamento dei pulsanti del sistema di spegnimento

l pulsanti richiedono un'impedenza di attivazione tra 100 e 620  $\Omega$ , 2 W. Questi pulsanti normalmente sono collegati in serie con un contatto normalmente aperto (NA). È richiesta una resistenza di fine linea di 15 K $\Omega$ .

Quando vengono attivati i pulsanti di annullamento o sospensione spegnimento, la centrale attiva le relative uscite relè sulla scheda principale.

**Nota:** I guasti degli MCP di sospensione e annullamento impediscono alla centrale di passare allo stato di attivazione spegnimento (a causa di problemi di sicurezza) e di attivare l'attuatore (per garantire la protezione della proprietà).

Il sistema di spegnimento supporta tre tipi di pulsanti (MCP):

- MCP di attivazione
- MCP di sospensione
- MCP di annullamento

Di seguito sono riportate le descrizioni di ciascun tipo di MCP.

**MCP di attivazione.** Consente di attivare il processo di spegnimento. Quando la centrale è a riposo, in stato di preattivazione spegnimento o di allarme incendio, l'attivazione di questo dispositivo consente alla centrale di passare allo stato di attivazione spegnimento.

E possibile configurare la centrale affinché ignori qualsiasi ritardo dell'attuatore e attivi quest'ultimo immediatamente all'avvio dello stato di attivazione spegnimento. Per configurare questa funzione, impostare il "Ritardo attuatore per MCP di attivazione" su DISATTIVATO. **MCP di sospensione.** Consente di avviare il processo di spegnimento. Quando la centrale è nello stato di attivazione spegnimento, l'uscita dell'attuatore non è attiva mentre il dispositivo MCP di sospensione è attivo (continuamente). È possibile configurare l'ingresso del pulsante MCP di sospensione per due diverse modalità di funzionamento, la Modalità A e la Modalità B.

| Modalità                                                                                                    | Descrizione                                                                                                    |
|----------------------------------------------------------------------------------------------------|----------------------------------------------------------------------------------------------------|
| Modalità A                                                                                                    | Quando il pulsante MCP di sospensione viene attivato, il conto alla rovescia<br>del ritardo dell'attuatore continua, ma alla centrale viene impedito di passare<br>allo stato di attivazione spegnimento. Quando il pulsante MCP di<br>sospensione viene disattivato, il conto alla rovescia del ritardo determina il<br>momento in cui la centrale passa allo stato di attivazione spegnimento.                                                                                                    |
|                                                                                                    | In questa modalità, l'attivazione del pulsante MCP di sospensione comporta<br>l'accensione del relativo LED, che rimane acceso finché la centrale non viene<br>ripristinata manualmente. Il LED giallo di preattivazione lampeggia a indicare<br>che alla centrale viene impedito di passare allo stato di attivazione<br>spegnimento. Il LED di preattivazione lampeggia per segnalare il momento in<br>cui il pulsante MCP di sospensione è attivo; si spegne quando il pulsante<br>MCP di sospensione viene disattivato. |
| Vodalità B Quando il pulsante MCP di sospensione viene attivato, il conto al del ritardo dell'attuatore viene interrotto, mettendo in attesa il procrilascio spegnimento. Le suonerie emettono un suono univoco (1 "attivato", 4 secondi "disattivato") quando il processo di rilascio spe è in attesa. Quando il pulsante MCP di sospensione viene disattivalalla rovescia del ritardo viene riavviato e la suoneria cambia eme tono configurato per lo stato di attivazione spegnimento. Il LED di MCP di sospensione si spegne quando quest'ultimo viene disattivativato |                                                                                                    |

| Tabolla  | 7. Modalità | di funzionamento | dol | nulsanto MCB | di sos | nonsiono |
|----------|-------------|------------------|-----|--------------|--------|----------|
| i abella | 7. Wouanta  | urrunzionamento  | uer | puisante MCF | ui 505 | pensione |

Per istruzioni sull'impostazione della modalità di funzionamento del pulsante MCP di sospensione, consultare la sezione "Modalità di sospensione" a pagina 46.

**MCP di annullamento.** Consente di annullare il processo di spegnimento. Durante la modalità a riposo, gli stati di preattivazione spegnimento, gli stati di attivazione spegnimento e gli stati di allarme incendio, l'attivazione del dispositivo MCP di annullamento impedisce il processo di spegnimento finché tale MCP di annullamento non viene disattivato e finché la centrale non viene ripristinata.

### Collegamento di un interruttore di disabilitazione spegnimento

Utilizzare l'ingresso IN3 di disabilitazione spegnimento (modalità BS 7273) per disabilitare il processo di spegnimento in remoto (è richiesto l'accesso con livello operatore).

# Collegamento di un dispositivo esterno per il controllo della modalità solo manuale

Quando la centrale è in modalità solo manuale, il processo di spegnimento può essere avviato solo manualmente, mediante il dispositivo MCP di attivazione. Gli eventi automatici di spegnimento segnalati dalle zone di rilevamento incendio vengono disabilitati per l'attivazione dello spegnimento. È possibile utilizzare questa modalità di funzionamento quando l'interfaccia utente non è adatta all'applicazione in uso ed è necessario l'uso di un controllo remoto.

Affinché la centrale passi a questa modalità viene utilizzato un dispositivo di ingresso della modalità solo manuale. Oltre a collegare un dispositivo di attivazione della modalità solo manuale, è necessario configurare il sistema impostando l'opzione "Modalità solo manuale in locale" su DISATTIVATA.

**Nota:** Le ordinanze e le normative UE richiedono l'uso di un interruttore a chiave per controllare l'accesso a questa funzione.

Per i valori di impedenza richiesti per questo ingresso non supervisionato, consultare la sezione "Specifiche degli ingressi e delle uscite" a pagina 85.

### Collegamento di un interruttore di segnalazione di bassa pressione

Utilizzare l'ingresso di segnalazione di bassa pressione per rilevare lo stato di bassa pressione nel contenitore dell'agente di spegnimento.

L'opzione "Tipo di pressostato" consente di definire se il dispositivo rileva lo stato di bassa pressione quando è aperto o chiuso. Nello stato a riposo del dispositivo, normalmente aperto o normalmente chiuso, l'ingresso non viene interpretato come un guasto di bassa pressione. L'impostazione di default è normalmente chiuso (NC). Ciò genera la segnalazione di un guasto di bassa pressione quando l'interruttore è aperto.

Per comprendere in che modo l'impedenza del dispositivo di segnalazione di bassa pressione è collegata al guasto di bassa pressione, consultare la sezione "Specifiche degli ingressi e delle uscite" a pagina 85.

### Collegamento di un dispositivo di flusso dell'agente di spegnimento

Utilizzare l'ingresso del flusso di agente di spegnimento per collegare un dispositivo che rilevi il rilascio dell'agente di spegnimento dal relativo contenitore all'area di spegnimento.

**Nota:** Prima di collegare un dispositivo all'ingresso del flusso di agente di spegnimento, assicurarsi che sia compatibile con i livelli di impedenza di ingresso della centrale richiesti, come specificato nella sezione "Specifiche degli ingressi e delle uscite" a pagina 85.

L'opzione "Flusso agente di spegnimento" consente di definire la funzionalità di questo dispositivo. Di seguito sono riportati i dettagli.

Quando l'opzione Flusso agente di spegnimento è impostata su DISATTIVATO, la centrale passa allo stato di rilascio spegnimento quando l'uscita dell'attuatore viene attivata. La centrale non necessita della conferma del flusso per passare a questo stato. Il circuito del flusso di agente di spegnimento continua a funzionare a scopo indicativo. Quando il dispositivo di flusso di agente di spegnimento è attivo, la centrale non passa allo stato di rilascio senza prima essere passata allo stato di attivazione spegnimento (ovvero, quando viene rilevato un evento di spegnimento).

Quando l'opzione Flusso agente di spegnimento è impostata su ATTIVATO, una volta attivato il dispositivo di flusso di agente di spegnimento la centrale passa allo stato di rilascio spegnimento da qualsiasi stato. Nello stato di rilascio spegnimento, la centrale attiva tutte le uscite corrispondenti, eccetto l'uscita dell'attuatore.

# Collegamento di un dispositivo di monitoraggio guasti della porta di sicurezza

L'ingresso di monitoraggio guasti della porta di sicurezza consente alla centrale di monitorare una porta nell'area di spegnimento. La porta monitorata diventa una *porta di sicurezza*.

Per guasto della porta di sicurezza si intende che la porta si trova in una posizione che impedisce il processo di rilascio, in base alla modalità di funzionamento corrente della centrale. Un guasto della porta di sicurezza impedisce alla centrale di passare allo stato di attivazione spegnimento (a causa di problemi di sicurezza) e di attivare l'attuatore (per garantire la protezione della proprietà).

Quando la centrale è in modalità solo manuale, è necessario che la porta di sicurezza sia aperta. Un segnale di porta chiusa viene interpretato come guasto.

Quando la centrale è in modalità manuale-automatica, è necessario che la porta di sicurezza sia chiusa. Un segnale di porta aperta viene interpretato come guasto.

È possibile configurare un ritardo prima che la centrale interpreti un segnale di controllo della porta di sicurezza come guasto. Ciò consente l'apertura o la chiusura momentanea della porta per il traffico di routine. Il ritardo viene ignorato quando la centrale passa agli stati di attivazione spegnimento o di rilascio spegnimento.

Per impostazione predefinita, la centrale è configurata per applicazioni di base che non utilizzano questa funzione di monitoraggio. Se l'installazione in uso la richiede, attivare la funzione impostando l'opzione "Monitoraggio porta di sicurezza" su ATTIVATO, quindi specificando un "Ritardo guasto porta di sicurezza" da 10 a 90 secondi.

Di seguito sono riportati i dettagli operativi della funzione.

Quando la centrale non è negli stati di attivazione spegnimento o di rilascio spegnimento:

- Per la modalità manuale-automatica, la centrale segnala un guasto se la porta è aperta e il ritardo di guasto della porta scade
- Per la modalità solo manuale, la centrale segnala un guasto se la porta è chiusa e il ritardo di guasto della porta scade

Quando il sistema è negli stati di attivazione spegnimento o di rilascio spegnimento, indipendentemente dalla modalità di funzionamento, la centrale segnala un guasto se la porta è aperta.

### Collegamento di un dispositivo di ripristino remoto

L'ingresso di ripristino remoto consente di ripristinare la centrale da una postazione remota. L'operazione di ripristino corrisponde all'operazione eseguita mediante il pulsante Ripristino nell'interfaccia utente della centrale.

**Nota:** Le ordinanze e le normative UE richiedono l'uso di un interruttore a chiave per controllare l'accesso a questa funzione.

Il ripristino remoto viene eseguito quando il dispositivo di ingresso passa dallo stato disattivato allo stato attivato. Per i valori di impedenza richiesti per questo ingresso non supervisionato, consultare la sezione "Specifiche degli ingressi e delle uscite" a pagina 85.

### Collegamento delle uscite

### Funzionalità delle uscite

Ciascuna centrale dispone di otto uscite, contrassegnate da OUT1 a OUT8 sul C.S. della centrale. La funzionalità delle uscite è riportata nella Tabella 8 di seguito.

| Uscita | Funzione                                                       | Tipo e stato                                                   |
|--------|----------------------------------------------------------------|----------------------------------------------------------------|
| OUT1   | Pulsante di sospensione spegnimento                            | Priva di tensione (interruttore non supervisionato)            |
|        |                                                                | Sospensione inattiva = aperta<br>Sospensione attiva = chiusa   |
| OUT2   | Pulsante di annullamento spegnimento                           | Priva di tensione (interruttore non supervisionato)            |
|        |                                                                | Annullamento inattiva = aperta<br>Annullamento attiva = chiusa |
|        | Interruttore di disabilitazione spegnimento (modalità BS 7273) | Priva di tensione (interruttore non supervisionato)            |
|        |                                                                | Abilitata = aperta<br>Disabilitata = chiusa                    |
| OUT3   | Modalità solo manuale                                          | Priva di tensione (interruttore non supervisionato)            |
|        |                                                                | Manuale-automatica = aperta<br>Solo manuale = chiusa           |
| OUT4   | Stato di rilascio spegnimento                                  | Priva di tensione (interruttore non supervisionato)            |
|        |                                                                | Di rilascio inattiva = aperta<br>Di rilascio attiva = chiusa   |
| OUT5   | Suonerie antincendio                                           | Supervisionata (standard)                                      |
|        |                                                                | Attivata = $+24 \text{ V CC}$ (supervisione)                   |

#### Tabella 8: Funzionalità delle uscite

| Uscita | Funzione                                                     | Tipo e stato                                                 |  |
|--------|--------------------------------------------------------------|--------------------------------------------------------------|--|
| OUT6   | Suonerie di spegnimento                                      | Supervisionata (standard)                                    |  |
|        |                                                              | Disattivata = −11 V CC (supervisione)<br>Attivata = +24 V CC |  |
| OUT7   | Pannelli o segnali ottici di attenzione rilascio spegnimento | Supervisionata (standard)                                    |  |
|        |                                                              | Disattivata = −11 V CC (supervisione)<br>Attivata = +24 V CC |  |
| OUT8   | Attuatore di spegnimento                                     | Supervisionata (R.F.L. di spegnimento)                       |  |
|        |                                                              | Disattivata = −11 V CC (supervisione)<br>Attivata = +24 V CC |  |

### Collegamento di uscite prive di tensione

Queste uscite utilizzano i morsetti normalmente aperti (NA) e i morsetti comuni (C) di un relè per fornire la funzionalità di interruttore privo di tensione, isolato e non supervisionato. Quando l'uscita è a riposo, i morsetti NA e C sono aperti. Quando l'uscita viene attivata, i morsetti NA e C del relè vengono chiusi.

Il valore nominale massimo per ciascuna uscita attiva è 2 A a 30 V CC.

#### Figura 5: Uscite prive di tensione della centrale

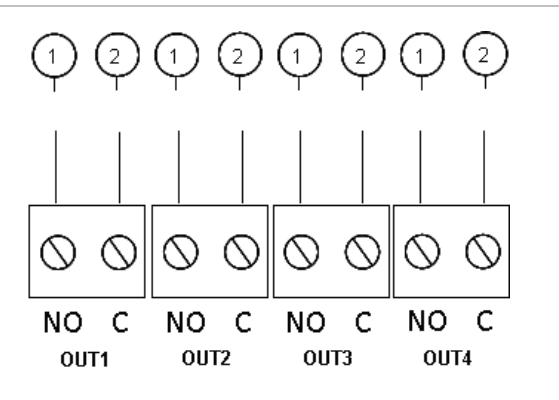

- 1. Morsetto interruttore NA
- 2. Morsetto interruttore C

### Collegamento di uscite supervisionate standard

Tutte le uscite supervisionate standard richiedono un resistore di fine linea da 15 k $\Omega$ , 5%, 1/4 W come terminazione per il rilevamento corretto di problemi di cablaggio (circuito aperto o corto circuito). Se un'uscita è inutilizzata, è necessario installare il resistore di fine linea in tutti i morsetti inutilizzati.

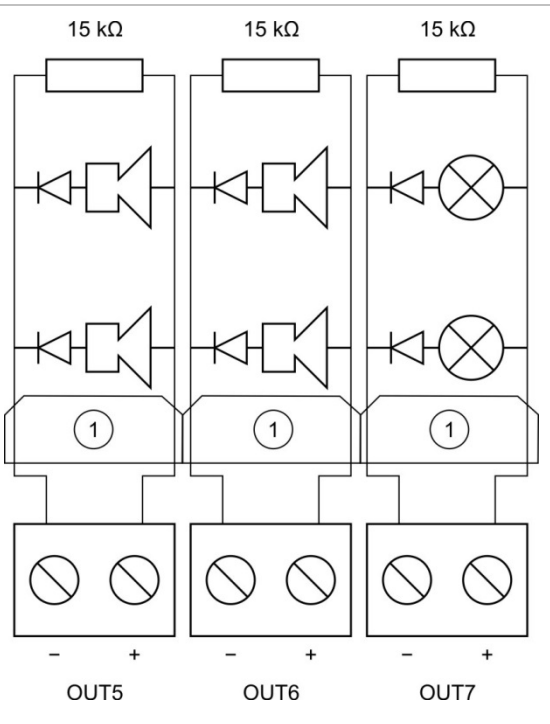

Figura 6: Uscite supervisionate standard della centrale

1. Barriera galvanica per uscita incendio a sicurezza intrinseca

Le uscite supervisionate standard forniscono –11 V CC a riposo e +24 V CC in stato attivo (valori nominali). Per i dettagli relativi alla corrente nominale massima, consultare la sezione Capitolo 5 "Specifiche tecniche" a pagina 83.

**Nota:** Le uscite supervisionate standard sono sensibili alla polarità. Rispettare la polarità o installare un diodo 1N4007 o equivalente per evitare problemi di attivazione invertita.

### Collegamento dell'uscita dell'attuatore di spegnimento

**Nota:** Per garantire un funzionamento corretto, rispettare la polarità dell'uscita dell'attuatore di spegnimento.

**ATTENZIONE:** Rischio di morte o di lesioni gravi. Testare la supervisione della linea (per guasti di circuito aperto e corto circuito) e la funzione di attivazione *prima* di collegare l'agente di spegnimento all'attuatore.

L'uscita dell'attuatore di spegnimento è la più importante del sistema, poiché controlla il rilascio dell'agente di spegnimento nell'area di spegnimento.

Per il corretto funzionamento, è richiesto un circuito di fine linea speciale (la scheda 2010-1EXT-EOL) affinché il cablaggio verso l'attuatore dell'agente di spegnimento venga supervisionato. **Nota:** Per garantire un funzionamento affidabile, posizionare la scheda di fine linea il più vicino possibile al dispositivo attuatore di spegnimento.

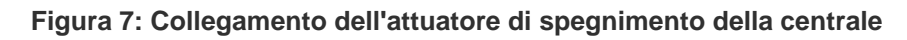

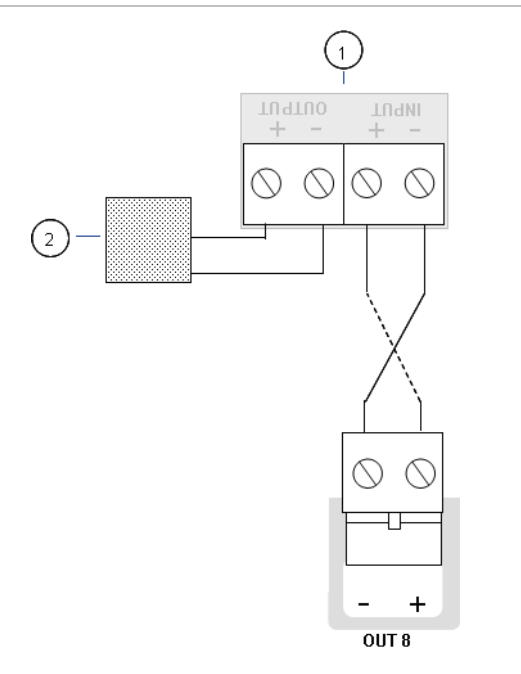

- 1. Scheda 2010-1EXT-EOL
- 2. Dispositivo attuatore di spegnimento

### Collegamento dell'alimentazione di rete

**Nota:** Per evitare la formazione di archi indesiderati, collegare l'alimentazione di rete prima di collegare le batterie.

La centrale può funzionare a 110 V AC/60 Hz o 240 V AC/50 Hz (+10%/-15%).

L'alimentazione di rete deve provenire direttamente da un interruttore separato nel quadro di distribuzione elettrica dell'edificio. Tale circuito deve essere chiaramente contrassegnato, essere dotato di apparato di interruzione bipolare e deve essere utilizzato esclusivamente per gli apparati di rilevamento di incendi.

Fare passare tutti i cavi di alimentazione nei fori per i cavi appropriati e collegarli alla morsettiera fusibili come mostrato nella Figura 8 a pagina 19.

Mantenere i cavi dell'alimentazione di rete separati dagli altri cavi in modo da evitare potenziali interferenze e cortocircuiti. Fissare sempre i cavi dell'alimentazione di rete all'armadio in modo da impedirne il movimento.

#### Figura 8: Collegamento dell'alimentazione di rete

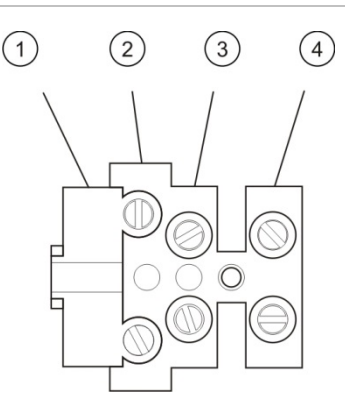

- 1. Fusibile di rete
- 2. Fase
- 3. Terra
- 4. Neutro

Per le specifiche dei fusibili, consultare la sezione "Specifiche di alimentazione" a pagina 87.

### Selezione della modalità di funzionamento a 115 o 230 V AC

**ATTENZIONE:** Rischio di elettrocuzione. Per evitare lesioni personali o morte dovuta a elettrocuzione, rimuovere tutte le fonti di alimentazione e, prima di installare o rimuovere apparecchiature, consentire all'energia accumulata di scaricarsi.

L'impostazione di alimentazione predefinita è 230 V AC. Per il funzionamento a 115 V AC, cambiare l'interruttore di impostazione dell'alimentazione, situato sul lato dell'alimentatore, come mostrato nella Figura 9 di seguito.

**Avviso:** Rischio di danni all'apparecchiatura. Un'impostazione non corretta dell'alimentazione può danneggiare l'alimentatore.

Figura 9: Selezione della modalità di funzionamento a 115 o 230 V AC

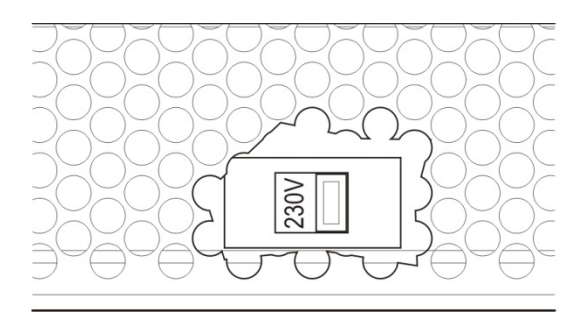

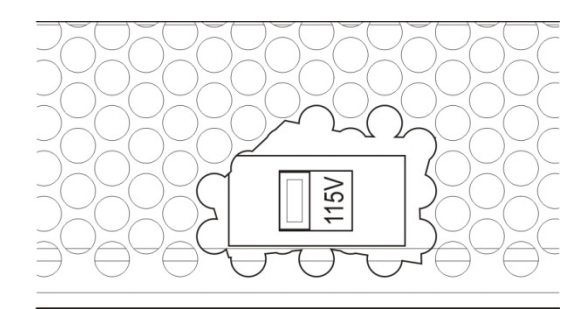

### Collegamento delle batterie

La centrale richiede due batterie al piombo sigillate ricaricabili da 12 V, 7,2 o 12 Ah.

Le batterie devono essere installate in serie nella base dell'armadio della centrale. Utilizzare i morsetti e il ponticello di collegamento forniti e collegare le batterie al connettore BATT sul C.S. della centrale come mostrato sotto. È necessario rispettare la polarità.

**Nota:** Se la centrale segnala un guasto di alimentazione, potrebbe essere necessario sostituire le batterie. Vedere "Manutenzione della batteria" a pagina 81.

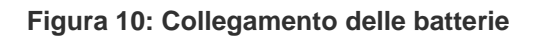

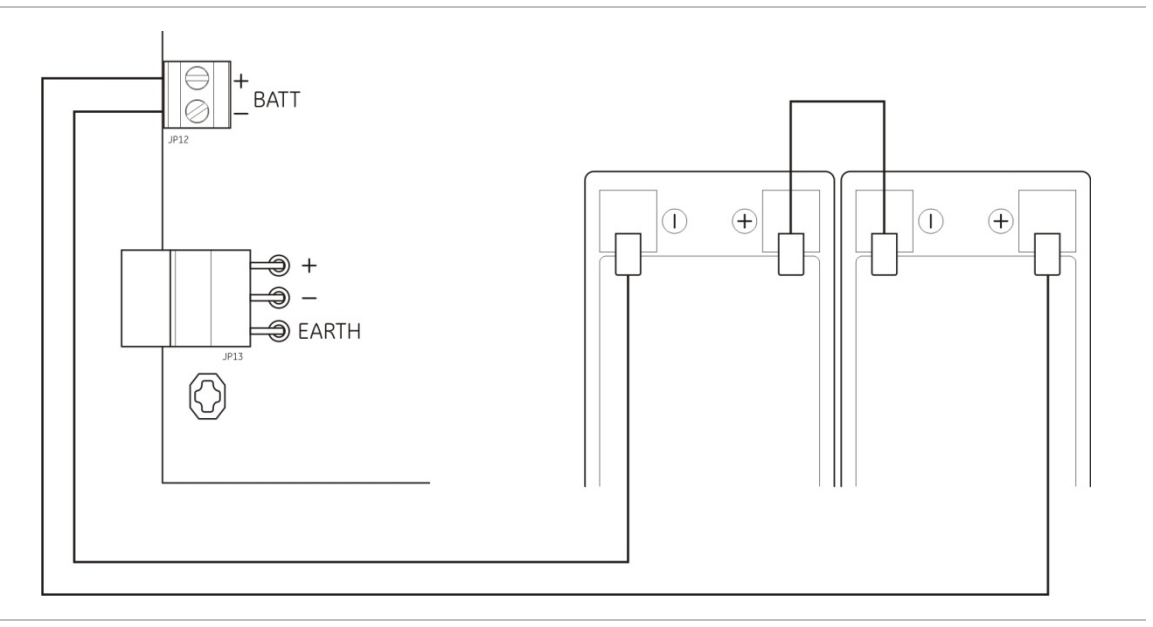

**Avviso:** Rischio di danni all'apparecchiatura. Non è possibile collegare altre apparecchiature al connettore BATT.

# Collegamento di altre apparecchiature

### Collegamento di apparecchiature ausiliarie

Collegare l'apparecchiatura ausiliaria all'uscita 24 VAUX come mostrato nella Figura 11 di seguito. L'uscita ausiliaria a 24 V CC è supervisionata per i corto circuiti e la tensione di uscita.

Figura 11: Collegamento dell'uscita di alimentazione ausiliaria (24 VAUX)

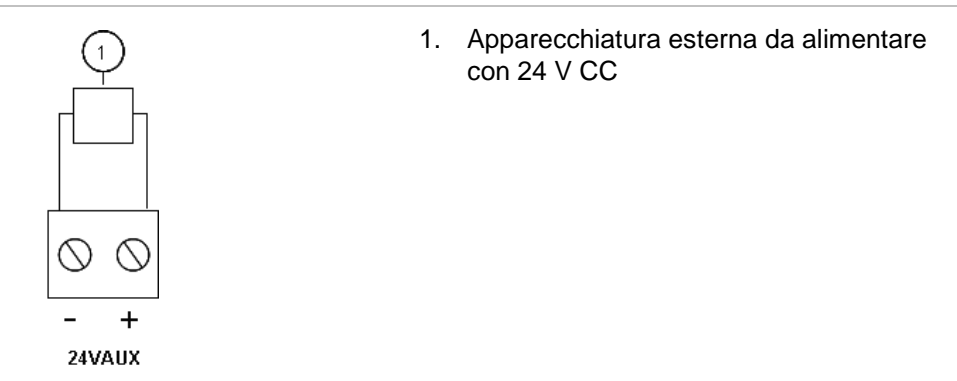

Per la corrente massima e altri valori nominali di uscita, consultare la sezione Tabella 28 a pagina 87. **Avviso:** Non utilizzare l'uscita ausiliaria per alimentare schede di espansione collegate alla stessa centrale. Ciò potrebbe danneggiare l'hardware della centrale.

### Collegamento di relè di allarme e di guasto

Collegare l'apparecchiatura di allarme e di guasto ai relè di ALLARME e GUASTO.

Ciascuna uscita relè a contatti puliti viene attivata in caso di allarme o di guasto. L'uscita relè di guasto viene attivata quando non sono presenti guasti. Ciò significa che vi è un corto circuito tra i morsetti comuni (C) e i morsetti normalmente aperti (NA) del relè.

La potenza nominale massima dei contatti per ciascun circuito relè è 2 A a 30 V CC.

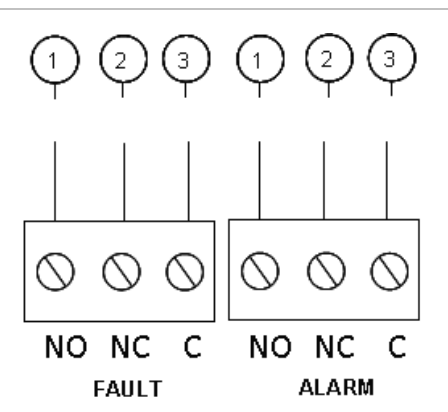

#### Figura 12: Collegamenti delle uscite relè di guasto e allarme

- 1. Contatto normalmente aperto
- 2. Contatto normalmente chiuso
- 3. Comune

## Collegamento delle schede di espansione

**Avviso:** Rischio di danni all'apparecchiatura. Scollegare sempre la centrale dall'alimentazione di rete prima di installare una scheda di espansione.

Per informazioni dettagliate sull'installazione fare riferimento al foglio istruzioni per l'installazione della scheda di espansione.

### Collegamento di una rete antincendio

**Nota:** Per informazioni dettagliate sull'installazione e sul collegamento, consultare il foglio istruzioni per l'installazione della scheda di rete 2010-1-NB.

Ciascuna scheda di rete 2010-1-NB è dotata di due porte. Ciascuna porta è collegata (da punto a punto) alle porte corrispondenti della scheda di rete su un'altra centrale.

Figura 13: Collegamenti della scheda di rete

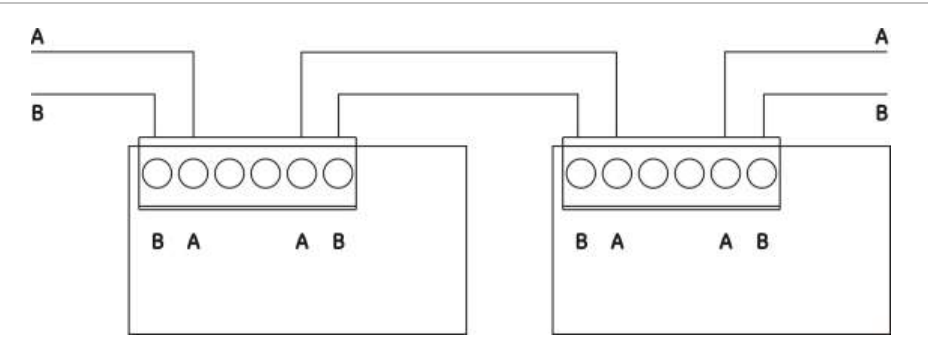

Sono possibili due opzioni di cablaggio:

- Configurazione ad anello
- Configurazione bus

### Configurazione ad anello

La configurazione di rete ad anello è quella consigliata in quanto fornisce ridondanza nel percorso di trasmissione.

Per la configurazione ad anello (classe A), utilizzare entrambe le porte per collegare tutte le schede di rete o centrali in modo da formare un anello, come mostrato di seguito.

### Figura 14: Configurazione ad anello della rete antincendio

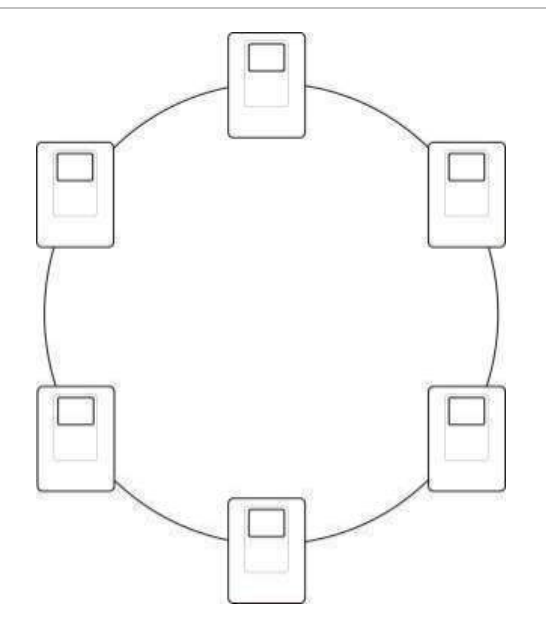

### Configurazione bus

**Nota:** Per la conformità alle normative UE, utilizzare questa configurazione di rete solo nei casi in cui le zone di rilevamento e le funzioni di uscita EN 54-2 obbligatorie (uscite di suonerie e trasmissione incendio) non siano remote tra le centrali.

La configurazione di rete bus in genere non è consigliata poiché non fornisce ridondanza nel percorso di trasmissione.

Per la configurazione bus (classe B), collegare le centrali come mostrato in basso.

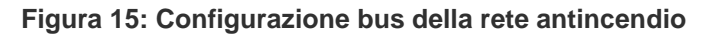

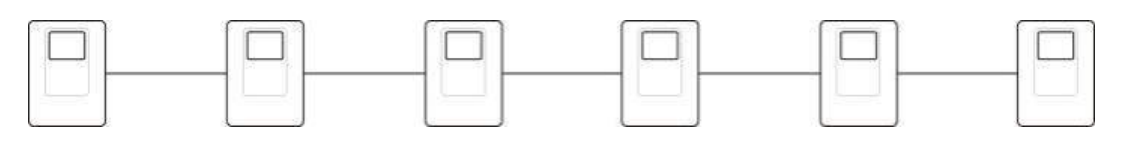

Capitolo 2: Installazione

# Capitolo 3 Configurazione e messa in servizio

### Riepilogo

Questo capitolo contiene informazioni su come configurare e mettere in servizio la centrale. La configurazione si suddivide in opzioni di configurazione di base e di configurazione avanzata.

### Indice

Interfaccia utente 27 Livelli di utente 28 Panoramica della configurazione 29 Comandi di configurazione 29 Operazioni di configurazione comuni 31 Configurazione di base 33 Menu della configurazione di base 33 Configurazione predefinita di base 34 Modalità di supervisione 35 Modalità centrale 36 Ritardo attuatore 37 Ritardo di disabilitazione ripristino 38 Ritardo suonerie antincendio 38 Ritardo trasmissione incendio 39 Operazione di ritardo 39 Aggiunta di schede di espansione 40 Configurazione avanzata 40 Menu di configurazione avanzata 40

Monitoraggio porta di sicurezza 45 Ritardo guasto porta di sicurezza 45 Tipo di pressostato 46 Modalità di sospensione 46 Tono di attivazione 47 Tono di rilascio 47 Zone di spegnimento 48 Modalità solo manuale in locale 49 Modalità chiave manuale 50 Tempo di abilitazione allagamento 51 Tempo di allagamento 52 Ritardo attuatore per pulsante di attivazione 53 Flusso agente di spegnimento 53 Funzionamento delle suonerie antincendio durante un test di zona 54 Riattivazione delle suonerie antincendio 55

Tempo di disabilitazione tacitazione suonerie antincendio 56 Controllo guasto batterie 57 Controllo guasto di terra 57 Memorizzazione guasto 58 Configuraz. zona 58 Ritardo zona 59 Tipo di zona 60 Modifica delle password dei livelli utente 61 Ripristino 24 V ausiliaria 62 Configurazione, software e identificazione del C.S. 63 Configurazione della scheda di espansione 64 Aggiunta di una scheda di espansione 64 Configurazione della scheda di espansione 64 Configurazione della rete antincendio e dei ripetitori 66 Opzioni di configurazione di base 66 Opzioni di configurazione avanzate 69 Messa in servizio 74 Prima di mettere in servizio la centrale 74 Messa in servizio della centrale 75 Test di funzionamento 76 Tempi di risposta 77

# Interfaccia utente

#### Figura 16: Interfaccia utente

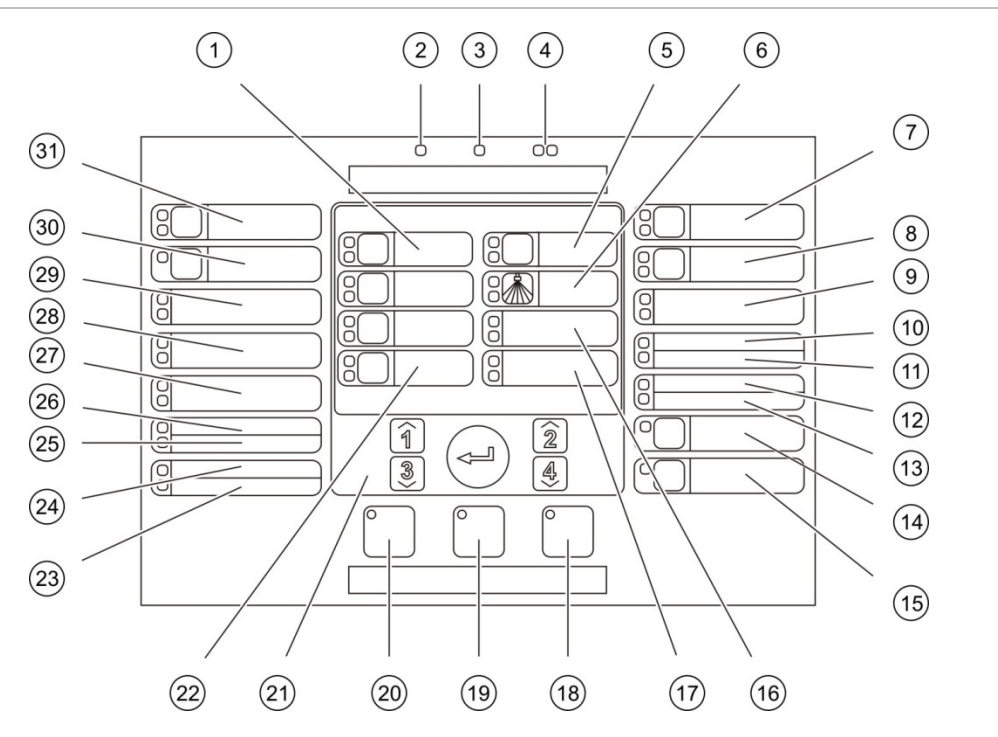

- 1. LED e pulsanti delle zone (Z1, Z2, Z3)
- 2. LED di alimentazione
- 3. LED di guasto generale
- 4. LED di incendio generale
- 5. LEDs e pulsante di preattivazione
- 6. LED di scarica attivata
- 7. LED e pulsante di suonerie spegn. ON
- 8. LED e pulsante di rit. suonerie inc.
- 9. LED di pannelli ottici ON
- 10. LED di contr. porta gst/esclus
- 11. LED di guasto network
- 12. LED manutenzione rivelatori
- 13. LED di guasto/esclus. espans. I/U
- 14. LED e pulsante di esclusione generale
- 15. LED e pulsante di test generale

- 16. LED di bassa pressione
- 17. LED di scarica avvenuta
- 18. LED e pulsante di ripristino
- 19. LED e pulsante tacitazione cicalino
- 20. LED e pulsante attiva/tacita suonerie inc.
- 21. Tastiera numerica e pulsante Invio
- 22. LED e pulsante modo manuale
- 23. LED di guasto di sistema
- 24. LED di stato di fuori servizio
- 25. LED di guasto di terra
- 26. LED di guasto alimentatore
- 27. LED del pulsante annullamento
- 28. LED del pulsante sospensione
- 29. LED del pulsante scarica
- 30. LED e pulsante ritardo trasm. incendio [1]
- 31. LED e pulsante trasm. inc. on [1]

[1] La trasmissione incendio è disponibile solo se è installata una scheda di espansione 2010-1-SB e se la funzionalità di trasmissione incendio è configurata.

### Interfaccia utente BS 7273

Nelle centrali configurate per l'uso dell'interfaccia utente BS 7273, le etichette di alcuni pulsanti di interfaccia cambiano, come mostrato nella tabella di seguito.

| Fabella 9: Modifiche configurat | e apportate a LED e | pulsanti dell'interfaccia |
|---------------------------------|---------------------|---------------------------|
|---------------------------------|---------------------|---------------------------|

| Elemento | Interfaccia utente BS 7273                                                      |  |
|----------|---------------------------------------------------------------------------------|--|
| 22       | Pulsanti e LEDs della modalità automatica/manuale e della modalità solo manuale |  |
| 27       | LEDs dell'interruttore di disabilitazione spegnimento                           |  |

# Livelli di utente

Per una maggiore sicurezza, l'accesso ad alcune funzioni di questo prodotto è limitato da livelli utente. I privilegi di accesso di ciascun livello utente sono descritti di seguito.

Le operazioni di configurazione descritte in questo capitolo possono essere eseguite solo da un livello utente installatore, di base o avanzato. Questi livelli utente sono riservati agli appaltatori autorizzati e ai responsabili dell'installazione e della configurazione del sistema.

### Utente pubblico

Il livello utente pubblico è il livello utente predefinito.

Questo livello consente di effettuare operazioni di base, ad esempio rispondere ad allarmi incendio, a eventi di spegnimento o a segnalazioni di guasti nella centrale. Non è richiesta alcuna password.

### **Utente operatore**

Il livello utente operatore consente di eseguire attività aggiuntive di controllo del sistema o funzioni di manutenzione. È riservato agli utenti autorizzati che sono stati appositamente addestrati per l'uso della centrale.

Per ulteriori dettagli sulle funzioni disponibili per i livelli utente pubblico e utente operatore, consultare il manuale d'uso.

### Utente installatore di base

Il livello utente installatore di base consente di eseguire la configurazione rapida di opzioni di installazione di base incluse nella maggior parte delle applicazioni.

### Utente installatore avanzato

Il livello utente installatore avanzato consente di eseguire la configurazione dettagliata di applicazioni molto specifiche in cui sono richieste le funzioni avanzate fornite dalla centrale. Questo livello è richiesto anche per installatori che necessitano di personalizzazioni minori dopo la configurazione di un'installazione di base.

Le password e le indicazioni di ciascun livello utente sono descritte nella sezione "Password e indicazioni dei livelli utente" di seguito.

### Password e indicazioni dei livelli utente

Le password predefinite dei livelli utente, il LED corrispondente e le indicazioni sul display a sette segmenti sono mostrati nella Tabella 10 di seguito. Il display a sette segmenti è visibile solo quando viene rimosso il coperchio della centrale. La Figura 1 a pagina 4 mostra la posizione del LED a sette segmenti.

| Livello utente           | Password | LED                                              | Display<br>predefinito | Display<br>personalizzato |
|--------------------------|----------|--------------------------------------------------|------------------------|---------------------------|
| Livello pubblico         | Ness.    | Ness.                                            | Ness.                  | Ness.                     |
| Operatore                | 2222     | II LED di ripristino<br>è acceso fisso           | Ness.                  | Ness.                     |
| Installatore di<br>base  | 3333     | II LED di ripristino<br>lampeggia<br>rapidamente | ь Я                    | fi o                      |
| Installatore<br>avanzato | 4444     | II LED di ripristino<br>lampeggia<br>rapidamente | P 8                    | fi o                      |

**Nota:** Se sono state utilizzate opzioni di configurazione avanzate per impostare un ritardo zona personalizzato, una configurazione di zona o un tipo di zona, il display a sette segmenti per impostazione predefinita passa alla modalità di funzionamento con display personalizzato. Vedere "Modalità centrale" a pagina 36.

# Panoramica della configurazione

Per semplificare la configurazione rapida delle operazioni più comuni, la configurazione è suddivisa in livelli di base e avanzati.

Per le opzioni di configurazione di base, consultare la sezione "Configurazione di base" a pagina 33. Per le opzioni di configurazione avanzate, consultare la sezione "Configurazione avanzata" a pagina 40.

**Nota:** Le funzioni Ripristino e Tacitazione centrale non sono disponibili in modalità di configurazione. Per ripristinare la centrale o tacitare il cicalino interno, innanzitutto uscire dalla modalità di configurazione. Per istruzioni sull'uscita dalla modalità di configurazione, consultare la sezione "Operazioni di configurazione comuni" a pagina 31.

## Comandi di configurazione

La centrale viene configurata utilizzando i comandi di configurazione sul pannello anteriore e il display a sette segmenti.

### Comandi di configurazione

I comandi di configurazione sono posizionati sull'interfaccia della centrale.

Figura 17: Comandi di configurazione del pannello anteriore

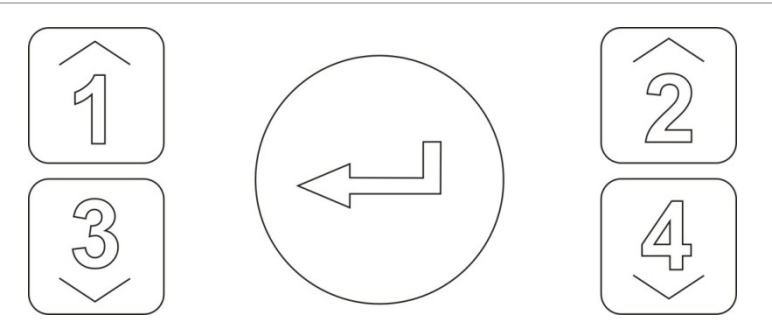

| Pulsante | Funzione                                                                                                    |  |  |
|----------|----------------------------------------------------------------------------------------------------|--|--|
| 1        | Consente di passare al menu di configurazione successivo sul display a sette segmenti.                      |  |  |
| 2        | Consente di passare al valore di configurazione successivo per il menu attivo sul display a sette segmenti. |  |  |
| 3        | Consente di tornare al menu di configurazione precedente sul display a sette segmenti.                      |  |  |
| 4        | Consente di tornare al valore di configurazione precedente per il menu attivo sul display a sette segmenti. |  |  |
| Invio    | Consente di confermare la selezione di un menu o l'immissione di un valore selezionato.                     |  |  |

**Nota:** I comandi di configurazione sono inoltre utilizzati per immettere la password del livello utente.

### Display a sette segmenti

Il display a sette segmenti è visibile solo quando viene rimosso il coperchio della centrale (consultare la sezione Figura 1 a pagina 4).

Figura 18: Display a sette segmenti

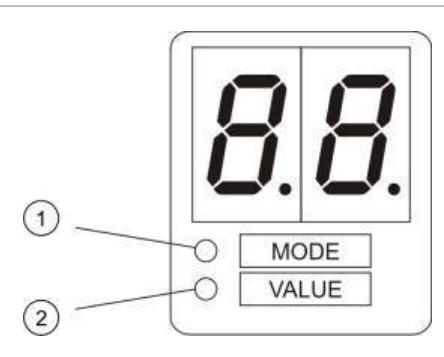

- 1. LED di modalità
- 2. LED per valore
| LED      | Segnalazioni                                                                                                    |
|----------|----------------------------------------------------------------------------------------------------|
| Modalità | Consente di selezionare un menu di configurazione utilizzando i pulsanti 1 e 3 quando questo LED è acceso fisso o     |
|          | Consente di selezionare un sottomenu di configurazione utilizzando i pulsanti 1 e 3 quando questo LED è lampeggiante. |
| Valore   | Consente di selezionare un valore di configurazione mediante i pulsanti 2 e 4 quando questo LED è acceso fisso.       |

#### Tabella 11: LED modalità e valore

### Operazioni di configurazione comuni

#### Per passare alla modalità di configurazione:

- 1. Rimuovere il coperchio della centrale in modo che il display a sette segmenti sia visibile.
- 2. Immettere una password valida per il livello utente installatore (3333 per la configurazione di base o 4444 per la configurazione avanzata).
- 3. Premere Invio.

Quando si accede per la prima volta alla modalità di configurazione, il LED della modalità sul display a sette segmenti è acceso fisso. Per altre segnalazioni, consultare la sezione "Tabella 11" a pagina 31.

#### Per selezionare un menu:

- 1. Selezionare il menu desiderato mediante i pulsanti di selezione menu (1 e 3).
- 2. Premere Invio.

Una volta selezionato un menu di configurazione, il LED del valore sul display a sette segmenti è acceso fisso.

#### Per selezionare un valore:

- Selezionare il valore desiderato mediante i pulsanti di selezione valore (2 e 4).
- 2. Premere Invio.

## Per uscire dalla modalità di configurazione e salvare le modifiche apportate:

- 1. Premere il pulsante Tacitazione centrale.
- 2. Premere Invio.
- oppure —
- 1. Impostare il display come mostrato di seguito, quindi premere Invio.

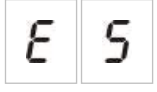

Il LED di tacitazione centrale lampeggia per confermare che è stata applicata una modifica della configurazione.

**Nota:** Apportare tutte le modifiche di configurazione necessarie prima di uscire dalla modalità di configurazione e salvare le modifiche.

## Per uscire dalla modalità di configurazione senza salvare le modifiche apportate:

- 1. Premere Ripristino
- oppure -
- 1. Impostare il display come mostrato di seguito, quindi premere Invio.

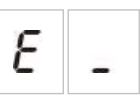

La centrale uscirà dalla modalità di configurazione dopo cinque minuti se non viene premuto alcun pulsante.

#### Segnalazioni visibili per il valore corrente e il valore selezionato

Il valore corrente e quello selezionato sono indicati come segue.

| Stato                       | Segnalazione                                               |
|-----------------------------|------------------------------------------------------------|
| Valore corrente             | Entrambi i punti decimali sul<br>display sono accesi fissi |
| Nuovo valore<br>selezionato | Entrambi i punti decimali sul<br>display lampeggiano       |
| Altro valore                | Entrambi i punti decimali sul<br>display sono spenti       |

#### Tabella 12: Segnalazioni visibili per valori

#### Per ripristinare la configurazione precedente:

1. Impostare il display come mostrato di seguito, quindi premere Invio.

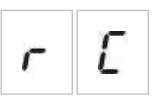

Per ripristinare la configurazione predefinita in fabbrica:

1. Impostare il display come mostrato di seguito, quindi premere Invio.

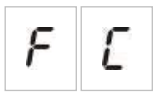

## Configurazione di base

La password predefinita per la configurazione di base è 3333. Una volta immessa la password, il primo menu visualizzato è il menu di configurazione predefinita di base (che indica il livello utente installatore di base). Per ulteriori informazioni, consultare la sezione "Password e indicazioni dei livelli utente" a pagina 29.

## Menu della configurazione di base

Le opzioni di configurazione per questo menu vengono mostrate nella tabella in basso. Ulteriori informazioni su ciascuna opzione sono disponibili nella sezione correlata.

| Display |   | Menu                                     | Valori                                                                                                    |
|---------|---|------------------------------------------|----------------------------------------------------------------------------------------------------|
| Ь       | 8 | Configurazione predefinita di base       | 01, 02, 05, 06, 11, 12, 13, 14, 61, 63                                                                                                    |
| 5       | U | Supervisione EN 54-13                    | Of= supervisione EN 54-13<br>disattivata e uscite classe B                                                                                          |
|         |   |                                          | (attivata) per uscite di zona e della<br>scheda di espansione classe A                                                                              |
|         |   |                                          | Default: disattivato                                                                                                    |
| Π       | o | Modalità centrale                        | Standard di base<br>Evacuazione di base<br>Modalità BS 7273 fase 1                                                                                  |
|         |   |                                          | Modalità BS 7273 fase 2<br>Ripetitore con trasmissione incendio<br>(EN 54-2)<br>Ripetitore con trasmissione incendio<br>(BS 7273)<br>Personalizzato |
| 8       | d | Ritardo attuatore                        | Da 00 a 60 secondi<br>Default: 10 secondi                                                                                                    |
| ٢       | d | Ritardo di disabilitazione ripristino    | Da 00 a 30 minuti<br>Default: 2 minuti                                                                                                    |
| 5       | d | Ritardo suonerie antincendio             | Da 00 a 10 minuti<br>Default: 0 minuti                                                                                                    |
| F       | d | Ritardo trasmissione incendio            | Da 00 a 10 minuti<br>Default: 0 minuti                                                                                                    |
| П       | n | Aggiunta di una scheda di espansione [1] | Da 00 a 04 moduli<br>Default: 0                                                                                                    |

Tabella 13: Menu della configurazione di base

| Display | Menu                                              | Valori                                                |
|---------|---------------------------------------------------|-------------------------------------------------------|
| n 1     | Identificativo Firenet [2]                        | Da 0 a 32<br>0: Autonomo (nessuna rete)<br>Default: 0 |
| r E     | Ripristino configurazione precedente              | ND                                                    |
| FE      | Ripristino configurazione predefinita in fabbrica | ND                                                    |
| ε_      | Uscita senza salvataggio modifiche                | ND                                                    |
| ε 5     | Uscita e salvataggio delle modifiche              | ND                                                    |

Le opzioni di menu aggiuntive sono disponibili in caso di installazione di una o più schede di espansione. Vedere "Configurazione della scheda di espansione" a pagina 64.
 Le opzioni di menu aggiuntive sono disponibili se si configura la scheda di rete Firenet. Vedere "Configurazione della rete antincendio e dei ripetitori" a pagina 66.

## Configurazione predefinita di base

Utilizzare questo menu per selezionare preset di configurazione della modalità di funzionamento.

Nelle modalità standard e di evacuazione di base, il rilevamento zona è lo stesso. L'area di spegnimento utilizza le zone Z1 e Z2 (automatiche). Il rilevamento incendio utilizza la zona Z3 (mista).

I preset disponibili sono riportati nella tabella di seguito. L'impostazione predefinita è 01 (modalità standard di base, di fine linea passiva).

|              | -                   |                                             |                                                   |                                                   |
|--------------|---------------------|---------------------------------------------|---------------------------------------------------|---------------------------------------------------|
| Display      | Modalità            | Configuraz. zona                            | Attivazione<br>manuale<br>suonerie<br>antincendio | Ritardo<br>attuatore per<br>MCP di<br>attivazione |
| 01 (default) | Standard di base    | Di fine linea passiva                       | No                                                | Sì                                                |
| 02           | Standard di base    | Di fine linea passiva,<br>CleanMe abilitata | No                                                | Sì                                                |
| 05           | Evacuazione di base | Di fine linea passiva                       | Sì (livello utente operatore) [1]                 | No (ignorato)                                     |
| 06           | Evacuazione di base | Di fine linea passiva,<br>CleanMe abilitata | Sì (livello utente operatore) [1]                 | No (ignorato)                                     |
| 11           | BS 7273 fase 1      | R.F.L. attiva                               | No                                                | Sì                                                |
| 12           | BS 7273 fase 2      | R.F.L. attiva                               | No                                                | Sì                                                |

Tabella 14: Preset di configurazione delle modalità di funzionamento

| Display | Modalità                                             | Configuraz. zona | Attivazione<br>manuale<br>suonerie<br>antincendio | Ritardo<br>attuatore per<br>MCP di<br>attivazione |
|---------|------------------------------------------------------|------------------|---------------------------------------------------|---------------------------------------------------|
| 61      | Ripetitore con<br>trasmissione<br>incendio (EN 54-2) | ND               | ND                                                | ND                                                |
| 63      | Ripetitore con<br>trasmissione<br>incendio (BS 7273) | ND               | ND                                                | ND                                                |
| 00      | Personalizzata [2]                                   | ND               | ND                                                | ND                                                |

[1] Per attivare le suonerie antincendio non è richiesto un allarme incendio.

[2] Non è possibile selezionare questa opzione. Viene visualizzata automaticamente all'avvio di una configurazione avanzata.

#### Per cambiare il preset di configurazione della modalità di funzionamento:

1. Impostare il display come mostrato di seguito, quindi premere Invio.

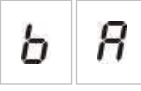

- 2. Selezionare un valore mediante i pulsanti di selezione valore (2 e 4).
- 3. Premere Invio.
- 4. Salvare le modifiche apportate.

### Modalità di supervisione

Utilizzare questo menu per configurare la modalità di supervisione.

#### Per configurare la modalità di supervisione:

1. Impostare il display come mostrato di seguito, quindi premere Invio.

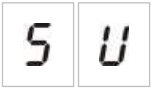

- 2. Selezionare un valore mediante i pulsanti di selezione valore (2 e 4). I LED delle zone lampeggiano rapidamente a indicare che la modalità di supervisione è attiva.
- 3. Premere Invio.
- 4. Salvare le modifiche apportate.

| Display |   | Descrizione                                                                              |
|---------|---|------------------------------------------------------------------------------------------|
| 8       |   | Supervisione EN 54-13 attivata per uscite di zona e della scheda di espansione classe A. |
| 0       | F | Supervisione zona standard con uscite incendio di classe B (impostazione predefinita).   |

**Nota:** Questo menu non è visibile se la modalità di funzionamento della centrale è BS 7273 (fase 1 o fase 2) o se include la configurazione CleanMe. Queste opzioni consentono solo la supervisione zona EN 54-2 standard con uscite di classe B.

## Modalità centrale

Utilizzare questo menu di sola lettura per visualizzare la modalità di funzionamento della centrale.

#### Per visualizzare la modalità della centrale:

1. Impostare il display come mostrato di seguito, quindi premere Invio.

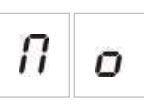

In basso vengono riportate le indicazioni del display per ciascuna modalità di funzionamento.

| Display | Modalità centrale                                    | Descrizione                                                                                                    |
|---------|------------------------------------------------------|----------------------------------------------------------------------------------------------------|
| b o     | Standard di base                                     | Non è possibile attivare manualmente le suonerie<br>antincendio (vengono attivate solo in presenza di un<br>allarme incendio).                                                                                                    |
| ьΕ      | Evacuazione di base                                  | È possibile attivare manualmente le suonerie<br>antincendio al livello utente operatore (non è<br>necessario un allarme incendio).                                                                                                    |
| ь /     | Modalità BS 7273 fase 1                              | Non è possibile tacitare automaticamente le suonerie<br>antincendio dopo che la centrale passa dallo stato di<br>preattivazione allo stato di attivazione. Non è possibile<br>tacitarle automaticamente dopo che la centrale passa<br>dallo stato di attivazione allo stato di rilascio. |
| ь 2     | Modalità BS 7273 fase 2                              | Non è possibile tacitare automaticamente le suonerie<br>antincendio dopo che la centrale passa dallo stato di<br>preattivazione allo stato di attivazione. Non è possibile<br>tacitarle automaticamente dopo che la centrale passa<br>dallo stato di attivazione allo stato di rilascio. |
| r 1     | Ripetitore con<br>trasmissione incendio<br>(EN 54-2) | La funzionalità di trasmissione incendio può essere ripetuta.                                                                                                    |

| Display | Modalità centrale                                    | Descrizione                                                                                                    |
|---------|------------------------------------------------------|----------------------------------------------------------------------------------------------------|
| r 3     | Ripetitore con<br>trasmissione incendio<br>(BS 7273) | La funzionalità di trasmissione incendio può essere ripetuta.                                                                                                    |
| C U     | Personalizz.                                         | Viene configurata una modalità di funzionamento<br>personalizzata. Il display visualizza alternativamente<br>la modalità CU (personalizzata) e la modalità di<br>funzionamento. |

**Nota:** Nella modalità di funzionamento di evacuazione di base, il ritardo configurato dell'attuatore viene ignorato quando si preme il pulsante MCP di attivazione. L'uscita dell'attuatore viene attivata immediatamente.

#### Modalità di funzionamento personalizzata della centrale

Viene segnalata una modalità di funzionamento personalizzata della centrale se una delle seguenti impostazioni di configurazione zona viene modificata rispetto ai valori preimpostati della modalità di funzionamento:

- Ritardo zona
- Configurazione zona
- Tipo di zona

#### **Ritardo attuatore**

Quando la centrale passa allo stato di attivazione spegnimento, viene avviato il conto alla rovescia del ritardo dell'attuatore. L'uscita dell'attuatore di spegnimento viene attivata quando scade il tempo di ritardo. (L'attivazione del pulsante MCP di sospensione o annullamento impedisce alla centrale di passare allo stato di attivazione spegnimento).

Utilizzare questo menu per configurare un ritardo dell'attuatore di 60 secondi max. (in intervalli di 5 secondi). L'impostazione predefinita del ritardo è 10 secondi.

#### Per configurare un ritardo dell'attuatore:

1. Impostare il display come mostrato di seguito, quindi premere Invio.

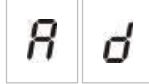

Il LED rosso di rilascio lampeggia rapidamente a indicare che il menu di configurazione del ritardo è attivo.

- 2. Selezionare un valore di ritardo da 00 a 60 secondi mediante i pulsanti di selezione valore (2 e 4).
- 3. Premere Invio.
- 4. Salvare le modifiche apportate.

## Ritardo di disabilitazione ripristino

Quando la centrale passa allo stato di attivazione spegnimento, viene avviato il conto alla rovescia del ritardo di disabilitazione ripristino e il ripristino viene disabilitato fino alla scadenza del ritardo.

Utilizzare questo menu per configurare un ritardo di disabilitazione ripristino di 30 minuti max. (in intervalli di 1 minuto). L'impostazione predefinita del ritardo è 2 minuti.

#### Per configurare un ritardo di disabilitazione ripristino:

1. Impostare il display come mostrato di seguito, quindi premere Invio.

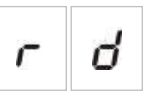

- 2. Selezionare un valore di ritardo da 00 a 30 minuti mediante i pulsanti di selezione valore (2 e 4).
- 3. Premere Invio.
- 4. Salvare le modifiche apportate.

## Ritardo suonerie antincendio

Utilizzare questo menu per configurare un ritardo suonerie antincendio di 10 minuti max. L'impostazione predefinita è 00 (nessun ritardo). Per ulteriori informazioni sull'operazione di ritardo, consultare la sezione "Operazione di ritardo" a pagina 39.

#### Per configurare un ritardo suonerie antincendio:

1. Impostare il display come mostrato di seguito, quindi premere Invio.

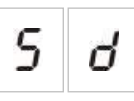

Il LED di ritardo suonerie antincendio lampeggia rapidamente a indicare che il menu di configurazione del ritardo suonerie è attivo.

- 2. Selezionare un valore di ritardo da 00 a 10 minuti mediante i pulsanti di selezione valore (2 e 4).
- 3. Premere Invio.
- 4. Salvare le modifiche apportate.

Una volta configurato il ritardo, è necessario abilitarlo al livello utente operatore.

#### Per abilitare un ritardo configurato:

- 1. Uscire dal livello utente installatore.
- 2. Immettere la password del livello utente operatore.
- 3. Premere il pulsante Ritardo suonerie.

Il LED di ritardo suonerie acceso fisso indica che il ritardo è abilitato.

## **Ritardo trasmissione incendio**

Utilizzare questo menu per configurare un ritardo trasmissione incendio di 10 minuti max. L'impostazione predefinita è 00 (nessun ritardo). Per ulteriori informazioni sull'operazione di ritardo, consultare la sezione "Operazione di ritardo" di seguito.

#### Per configurare un ritardo:

1. Impostare il display come mostrato di seguito, quindi premere Invio.

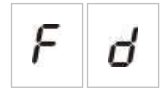

Il LED di Ritardo trasm. incendio lampeggia rapidamente a indicare che il menu di configurazione del ritardo trasmissione incendio è attivo.

- 2. Selezionare un valore di ritardo da 00 a 10 minuti mediante i pulsanti di selezione valore (2 e 4).
- 3. Premere Invio.
- 4. Salvare le modifiche apportate.

Una volta configurato il ritardo, è necessario abilitarlo al livello utente operatore.

#### Per abilitare un ritardo configurato:

- 1. Uscire dal livello utente installatore.
- 2. Immettere la password del livello utente operatore.
- 3. Premere il pulsante Ritardo trasmissione incendio.

Il LED di Ritardo trasm. incendio acceso fisso indica che il ritardo è abilitato.

#### **Operazione di ritardo**

È possibile configurare ritardi per le suonerie antincendio e per la funzione di trasmissione incendio. Questi ritardi vengono applicati solo quando tutte le condizioni seguenti sono vere:

- Il ritardo configurato è stato abilitato
- Il dispositivo di avvio è un rivelatore o un pulsante installato in una zona automatica o se il dispositivo di avvio è un rivelatore installato in una zona mista
- Il dispositivo di avvio si trova in una zona configurata per ritardi (configurazione predefinita)

Se una delle condizioni di cui sopra non è vera, la centrale attiva le suonerie antincendio e la trasmissione incendio immediatamente dopo il rilevamento dell'allarme incendio. I ritardi suonerie vengono ignorati quando l'allarme viene rilevato in una zona di spegnimento.

## Aggiunta di schede di espansione

Per aggiungere una scheda di espansione al sistema, è necessario installarla, quindi configurare il sistema. Per istruzioni relative all'installazione, consultare la guida all'installazione della scheda di espansione. Per istruzioni relative alla configurazione, consultare la sezione "Configurazione della scheda di espansione" a pagina 64.

## **Configurazione avanzata**

La password predefinita per la configurazione avanzata è 4444. Una volta immessa la password, il primo menu visualizzato è il menu di configurazione predefinita avanzata (che indica il livello utente installatore avanzato). Per ulteriori informazioni, consultare la sezione "Password e indicazioni dei livelli utente" a pagina 29.

## Menu di configurazione avanzata

Le opzioni di configurazione per questo menu vengono mostrate nella tabella in basso. Ulteriori informazioni su ciascuna opzione sono disponibili nella sezione correlata.

| Display | Menu                                | Valori                                                                                                    |
|---------|-------------------------------------|----------------------------------------------------------------------------------------------------|
| P R     | Configurazione avanzata predefinita | Vedere la Tabella 14 a pagina 34.                                                                                                    |
| 5 U     | Supervisione EN 54-13               | Of= supervisione EN 54-13 disattivata e uscite<br>classe B                                                                                                    |
|         |                                     | A= supervisione EN 54-13 attivata per uscite di<br>zona e della scheda di espansione classe A                                                                                                    |
|         |                                     | Predefinito: Disattivato                                                                                                    |
| Πο      | Modalità centrale                   | Standard di base<br>Evacuazione di base<br>Modalità BS 7273 fase 1<br>Modalità BS 7273 fase 2<br>Ripetitore con trasmissione incendio (EN 54-2)<br>Ripetitore con trasmissione incendio (BS 7273)<br>Personalizzato |
| 8 d     | Ritardo attuatore                   | Da 00 a 60 secondi<br>Predefinito: 10 secondi                                                                                                    |

#### Tabella 15: Menu di configurazione avanzata

| Displa | ıy | Menu                                     | Valori                                                                                                    |
|--------|----|------------------------------------------|----------------------------------------------------------------------------------------------------|
| r      | d  | Ritardo di disabilitazione ripristino    | Da 00 a 30 minuti<br>Predefinito: 2 minuti                                                                                                    |
| ď      | Π  | Monitoraggio porta di<br>sicurezza       | ATTIVATO/DISATTIVATO<br>Predefinito: Disattivato                                                                                                    |
| ď      | ď  | Ritardo guasto porta di<br>sicurezza     | Da 10 a 90 secondi<br>Predefinito: 30 secondi                                                                                                    |
| Ρ      | 5  | Tipo di pressostato                      | Normalmente chiuso<br>Normalmente aperto<br>Predefinito: Normalmente chiuso                                                                                                    |
| Ε      | Ł  | Tono di attivazione                      | Pulsato<br>Continuo<br>Predefinito: Pulsato                                                                                                    |
| ٢      | Ł  | Tono di rilascio                         | Pulsato<br>Continuo<br>Predefinito: Continuo                                                                                                    |
| Ε      | 2  | Zone di spegnimento                      | Spegnimento Z1, incendio Z2 e Z3<br>spegnimento Z1 e Z2. Incendio Z3<br>Spegnimento Z1, Z2 e Z3<br>Nessuna zona di spegnimento,<br>incendio Z1, Z2, Z3<br>Predefinite: Z1, Z2 (spegnimento),<br>Z3 (incendio) |
| Π      | П  | Modalità solo manuale in<br>locale       | ATTIVATA/DISATTIVATA<br>Predefinita: Attivata                                                                                                    |
| Н      | Π  | Modalità di sospensione                  | Modalità A<br>Modalità B<br>Predefinita: Modalità A                                                                                                    |
| Π      | Б  | Modalità chiave manuale                  | ATTIVATA/DISATTIVATA<br>Predefinita: Disattivata                                                                                                    |
| Ε      | F  | Tempo di abilitazione<br>allagamento     | ATTIVATO/DISATTIVATO<br>Predefinito: Disattivato                                                                                                    |
| F      | Ł  | Tempo di allagamento                     | Minuti: Da 0 a 5<br>Secondi: Da 0 a 55<br>Predefinito: 0 minuti e 0 secondi                                                                                                    |
| ď      | 5  | Ritardo attuatore per MCP di attivazione | ATTIVATO/DISATTIVATO<br>Predefinito: Attivato                                                                                                    |
| 9      | F  | Flusso agente di spegnimento             | ATTIVATO/DISATTIVATO<br>Predefinito: Disattivato                                                                                                    |
| 5      | d  | Ritardo suonerie antincendio             | Da 00 a 10 minuti<br>Predefinito: 00                                                                                                    |

| Displa | ay  | Menu                                                                                                    | Valori                                                                                                    |
|--------|-----|----------------------------------------------------------------------------------------------------|----------------------------------------------------------------------------------------------------|
| 5      | Ь   | Funzionamento suonerie<br>durante un test di zona                                                                         | ATTIVATO/DISATTIVATO<br>Predefinito: Attivato                                                                                                    |
| 5      | r   | Riattivazione suonerie                                                                                                    | ATTIVATA/DISATTIVATA<br>Predefinita: Attivata                                                                                                    |
| 5      | Ł   | Tempo di disabilitazione tacitazione suonerie                                                                             | Da 00 a 10 minuti<br>Predefinito: 1 minuto                                                                                                    |
| F      | ď   | Ritardo trasmissione incendio                                                                                             | Da 00 a 10 minuti<br>Predefinito: 00                                                                                                    |
| Ь      | Ľ   | Controllo guasto batterie                                                                                                 | ATTIVATO/DISATTIVATO<br>Predefinito: Attivato                                                                                                    |
| Ε      | Ľ   | Controllo guasto di terra                                                                                                 | ATTIVATO/DISATTIVATO<br>Predefinito: Attivato                                                                                                    |
| F      | L   | Memorizzazione guasto                                                                                                    | ATTIVATA/DISATTIVATA<br>Predefinita: Attivata                                                                                                    |
| Π      | n   | Numero modulo                                                                                                    | Da 00 a 04<br>Consultare la sezione "Funzione scheda di<br>espansione" a pagina 65.                                                                                                    |
| n      | 1   | Identificativo Firenet                                                                                                    | Da 0 a 32<br>0: Autonomo (nessuna rete)<br>Predefinito: 0                                                                                                    |
| n      | 9   | Gruppo Firenet. Consente di configurare la centrale                                                                       | Da 0000 a 0218<br>Predefinito: 0000                                                                                                    |
| ¥.1.6¥ | -   | affinché funzioni in una rete a<br>32 nodi o in un gruppo di<br>32 nodi all'interno di una rete<br>a 250 nodi (0000-0250) | Il numero è di quattro cifre, identificate in base<br>alla posizione, ovvero: 1234.<br>Premere Su per immettere le prime due cifre del<br>numero (posizioni 1 e 2).<br>Premere Giù per immettere le ultime due cifre del<br>numero (posizioni 3 e 4). |
| n      | 8   | Nodo remoto analogico<br>Firenet                                                                                          | Da 0000 a 0250<br>Predefinito: 0000                                                                                                    |
|        | ][] |                                                                                                    | Il numero è di quattro cifre, identificate in base<br>alla posizione, ovvero: 1234.<br>Premere Su per immettere le prime due cifre del<br>numero (posizioni 1 e 2).<br>Premere Giù per immettere le ultime due cifre del<br>numero (posizioni 3 e 4). |
| n      | n   | Numero di nodi Firenet [1]                                                                                                | Da 2 a 32<br>Predefinito: 2                                                                                                    |

| Display |   | Menu                                         | Valori                                                                                                    |  |  |  |
|---------|---|----------------------------------------------|----------------------------------------------------------------------------------------------------|--|--|--|
| n       | 2 | Numero di zone iniziali Firenet              | Da 0001 a 9999<br>Predefinito: 0001                                                                                                    |  |  |  |
|         |   |                                              | Il numero è di quattro cifre, identificate in base<br>alla posizione, ovvero: 1234.<br>Premere Su per immettere le prime due cifre del<br>numero (posizioni 1 e 2).<br>Premere Giù per immettere le ultime due cifre del<br>numero (posizioni 3 e 4). |  |  |  |
| n       | Ľ | Controlli globali Firenet                    | ATTIVATI/DISATTIVATI<br>Predefinito: Attivati                                                                                                    |  |  |  |
| п       | L | Classe loop Firenet                          | A/B<br>Predefinita: B                                                                                                    |  |  |  |
| n       | Ρ | Elaborazione di zone remote                  | ATTIVATE/DISATTIVATE<br>Predefinite: Attivate                                                                                                    |  |  |  |
| n       | Π | Mappa Firenet                                | Da 01 a 32<br>ATTIVATA/DISATTIVATA<br>Attivata per i nodi 1 e 2, disattivata per gli altri<br>nodi                                                                                                    |  |  |  |
| ٢       | Π | Mappa ripetitore Firenet                     | Da 01 a 32<br>ATTIVATA/DISATTIVATA<br>Attivata per i nodi 1 e 2, disattivata per gli altri<br>nodi                                                                                                    |  |  |  |
| ٢       | 8 | Nodo remoto ripetitore<br>analogico Firenet  | ATTIVATO/DISATTIVATO<br>Predefinito: Disattivato                                                                                                    |  |  |  |
| n       | 0 | Controllo remoto uscita<br>Firenet           | ATTIVATO/DISATTIVATO<br>Predefinito: Disattivato                                                                                                    |  |  |  |
| n       | Ε | Controlli globali Firenet di spegnimento     | ATTIVATI/DISATTIVATI<br>Predefiniti: Disattivati                                                                                                    |  |  |  |
| 5       | 0 | Versione software                            | Di sola lettura                                                                                                    |  |  |  |
| Ľ       | F | Versione configurazione                      | Di sola lettura                                                                                                    |  |  |  |
| Ľ       | b | Indicazione ora configurazione (time stamp)  | Di sola lettura                                                                                                    |  |  |  |
| Ľ       | d | Indicazione data configurazione (date stamp) | Di sola lettura                                                                                                    |  |  |  |

| Display |   | Menu                                              | Valori                                                                                                    |  |  |  |
|---------|---|---------------------------------------------------|----------------------------------------------------------------------------------------------------|--|--|--|
| 2       | 0 | Configuraz. zona                                  | R.F.L. passiva<br>R.F.L. attiva<br>R.F.L. passiva con CleanMe<br>R.F.L. attiva con CleanMe<br>A sicurezza intrinseca<br>R.F.L. Zenner<br>Non memorizzata (solo per la modalità<br>BS 7273 e le zone di incendio) |  |  |  |
| 2       | d | Ritardo zona                                      | ATTIVATO/DISATTIVATO<br>Predefinito: Attivato                                                                                                    |  |  |  |
| 2       | Π | Tipo di zona                                      | Mista<br>Automatica<br>Manuale<br>Predefinita: Automatica (Z1, Z2), mista (Z3)                                                                                                    |  |  |  |
| L       | 2 | Password livello utente operatore                 | Da 0 a 4444<br>Predefinita: 2222                                                                                                    |  |  |  |
| L       | Ь | Password livello utente<br>installatore di base   | Da 0 a 4444<br>Predefinita: 3333                                                                                                    |  |  |  |
| L       | 8 | Password livello utente<br>installatore avanzato  | Da 0 a 4444<br>Predefinita: 4444                                                                                                    |  |  |  |
| 5       | n | Numero seriale C.S. centrale                      | Di sola lettura                                                                                                    |  |  |  |
| 8       | r | Ripristino 24 V ausiliaria                        | ATTIVATO/DISATTIVATO<br>Predefinito: Disattivato                                                                                                    |  |  |  |
| r       | Ľ | Ripristino configurazione precedente              | ND                                                                                                    |  |  |  |
| F       | E | Ripristino configurazione predefinita in fabbrica | ND                                                                                                    |  |  |  |
| Ε       |   | Uscita senza salvataggio<br>modifiche             | ND                                                                                                    |  |  |  |
| Ε       | 5 | Uscita e salvataggio delle<br>modifiche           | ND                                                                                                    |  |  |  |

**Nota:** Per i dettagli relativi alle impostazioni disponibili nella configurazione di base, consultare la sezione "Configurazione di base" a pagina 33: Modalità centrale, Ritardo attuatore, Ritardo di disabilitazione ripristino, Ritardo suonerie antincendio e Ritardo trasmissione incendio. I valore predefiniti sopra riportati si riferiscono alla modalità standard di base.

## Monitoraggio porta di sicurezza

Utilizzare questo menu per configurare il controllo porta di sicurezza (attivato o disattivato). L'impostazione predefinita è DISATTIVATO.

Per una descrizione della funzione di controllo porta di sicurezza, consultare la sezione "Collegamento di un dispositivo di monitoraggio guasti della porta di sicurezza" a pagina 14.

#### Per configurare il controllo della porta di sicurezza:

1. Impostare il display come mostrato di seguito, quindi premere Invio.

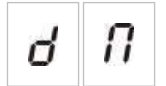

Il LED di guasto porta lampeggia rapidamente a indicare che il menu di configurazione è attivo.

- 2. Selezionare un valore mediante i pulsanti di selezione valore (2 e 4).
- 3. Premere Invio.
- 4. Salvare le modifiche apportate.

Di seguito sono riportate le opzioni disponibili per questa funzione.

| Display |   | Descrizione                                                       |
|---------|---|-------------------------------------------------------------------|
| 0       | п | Il controllo della porta di sicurezza è in uso (attivato).        |
| 0       | F | Il controllo della porta di sicurezza non è in uso (disattivato). |

## Ritardo guasto porta di sicurezza

Utilizzare questo menu per configurare un ritardo da 10 a 90 secondi (in intervalli di 5 secondi) nella segnalazione di guasti della porta di sicurezza causati da uno stato incorretto (aperto o chiuso). L'impostazione predefinita è 30 secondi.

#### Per configurare un ritardo della porta sicurezza:

1. Impostare il display come mostrato di seguito, quindi premere Invio.

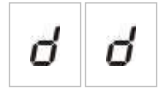

Il LED di guasto/disabilitazione porta lampeggia rapidamente a indicare che il menu di configurazione del ritardo è attivo.

- 2. Selezionare un valore di ritardo da 10 a 90 secondi mediante i pulsanti di selezione valore (2 e 4).
- 3. Premere Invio.
- 4. Salvare le modifiche apportate.

## Tipo di pressostato

Utilizzare questo menu per configurare il pressostato di bassa pressione per il rilevamento della pressione del contenitore. La pressione corretta può corrispondere allo stato normalmente chiuso (NC) o normalmente aperto (NA). L'impostazione predefinita è normalmente chiuso (NC).

#### Per configurare il tipo di pressostato:

1. Impostare il display come mostrato di seguito, quindi premere Invio.

Il LED di bassa pressione lampeggia rapidamente a indicare che il menu di configurazione è attivo.

- 2. Selezionare un valore mediante i pulsanti di selezione valore (2 e 4).
- 3. Premere Invio.
- 4. Salvare le modifiche apportate.

Di seguito sono riportate le opzioni disponibili per questa funzione.

| Display |   | Descrizione                            |  |  |
|---------|---|----------------------------------------|--|--|
| n       | E | Funziona come normalmente chiuso (NC). |  |  |
| n       | 0 | Funziona come normalmente aperto (NA). |  |  |

## Modalità di sospensione

Utilizzare questo menu per impostare la modalità di funzionamento di questo dispositivo (modalità A o B). L'impostazione predefinita è modalità A.

Per una descrizione della funzione di emergenza del pulsante MCP di sospensione e del dispositivo, consultare la sezione "Collegamento dei pulsanti del sistema di spegnimento" a pagina 11.

#### Per configurare la modalità di emergenza del dispositivo di sospensione:

1. Impostare il display come mostrato di seguito, quindi premere Invio.

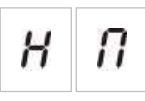

Il LED del pulsante MCP di sospensione lampeggia rapidamente a indicare che il menu di configurazione è attivo.

- 2. Selezionare un valore mediante i pulsanti di selezione valore (2 e 4).
- 3. Premere Invio.
- 4. Salvare le modifiche apportate.

| Display | Descrizione                                                                                                    |
|---------|----------------------------------------------------------------------------------------------------|
| 8       | Modalità A: Il conto alla rovescia del ritardo dell'attuatore continua durante l'attivazione del pulsante MCP di sospensione.                                                                                                    |
| Ь       | Modalità B: Il conto alla rovescia del ritardo dell'attuatore<br>viene riavviato quando il dispositivo MCP di sospensione<br>viene ripristinato. Il pulsante MCP di sospensione viene<br>segnalato mediante un tono di suoneria specifico. |

## Tono di attivazione

Utilizzare questo menu per impostare il tono di attivazione spegnimento delle suonerie di spegnimento nel C.S. della centrale: Continuo o pulsato. Il tono pulsato dura 1 secondo per lo stato "attivato" e 1 secondi per lo stato "disattivato". L'impostazione predefinita è il tono pulsato.

#### Per configurare il tono di attivazione:

1. Impostare il display come mostrato di seguito, quindi premere Invio.

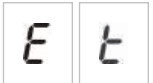

Il LED rosso delle suonerie di spegnimento lampeggia rapidamente a indicare che il menu di configurazione è attivo.

- 2. Selezionare un valore mediante i pulsanti di selezione valore (2 e 4).
- 3. Premere Invio.
- 4. Salvare le modifiche apportate.

Di seguito sono riportate le opzioni disponibili per questa funzione.

| Display |   | Descrizione       |
|---------|---|-------------------|
| Ρ       | U | Modalità pulsata  |
| E       | o | Modalità continua |

## Tono di rilascio

Utilizzare questo menu per impostare il tono di rilascio spegnimento delle suonerie di spegnimento nel C.S. della centrale: Continuo o pulsato. Il tono pulsato dura 1 secondo per lo stato "attivato" e 1 secondi per lo stato "disattivato". L'impostazione predefinita è il tono continuo.

#### Per configurare il tono di rilascio:

1. Impostare il display come mostrato di seguito, quindi premere Invio.

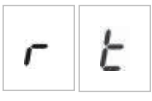

Il LED rosso delle suonerie di spegnimento lampeggia rapidamente a indicare che il menu di configurazione è attivo.

- 2. Selezionare un valore mediante i pulsanti di selezione valore (2 e 4).
- 3. Premere Invio.
- 4. Salvare le modifiche apportate.

Di seguito sono riportate le opzioni disponibili per questa funzione.

| Display |   | Descrizione       |
|---------|---|-------------------|
| ρ       | U | Modalità pulsata  |
| Ľ       | 0 | Modalità continua |

## Zone di spegnimento

Utilizzare questa opzione di menu per definire l'area di spegnimento richiesta per l'installazione in uso.

La centrale fornisce tre zone di rilevamento incendio che possono essere assegnate per il rilevamento automatico di un evento di spegnimento. Le zone di rilevamento incendio non collegate all'area di spegnimento vengono assegnate alla funzionalità di rilevamento incendio standard. Nella tabella in basso vengono riportate le opzioni di configurazione disponibili.

| Opzione | Zone                  | Descrizione                                                                                                    |
|---------|-----------------------|----------------------------------------------------------------------------------------------------|
| 1       | Z1                    | Un allarme nella zona Z1 avvia l'evento di spegnimento.<br>La centrale fornisce il rilevamento incendio standard per le<br>zone Z2 e Z3, entrambe come zone miste.                                                                         |
| 2       | Z1 e Z2 (predefinite) | Per avviare un evento di spegnimento, è necessario che le<br>zone Z1 e Z2 siano entrambe in stato di allarme. La zona Z3<br>fornisce un rilevamento incendio standard come zona mista.                                                     |
| 3       | Z1, Z2 e Z3           | Tutte e tre le zone coprono l'area di spegnimento. L'attivazione<br>di un allarme in due di queste zone causa l'avvio di un evento<br>di spegnimento. Nessuna di queste zone fornisce la<br>funzionalità di rilevamento incendio standard. |
| 4       | Ness.                 | Solo per incendio. L'area di spegnimento viene attivata da un<br>evento esterno per la rete. Le zone Z1, Z2 e Z3 forniscono un<br>rilevamento incendio standard come zone miste.                                                           |

| Tabella | 16: | Opzioni | di | zone | di | spegnimento |
|---------|-----|---------|----|------|----|-------------|
|---------|-----|---------|----|------|----|-------------|

**Nota:** Per informazioni relative alla connessione, consultare la sezione "Collegamento di zone con apparati di inizializzazione" a pagina 7.

#### Per configurare le zone di spegnimento:

1. Impostare il display come mostrato di seguito, quindi premere Invio.

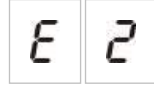

I LED gialli delle zone lampeggiano rapidamente a indicare che il menu di configurazione è attivo.

- 2. Selezionare un valore mediante i pulsanti di selezione valore (2 e 4).
- 3. Premere Invio.
- 4. Salvare le modifiche apportate.

Di seguito sono riportate le opzioni disponibili per questa funzione.

| Display | Descrizione                                                                                                    |  |  |
|---------|----------------------------------------------------------------------------------------------------|--|--|
| 1       | La zona Z1 è configurata come zona di spegnimento.<br>Le zone Z2 e Z3 sono configurate come zone di<br>rilevamento incendio.    |  |  |
| 2       | Le zone Z1 e Z2 sono configurate come zone di<br>spegnimento.<br>La zona Z3 è configurata come zona di rilevamento<br>incendio. |  |  |
| 3       | Le zone Z1, Z2 e Z3 sono configurate come zone di spegnimento.<br>Non viene fornita alcuna zona di rilevamento.                 |  |  |
| 4       | Non viene fornita alcuna zona di spegnimento. Le zone Z1, Z2 e Z3 sono configurate come zone di rilevamento incendio.           |  |  |

### Modalità solo manuale in locale

Quando la centrale è in modalità solo manuale, il processo di spegnimento può essere avviato solo manualmente, mediante il dispositivo MCP di attivazione. Gli eventi automatici di spegnimento segnalati dalle zone di rilevamento incendio vengono disabilitati per l'attivazione dello spegnimento.

È possibile passare alla modalità solo manuale della centrale mediante due metodi: Premendo il pulsante Modalità manuale nell'interfaccia della centrale (attivazione locale) oppure mediante un dispositivo di attivazione della modalità solo manuale, ad esempio un interruttore esterno (attivazione ingresso remoto). È possibile inviare un comando remoto dalla rete.

Utilizzare questa opzione per configurare il metodo utilizzato per passare alla modalità solo manuale. Per impostazione predefinita, la modalità è attivata (il pulsante Modalità manuale nell'interfaccia della centrale viene utilizzato per l'attivazione locale).

Per ulteriori informazioni, consultare la sezione "Collegamento di un dispositivo esterno per il controllo della modalità solo manuale" a pagina 12.

#### Per configurare il controllo della modalità solo manuale:

1. Impostare il display come mostrato di seguito, quindi premere Invio.

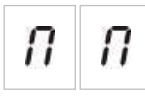

Il LED giallo Modalità manuale lampeggia rapidamente a indicare che il menu di configurazione è attivo.

- 2. Selezionare un valore mediante i pulsanti di selezione valore (2 e 4).
- 3. Premere Invio.
- 4. Salvare le modifiche apportate.

Di seguito sono riportate le opzioni disponibili per questa funzione.

| Display |   | Descrizione                                                                                                    |
|---------|---|----------------------------------------------------------------------------------------------------|
| 0       | n | La modalità solo manuale viene impostata localmente.<br>La modalità solo manuale viene attivata mediante il<br>pulsante Modalità manuale nella centrale. |
| 0       | F | La modalità solo manuale viene impostata in remoto. La modalità solo manuale viene attivata mediante il relativo dispositivo di attivazione.             |

## Modalità chiave manuale

Se la centrale in uso dispone di un interruttore a chiave installato nella porta, utilizzare questo menu per configurare la funzionalità di chiave manuale. L'impostazione predefinita è Disattivata.

#### Per configurare la modalità chiave manuale:

1. Impostare il display come mostrato di seguito, quindi premere Invio.

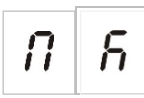

- 2. Selezionare un valore mediante i pulsanti di selezione valore (2 e 4).
- 3. Premere Invio.
- 4. Salvare le modifiche apportate.

| Display | Descrizione                                                                                                    |
|---------|----------------------------------------------------------------------------------------------------|
| 0 0     | <ul> <li>Modalità manuale-automatica e solo manuale.</li> <li>Con questa impostazione, la funzionalità di chiave funziona come segue:</li> <li>Se la chiave è ruotata su ATTIVATO, la centrale è impostata su Modalità manuale</li> <li>Se la chiave è ruotata su DISATTIVATO, la centrale è impostata su Modalità automatica</li> </ul> |
| 0 F     | <ul> <li>Funzionalità del livello di accesso (predefinita).</li> <li>Con questa impostazione, la funzionalità di chiave funziona come segue:</li> <li>Se la chiave è ruotata su ATTIVATO, il livello operatore è attivo</li> <li>Se la chiave è ruotata su DISATTIVATO, il livello pubblico è attivo</li> </ul>                          |

#### Nota

Se la modalità chiave manuale è impostata su Attivata, la chiave assume la priorità rispetto alla tastiera e ai relativi comandi di rete:

- Se la chiave è posizionata su Attivato (ovvero, la chiave è inserita e ruotata), la centrale rimane in modalità manuale indipendentemente dalle azioni del pulsante Automatica/manuale del livello operatore sulla tastiera e dai relativi comandi di rete.
- Se la chiave è posizionata su DISATTIVATO (ovvero, non è inserita oppure è inserita ma non ruotata), la centrale accetta le richieste del livello operatore per passare alla modalità automatica/manuale utilizzando il pulsante o i relativi comandi di rete.

## Tempo di abilitazione allagamento

Utilizzare questo menu per abilitare il controllo del tempo di allagamento. Il tempo di allagamento è il tempo durante cui l'attuatore è rimasto attivo (da 5 a 300 secondi in intervalli di 5 secondi). L'impostazione predefinita è Disattivata.

#### Per abilitare il tempo di allagamento:

1. Impostare il display come mostrato di seguito, quindi premere Invio.

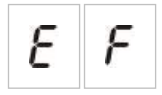

Il LED rosso di rilascio lampeggia rapidamente a indicare che il menu di configurazione è attivo.

- 2. Selezionare un valore utilizzando i pulsanti di selezione valore (2 e 4).
- 3. Premere Invio
- 4. Salvare le modifiche apportate.

| Display |   | Descrizione                             |
|---------|---|-----------------------------------------|
| 0       | п | Il tempo di allagamento è abilitato.    |
| 0       | F | Il tempo di allagamento è disabilitato. |

## Tempo di allagamento

Utilizzare questo menu per impostare il tempo di allagamento dell'attuatore (da 5 a 300 secondi in intervalli di 5 secondi). Quando l'attuatore viene attivato, il ritardo del tempo di allagamento inizia a decorrere. Alla scadenza del tempo di allagamento, l'uscita dell'attuatore viene disattivata.

Il valore predefinito è 0 min. e 0 sec.

Il valore massimo è 5 min.

Se il tempo di allagamento è impostato su 0 min. e 0 sec., la funzione di "abilitazione del tempo di allagamento" viene impostata su DISATTIVATA.

#### Per configurare il tempo di allagamento:

1. Impostare il display come mostrato di seguito, quindi premere Invio.

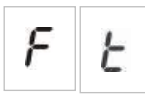

Il LED rosso di rilascio lampeggia rapidamente a indicare che il menu di configurazione è attivo e vengono visualizzati nn (minuti) e SS (secondi).

- 2. Selezionare un valore mediante i pulsanti di selezione valore (2 e 4).
- 3. Premere Invio
- 4. Salvare le modifiche apportate.

Di seguito sono riportate le opzioni disponibili per questa funzione.

| Display Descrizione |   | Descrizione                                                   |
|---------------------|---|---------------------------------------------------------------|
| n                   | n | Impostazione del numero di minuti<br>(intervallo da 0 a 5).   |
| 5                   | 5 | Impostazione del numero di secondi<br>(intervallo da 0 a 55). |

## Ritardo attuatore per pulsante di attivazione

Utilizzare questo menu per configurare il comportamento della centrale dopo un evento di spegnimento manuale (dal pulsante MCP di attivazione): Attivare immediatamente l'attuatore o applicare il ritardo attuatore configurato per eventi di spegnimento automatici.

Le impostazioni predefinite sono:

- Modalità standard di base = Attivato
- Modalità di evacuazione di base = Disattivato

#### Per configurare il ritardo attuatore per il pulsante di attivazione:

1. Impostare il display come mostrato di seguito, quindi premere Invio.

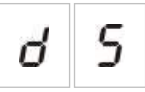

Il LED rosso del pulsante MCP di attivazione lampeggia rapidamente a indicare che il menu di configurazione è attivo.

- 2. Selezionare un valore mediante i pulsanti di selezione valore (2 e 4).
- 3. Premere Invio
- 4. Salvare le modifiche apportate.

Di seguito sono riportate le opzioni disponibili per questa funzione.

| Display |   | Descrizione                                                                        |
|---------|---|------------------------------------------------------------------------------------|
| 0       | п | Il ritardo attuatore si applica al pulsante MCP di attivazione.                    |
| 0       | F | Il pulsante MCP di attivazione attiva immediatamente l'attuatore (nessun ritardo). |

## Flusso agente di spegnimento

Utilizzare questo menu per configurare la modalità in cui la centrale passa allo stato di rilascio spegnimento: Mediante la conferma del flusso di agente di spegnimento o immediatamente dopo l'attivazione dell'attuatore.

L'impostazione predefinita non utilizza la conferma del flusso di agente di spegnimento: Il flusso di agente di spegnimento è DISATTIVATO. Tenere presente che con questa configurazione la centrale continua a fornire indicazioni relative al flusso di agente di spegnimento a scopo informativo (attivazione e guasti del cablaggio).

Se l'installazione in uso richiede un segnale del flusso di agente di spegnimento, consultare la sezione "Collegamento di un dispositivo di flusso dell'agente di spegnimento" a pagina 13 per ulteriori informazioni.

Per configurare il flusso di agente di spegnimento:

1. Impostare il display come mostrato di seguito, quindi premere Invio.

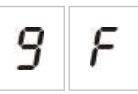

Il LED rosso del flusso di agente di spegnimento lampeggia rapidamente a indicare che il menu di configurazione è attivo.

- 2. Selezionare un valore mediante i pulsanti di selezione valore (2 e 4).
- 3. Premere Invio.
- 4. Salvare le modifiche apportate.

Di seguito sono riportate le opzioni disponibili per questa funzione.

| Display |   | Descrizione                                                                                                    |
|---------|---|----------------------------------------------------------------------------------------------------|
| 0       | п | Lo spegnimento viene rilasciato dopo l'attivazione dell'ingresso del flusso di agente di spegnimento.                                                              |
| 0       | F | Lo spegnimento viene rilasciato dopo l'attivazione dell'attuatore. (Sono disponibili indicazioni relative al flusso di agente di spegnimento a scopo informativo). |

## Funzionamento delle suonerie antincendio durante un test di zona

Utilizzare questo menu per configurare il funzionamento delle suonerie durante un test di zona. L'impostazione predefinita per tutte le modalità di funzionamento è Attivato.

#### Per configurare il funzionamento delle suonerie durante un test di zona:

1. Impostare il display come mostrato di seguito, quindi premere Invio.

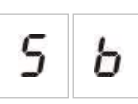

Il LED di attivazione/tacitazione suonerie antincendio lampeggia rapidamente a indicare che il funzionamento delle suonerie durante la configurazione di un test di zona è attivo.

- 2. Selezionare un valore mediante i pulsanti di selezione valore (2 e 4).
- 3. Premere Invio.
- 4. Salvare le modifiche apportate.

| Display |   | Descrizione                                                                                                    |
|---------|---|----------------------------------------------------------------------------------------------------|
| 0       | n | Il cicalino interno e le suonerie emettono un segnale<br>acustico per 5 secondi quando viene attivato un allarme<br>in una zona sottoposta a test. |
| 0       | F | Il cicalino interno e le suonerie non emettono un segnale<br>acustico quando viene attivato un allarme in una zona<br>sottoposta a test.           |

## Riattivazione delle suonerie antincendio

Utilizzare questo menu per abilitare/disabilitare la riattivazione delle suonerie. Ciò determina il funzionamento delle suonerie in caso di evento di allarme incendio quando le suonerie vengono tacitate premendo il pulsante Attiva/Tacita suonerie antincendio e quando viene segnalato un nuovo evento allarme in una zona differente. L'impostazione predefinita è Attivata.

Per configurare la riattivazione delle suonerie:

1. Impostare il display come mostrato di seguito, quindi premere Invio.

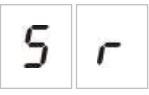

Il LED di attivazione/tacitazione suonerie antincendio lampeggia rapidamente a indicare che il menu di configurazione della riattivazione delle suonerie è attivo.

- 2. Selezionare un valore mediante i pulsanti di selezione valore (2 e 4).
- 3. Premere Invio.
- 4. Salvare la modifica apportata.

Di seguito sono riportate le opzioni disponibili per questa funzione.

| Display |   | Descrizione                                                                                                    |  |
|---------|---|----------------------------------------------------------------------------------------------------|--|
| 0       | n | Le suonerie vengono riattivate se viene segnalato un nuovo evento di allarme incendio da una zona differenti            |  |
| 0       | F | Le suonerie non vengono riattivate se viene segnalato<br>un nuovo evento di allarme incendio da una zona<br>differente. |  |

## Tempo di disabilitazione tacitazione suonerie antincendio

**Nota:** Nelle centrali in modalità di evacuazione di base, tutti i tempi di disabilitazione tacitazione delle suonerie antincendio vengono ignorati.

Per evitare la tacitazione immediata delle suonerie antincendio non appena viene segnalato un allarme incendio, è possibile disabilitare temporaneamente il pulsante Attiva/tacita suonerie antincendio per un intervallo di tempo preconfigurato durante l'attivazione del conto alla rovescia di un ritardo suonerie antincendio configurato.

Il conto alla rovescia dell'intervallo di disabilitazione ha inizio quando la centrale passa allo stato di allarme incendio e viene avviato il ritardo suonerie antincendio configurato.

Durante l'intervallo di disabilitazione configurato, il LED di attivazione/tacitazione suonerie antincendio è spento e le suonerie antincendio non possono essere tacitate (prima dell'attivazione) premendo il pulsante Attiva/tacita suonerie antincendio.

Nell'intervallo tra la fine del tempo di disabilitazione configurato e la fine del ritardo suonerie antincendio configurato (quando il LED di attivazione/tacitazione suonerie antincendio lampeggia), è possibile tacitare le suonerie premendo il pulsante Attiva/tacita suonerie antincendio (prima dell'attivazione).

Un ritardo suonerie antincendio configurato può essere annullato anche quando è attivo il conto alla rovescia (e le suonerie sono attivate) premendo il pulsante Ritardo suonerie antincendio.

Utilizzare questo menu per configurare il tempo durante cui la tacitazione delle suonerie antincendio è disabilitata. L'impostazione predefinita è 1 minuto.

## Per configurare il tempo di disabilitazione della tacitazione delle suonerie antincendio:

1. Impostare il display come mostrato di seguito, quindi premere Invio.

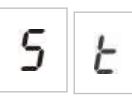

Il LED di attivazione/tacitazione suonerie antincendio lampeggia rapidamente a indicare che il menu di configurazione del tempo di disabilitazione tacitazione delle suonerie antincendio è attivo.

- 2. Selezionare un valore di ritardo da 00 a 10 minuti mediante i pulsanti di selezione valore (2 e 4).
- 3. Premere Invio.
- 4. Salvare le modifiche apportate.

## Controllo guasto batterie

Utilizzare questo menu per configurare il controllo guasto batterie (attivato o disattivato). Ciò consente di determinare se il guasto batterie viene supervisionato o meno. L'impostazione predefinita è Attivata.

Nota: Se disattivato, ciò non è conforme ai requisiti EN 54-2 e EN 54-4.

#### Per configurare il controllo guasto batterie:

1. Impostare il display come mostrato di seguito, quindi premere Invio.

| Ь | Ľ |
|---|---|
|---|---|

Il LED di guasto alimentazione lampeggia rapidamente a indicare che il menu di controllo guasto batterie è attivo.

- 2. Selezionare un valore mediante i pulsanti di selezione valore (2 e 4).
- 3. Premere Invio.
- 4. Salvare la modifica apportata.

Di seguito sono riportate le opzioni disponibili per questa funzione.

| Display |   | Descrizione                                  |
|---------|---|----------------------------------------------|
| 0       | n | Il controllo guasto batterie è abilitato.    |
| 0       | F | Il controllo guasto batterie è disabilitato. |

## Controllo guasto di terra

Utilizzare questo menu per configurare il controllo guasto di terra (attivato o disattivato). Ciò consente di determinare se il guasto di terra viene supervisionato o meno. L'impostazione predefinita è Attivata.

Nota: Se disattivato, ciò non è conforme ai requisiti EN 54-2 e EN 54-4.

#### Per configurare il controllo guasto di terra:

1. Impostare il display come mostrato di seguito, quindi premere Invio.

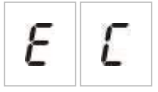

Il LED di guasto di terra lampeggia rapidamente a indicare che il menu di controllo guasto di terra è attivo.

- 2. Selezionare un valore mediante i pulsanti di selezione valore (2 e 4).
- 3. Premere Invio.
- 4. Salvare la modifica apportata.

| Display |   | Descrizione                                  |
|---------|---|----------------------------------------------|
| 0       | n | Il controllo guasto di terra è abilitato.    |
| 0       | F | Il controllo guasto di terra è disabilitato. |

### Memorizzazione guasto

Utilizzare questo menu per configurare la funzione di memorizzazione guasto (attivata o disattivata). Ciò consente di determinare se il guasto di alimentazione viene supervisionato o meno. L'impostazione predefinita è Attivata.

Per configurare la funzione di memorizzazione guasto:

1. Impostare il display come mostrato di seguito, quindi premere Invio.

Il LED di guasto generale lampeggia rapidamente a indicare che il menu di memorizzazione guasto è attivo.

- 2. Selezionare un valore mediante i pulsanti di selezione valore (2 e 4).
- 3. Premere Invio.
- 4. Salvare la modifica apportata.

Di seguito sono riportate le opzioni disponibili per questa funzione.

| Display |   | Descrizione                                          |
|---------|---|------------------------------------------------------|
| 0       | п | La funzione di memorizzazione guasto è abilitata.    |
| 0       | F | La funzione di memorizzazione guasto è disabilitata. |

## Configuraz. zona

Utilizzare questo menu per configurare le impostazioni delle zone per ciascuna zona inclusa nel sistema di allarme antincendio.

#### Per configurare la zona:

1. Impostare il display come mostrato di seguito, quindi premere Invio.

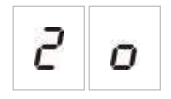

2. Selezionare la zona (ad esempio, la zona 1), quindi premere Invio.

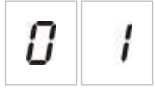

Il LED rosso della zona lampeggia rapidamente a indicare che il menu di configurazione della zona corrispondente è attivo.

- 3. Selezionare un valore mediante i pulsanti di selezione valore (2 e 4).
- 4. Premere Invio.
- 5. Salvare le modifiche apportate.

Di seguito sono riportate le opzioni disponibili per questa funzione.

| Display | Descrizione                                                                      |
|---------|----------------------------------------------------------------------------------|
| п       | Di fine linea passiva                                                            |
| 8       | Di fine linea attiva                                                             |
| n [     | Di fine linea passiva con CleanMe                                                |
| 8 E     | Di fine linea attiva con CleanMe                                                 |
| 15      | A sicurezza intrinseca                                                           |
| 2       | Di fine linea Zenner                                                             |
| IJ      | Non memorizzata (solo per la modalità BS 7273 e le zone di rilevamento incendio) |

#### Ritardo zona

Utilizzare questo menu per attivare/disattivare i ritardi delle zone per ciascuna zona inclusa nel sistema di allarme antincendio. L'impostazione predefinita è Attivata.

#### Per configurare il ritardo zona:

1. Impostare il display come mostrato di seguito, quindi premere Invio.

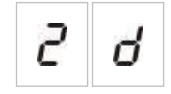

2. Selezionare la zona (ad esempio, la zona 1), quindi premere Invio.

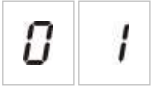

Il LED rosso di allarme zona lampeggia rapidamente a indicare che il menu di configurazione della zona corrispondente è attivo.

- 3. Selezionare un valore mediante i pulsanti di selezione valore (2 e 4).
- 4. Premere Invio.
- 5. Salvare le modifiche apportate.

Di seguito sono riportate le opzioni disponibili per questa funzione.

| Display De |   | Descrizione                                                          |
|------------|---|----------------------------------------------------------------------|
| 0          | n | l ritardi configurati sono consentiti nella zona corrispondente.     |
| 0          | F | l ritardi configurati non sono consentiti nella zona corrispondente. |

## Tipo di zona

Utilizzare questo menu per configurare il tipo di zona per ciascuna zona inclusa nel sistema.

#### Per configurare il tipo di zona:

1. Impostare il display come mostrato di seguito, quindi premere Invio.

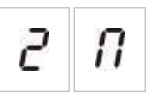

2. Selezionare la zona (ad esempio, la zona 1), quindi premere Invio.

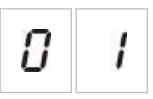

Il LED rosso di allarme zona lampeggia rapidamente a indicare che il menu di configurazione della zona corrispondente è attivo.

- 3. Selezionare un valore mediante i pulsanti di selezione valore (2 e 4).
- 4. Premere Invio.
- 5. Salvare le modifiche apportate.

| Display | Descrizione                                                                                                    |
|---------|----------------------------------------------------------------------------------------------------|
| 1       | Zona mista. La centrale distingue automaticamente tra<br>un allarme automatico (generato da un rivelatore) e un<br>manuale (generato da un pulsante su cui è installata un<br>resistore da 100 $\Omega$ ).                                             |
|         | Questa opzione non è disponibile per zone configurate nell'area di spegnimento.                                                                                                    |
| d E     | Zona automatica. Tutti gli allarmi incendio sono trattati<br>come segnalati da un rivelatore, anche se l'allarme è<br>segnalato da un pulsante presente nella zona.<br>Questa è l'opzione applicata a zone configurate nell'area<br>di spegnimento.    |
| Π       | Zona manuale. Tutti gli allarmi incendio sono trattati<br>come segnalati da un pulsante, anche se l'allarme è<br>segnalato da un rivelatore presente nella zona.<br>Questa opzione non è disponibile per zone configurate<br>nell'area di spegnimento. |

### Modifica delle password dei livelli utente

Utilizzare l'opzione di menu corrispondente (mostrata di seguito) per modificare le password predefinite dei livelli utente.

| L | 2 | Password livello utente operatore             |
|---|---|-----------------------------------------------|
| L | Ь | Password livello utente installatore di base  |
| L | 8 | Password livello utente installatore avanzato |

Per modificare le prime due cifre della password di un livello utente:

- 1. Impostare il display per la password del livello utente desiderato, quindi premere Invio.
- 2. Impostare il display come mostrato di seguito, quindi premere Invio.

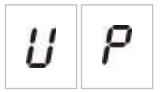

- 3. Selezionare un valore mediante i pulsanti di selezione valore (2 e 4).
- 4. Premere Invio.
- 5. Salvare le modifiche apportate.

Per modificare le ultime due cifre della password di un livello utente:

- 1. Impostare il display per la password del livello utente desiderato, quindi premere Invio.
- 2. Impostare il display come mostrato di seguito, quindi premere Invio.

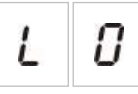

- 3. Selezionare un valore mediante i pulsanti di selezione valore (2 e 4).
- 4. Premere Invio.
- 5. Salvare le modifiche apportate.

### Ripristino 24 V ausiliaria

Utilizzare questo menu per attivare/disattivare l'impostazione di ripristino 24 V ausiliaria. L'impostazione predefinita è DISATTIVATA.

Per configurare il ripristino 24 V ausiliaria:

1. Impostare il display come mostrato di seguito, quindi premere Invio.

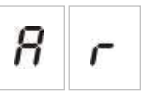

- 2. Selezionare un valore mediante i pulsanti di selezione valore (2 e 4).
- 3. Premere Invio.
- 4. Salvare le modifiche apportate.

Di seguito sono riportate le opzioni disponibili per questa funzione.

| Display |   | Descrizione                                                                 |
|---------|---|-----------------------------------------------------------------------------|
| 0       | n | Ripristinando (resettando) la centrale si resetta l'uscita<br>AUX 24 V.     |
| 0       | F | Ripristinando (resettando) la centrale non si resetta<br>l'uscita AUX 24 V. |

## Configurazione, software e identificazione del C.S.

Utilizzare le opzioni di menu riportate di seguito per visualizzare la versione software, la versione di configurazione, la data di configurazione, i time stamp e il numero di serie del C.S. della centrale. Per le schede di espansione, è inoltre possibile visualizzare la versione software e il numero di serie del C.S..

Questi dettagli potrebbero essere necessari ai fini della risoluzione di eventuali problemi e in caso di ricorso all'assistenza tecnica.

| 5 | 0 | Versione software                               |
|---|---|-------------------------------------------------|
| Ľ | F | Versione configurazione                         |
| Ľ | Ь | Indicazione ora configurazione<br>(time stamp)  |
| Ľ | d | Indicazione data configurazione<br>(date stamp) |
| 5 | n | Numero seriale C.S. centrale                    |

I menu "Versione software" e "Numero di serie del C.S. della centrale" visualizzano un sottomenu che consente di selezionare l'oggetto di interesse.

| F | Ρ | Centrale       |
|---|---|----------------|
| Π | 8 | Modulo A       |
| Π | Ь | Modulo B       |
| Π | Ľ | Modulo C       |
| Π | d | Modulo D       |
| n | Ь | Scheda di rete |

## Configurazione della scheda di espansione

## Aggiunta di una scheda di espansione

Utilizzare questo menu, disponibile nei menu di configurazione di base o avanzata, per configurare il numero di schede di espansione installate. Il valore predefinito è 00.

#### Per aggiungere una scheda di espansione:

1. Impostare il display come mostrato di seguito, quindi premere Invio.

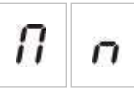

Il LED di guasto/disabilitazione espansione I/U lampeggia rapidamente a indicare che il menu di configurazione del modulo è attivo.

2. Selezionare un valore mediante i pulsanti di selezione valore (2 e 4).

È possibile installare e configurare fino a quattro schede di espansione.

- 3. Premere Invio.
- 4. Salvare le modifiche apportate.

## Configurazione della scheda di espansione

#### Etichette delle schede di espansione

Per scopi di configurazione, le schede di espansione sono etichettate con A, B, C e D.

L'etichetta per un modulo specifico viene definita dalla relativa posizione (da sinistra a destra) nell'armadio della centrale. La prima scheda di espansione installata corrisponde al modulo A, la seconda al modulo B, ecc.

Per istruzioni relative all'installazione, consultare il foglio di installazione della scheda di espansione.

#### Configurazione dei ritardi e delle funzioni della scheda di espansione

Una volta installata e aggiunta una scheda di espansione alla configurazione della centrale, nei menu di configurazione di base e avanzata vengono visualizzate le opzioni di configurazione aggiuntive riportate di seguito.

**Nota:** Queste opzioni di configurazione si ripetono per ciascuna scheda di espansione installata (A, B, C e D).

| Displa | ıy | Descrizione               | Valore            |  |
|--------|----|---------------------------|-------------------|--|
| Π      | 8  | Funzionamento modulo A    | Da 01 a 96        |  |
| 8      | 1  | Ritardo uscita 1 modulo A | Da 00 a 10 minuti |  |
| 8      | 2  | Ritardo uscita 2 modulo A | Da 00 a 10 minuti |  |
| 8      | 3  | Ritardo uscita 3 modulo A | Da 00 a 10 minuti |  |
| 8      | Ч  | Ritardo uscita 4 modulo A | Da 00 a 10 minuti |  |

Tabella 17: Opzioni di configurazione della scheda di espansione A

#### Funzione scheda di espansione

Utilizzare questo menu per configurare la funzione della scheda di espansione. Il valore predefinito è 41. Per i preset disponibili, consultare la sezione "Funzioni delle schede di espansione" a pagina 95.

Per configurare la funzione della scheda di espansione:

1. Impostare il display come mostrato di seguito, quindi premere Invio.

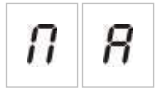

Il LED di guasto/disabilitazione espansione I/U sull'interfaccia della centrale e il LED di attivazione sulla scheda di espansione lampeggiano rapidamente a indicare che il menu di configurazione della funzione del modulo è attivo.

- Selezionare un valore da 01 a 96 mediante i pulsanti di selezione valore (2 e 4).
- 3. Premere Invio.
- 4. Salvare le modifiche apportate.

#### Ritardo uscita della scheda di espansione

Utilizzare questo menu per configurare un ritardo uscita della scheda di espansione fino a 10 minuti, dove la funzione è disponibile.

#### Per configurare un ritardo uscita della scheda di espansione:

1. Per l'uscita 1 sulla scheda di espansione A, impostare il display come mostrato di seguito, quindi premere Invio.

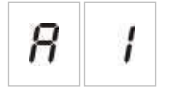

Il LED di guasto/disabilitazione espansione I/U sulla centrale e il LED di attivazione dell'uscita 1 sulla scheda di espansione lampeggiano rapidamente a indicare che il menu di configurazione del ritardo è attivo.

- 2. Selezionare un valore da 00 a 10 minuti mediante i pulsanti di selezione valore (2 e 4).
- 3. Premere Invio.
- 4. Ripetere i passaggi da 1 a 3 secondo necessità per ciascuna uscita (da 1 a 4) su ciascun modulo installato (A, B, C e D) laddove è richiesto un ritardo.
- 5. Salvare le modifiche apportate.

# Configurazione della rete antincendio e dei ripetitori

In questa sezione viene descritta la procedura per configurare una rete antincendio di centrali convenzionali al fine di:

- Collegare ripetitori (è possibile configurare qualsiasi centrale convenzionale affinché funzioni come un ripetitore)
- Creare una rete antincendio di centrali convenzionali, quando si necessita di zone convenzionali aggiuntive nel sistema in uso
- Creare una rete che includa centrali indirizzabili compatibili, per aggiungere funzioni aggiuntive al rilevamento incendio e al sistema di allarme (ad esempio, eventi di registrazione, attivazione di uscite complesse controllata dal sistema indirizzabile, monitoraggio remoto)

Quando una centrale convenzionale è collegata a una rete antincendio, in genere visualizza lo stato di una o più centrali presenti nella rete (a seconda delle impostazioni di configurazione del ripetitore). Per visualizzare le informazioni relative solo a questa centrale, premere il tasto Invio per 3 secondi per ottenere una visualizzazione temporanea di 30 secondi delle indicazioni di stato locali.

## Opzioni di configurazione di base

La tabella riportata di seguito mostra le opzioni per creare configurazioni di reti antincendio di base (Firenet).

| Display | Descrizione            | Valore                                                    |
|---------|------------------------|-----------------------------------------------------------|
| n       | Identificativo Firenet | Da 0 a 32<br>0: Autonomo (nessuna rete)<br>Predefinito: 0 |

#### Tabella 18: Opzioni di configurazione di base per la rete antincendio
| Display |   | Descrizione                                                                                          | Valore                                                                           |  |  |
|---------|---|----------------------------------------------------------------------------------------------------|----------------------------------------------------------------------------------|--|--|
| n 9     |   | Gruppo Firenet. Consente di<br>configurare la centrale affinché                                      | Da 0000 a 0218<br>Predefinito: 0000                                              |  |  |
|         |   | funzioni in una rete a 32 nodi o<br>in un gruppo di 32 nodi<br>all'interno di una rete a<br>250 nodi | Il numero è di quattro cifre, identificate in base alla posizione, ovvero: 1234. |  |  |
|         |   |                                                                                                    | Premere Su per immettere le prime due cifre del numero (posizioni 1 e 2).        |  |  |
|         |   |                                                                                                    | Premere Giù per immettere le ultime due cifre del numero (posizioni 3 e 4).      |  |  |
| n       | 8 | Nodo remoto analogico Firenet                                                                        | Da 0000 a 0250<br>Predefinito: 0000                                              |  |  |
|         |   |                                                                                                    | Il numero è di quattro cifre, identificate in base alla posizione, ovvero: 1234. |  |  |
|         |   |                                                                                                    | Premere Su per immettere le prime due cifre del numero (posizioni 1 e 2).        |  |  |
|         |   |                                                                                                    | Premere Giù per immettere le ultime due cifre del numero (posizioni 3 e 4).      |  |  |
| n       | n | Numero di nodi Firenet [1]                                                                           | Da 2 a 32<br>Predefinito: 2                                                      |  |  |
| n       | 2 | Numero di zone iniziali Firenet                                                                      | Da 0001 a 9999<br>Predefinito: 0001                                              |  |  |
|         |   |                                                                                                    | Il numero è di quattro cifre, identificate in base alla posizione, ovvero: 1234. |  |  |
|         |   |                                                                                                    | Premere Su per immettere le prime due cifre del numero (posizioni 1 e 2).        |  |  |
|         |   |                                                                                                    | Premere Giù per immettere le ultime due cifre del numero (posizioni 3 e 4).      |  |  |

[1] Nella configurazione di base vengono utilizzati numeri consecutivi che iniziano con 1 e terminano con il numero immesso in questa posizione. Nella configurazione avanzata è possibile utilizzare numeri di nodi specifici, non sequenziali. Quando il sistema dispone di uno schema avanzato e personalizzato di numeri di nodi, il valore visualizzato per il numero di nodi è Cu.

Una rete antincendio di base è costituita da una centrale e un ripetitore oppure da una centrale virtuale a sei zone composta da due centrali a tre zone.

#### Per configurare una rete antincendio di base:

1. Attivare la rete selezionando l'identificativo Firenet (numero di nodi) nella rete antincendio.

Il valore va da 0 a 1 per una centrale e da 0 a 2 per un ripetitore.

Se l'identificativo Firenet non è 0 (rete attivata) e non è presente la scheda di rete, viene segnalato un guasto di rete.

Il LED di guasto di rete lampeggia ogni 10 secondi a indicare che la centrale è collegata alla rete senza la presenza di guasti.

2. Selezionare il numero di centrali presenti nella rete.

Ciò non è richiesto quando si dispone di due centrali (ad esempio, una centrale e un ripetitore).

Se si seleziona 5, dovranno essere presenti gli ID delle centrali da 1 a 5 per non avere una segnalazione di guasto di rete.

Se si necessita di configurare una rete con altri ID di nodi e si necessitano impostazioni specifiche di controllo e del ripetitore, utilizzare il menu delle impostazioni avanzate.

3. Selezionare la zona iniziale nella rete antincendio.

Ciò non è richiesto se le due centrali utilizzano gli stessi numeri di zona che iniziano con la zona 1 (ovvero, una centrale e un ripetitore).

Le zone sono globali. Un evento di zona remota in un numero di zona utilizzato anche nella centrale locale genera una risposta come se l'evento fosse stato generato da una zona locale. Esempio: In una centrale a tre zone con la zona iniziale 10, le zone 10, 11 e 12 sono disponibili e qualsiasi evento nelle zone 10, 11 e 12 di qualsiasi altra centrale presente nella rete produrrà lo stesso effetto come evento locale in queste zone.

Pertanto, modificare questa impostazione se si desidera mantenere indipendenti le attivazioni e le segnalazioni nelle diverse centrali. Esempio: In una centrale virtuale a sei zone, la centrale 1 a tre zone può mantenere la zona iniziale con il valore predefinito (1) quando la centrale 2 a tre zone richiede la modifica della zona iniziale da 1 a 4.

Tenere presente che è possibile utilizzare questa impostazione per configurare le centrali in modo che ripetano lo stato di centrali presenti nella rete antincendio con i LED delle zone. Per ulteriori dettagli, consultare le impostazioni di configurazione avanzata della rete antincendio.

La configurazione di base della rete antincendio è costituita dalle relative impostazioni predefinite o dalle impostazioni precedentemente configurate nelle opzioni di configurazione avanzata della rete antincendio.

Le impostazioni predefinite della rete antincendio sono le seguenti:

- Entrambe le centrali si controllano reciprocamente (centrale e ripetitore).
- La topologia della rete è di classe B.
- La centrale ripete i guasti presenti nel ripetitore.
- La centrale attiva gli allarmi e genera attivazioni con zone remote.
- La centrale controlla le proprie uscite (nessun sistema indirizzabile nella rete).

#### **Gruppo Firenet.**

Utilizzare questo menu per configurare il nodo iniziale di un gruppo di 32 nodi all'interno della rete da 250 nodi, se necessario.

#### Per configurare il gruppo Firenet:

1. Impostare il display come mostrato di seguito, quindi premere Invio.

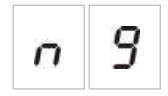

- Selezionare un valore mediante i pulsanti di selezione valore (2 e 4). Il LED di guasto di rete lampeggia rapidamente a indicare che il menu del gruppo Firenet è attivo.
- 3. Premere Invio.
- 4. Salvare le modifiche apportate.

#### Nodo remoto analogico Firenet

Utilizzare questo menu per configurare una centrale fuori dal relativo gruppo di 32 nodi all'interno della rete da 250 nodi.

#### Per configurare il nodo remoto analogico Firenet:

1. Impostare il display come mostrato di seguito, quindi premere Invio.

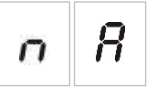

- 2. Selezionare un valore mediante i pulsanti di selezione valore (2 e 4). Il LED di guasto di rete lampeggia rapidamente a indicare che il menu del nodo remoto analogico Firenet è attivo.
- 3. Premere Invio.
- 4. Salvare le modifiche apportate.

### Opzioni di configurazione avanzate

La tabella riportata di seguito mostra le opzioni (disponibili per un utente di configurazione avanzata) per la creazione di una configurazione avanzata di rete antincendio.

| Display  |   | Descrizione                                                                                                    | Valore                                                                           |  |
|----------|---|----------------------------------------------------------------------------------------------------|----------------------------------------------------------------------------------|--|
| n        | 1 | Identificativo Firenet                                                                                                    | Da 0 a 32<br>0: Autonomo (nessuna rete)<br>Predefinito: 0                        |  |
| п        | 9 | Gruppo Firenet. Consente di configurare<br>la centrale affinché funzioni in una rete a<br>32 nodi o in un gruppo di 32 nodi<br>all'interno di una rete a 250 nodi | Da 0000 a 0218<br>Predefinito: 0000                                              |  |
| • 11 a • |   |                                                                                                    | Il numero è di quattro cifre, identificate in base alla posizione, ovvero: 1234. |  |
|          |   |                                                                                                    | Premere Su per immettere le prime due cifre del numero (posizioni 1 e 2).        |  |
|          |   |                                                                                                    | Premere Giù per immettere le ultime<br>due cifre del numero (posizioni 3 e 4).   |  |

| Display | Descrizione                              | Valore                                                                                                    |  |  |
|---------|------------------------------------------|----------------------------------------------------------------------------------------------------|--|--|
| n 8     | Nodo remoto analogico Firenet            | Da 0000 a 0250<br>Predefinito: 0000<br>Il numero è di quattro cifre, identificate<br>in base alla posizione, ovvero: 1234.<br>Premere Su per immettere le prime due<br>cifre del numero (posizioni 1 e 2).<br>Premere Giù per immettere le ultime<br>due cifre del numero (posizioni 3 e 4). |  |  |
| 0 0     | Numero di nodi Firenet [1]               | Da 2 a 32<br>Predefinito: 2                                                                                                    |  |  |
| n 2     | Numero di zone iniziali Firenet          | Da 0001 a 9999<br>Predefinito: 0001<br>Il numero è di quattro cifre, identificate<br>in base alla posizione, ovvero: 1234.<br>Premere Su per immettere le prime due<br>cifre del numero (posizioni 1 e 2).<br>Premere Giù per immettere le ultime<br>due cifre del numero (posizioni 3 e 4). |  |  |
| n E     | Controlli globali Firenet                | ATTIVATI/DISATTIVATI<br>Predefiniti: Attivati                                                                                                    |  |  |
| n L     | Classe loop Firenet                      | A/B<br>Predefinita: B                                                                                                    |  |  |
| n P     | Elaborazione di zone remote              | ATTIVATE/DISATTIVATE<br>Predefinite: Attivate                                                                                                    |  |  |
| n 11    | Mappa Firenet                            | Da 01 a 32<br>ATTIVATA/DISATTIVATA<br>Attivata per i nodi 1 e 2, disattivata per<br>gli altri nodi                                                                                                    |  |  |
| r II    | Mappa ripetitore Firenet                 | Da 01 a 32<br>ATTIVATA/DISATTIVATA<br>Attivata per i nodi 1 e 2, disattivata per<br>gli altri nodi                                                                                                    |  |  |
| r 8     | Nodo remoto ripetitore analogico Firenet | ATTIVATO/DISATTIVATO<br>Predefinito: Disattivato                                                                                                    |  |  |
| n ()    | Controllo remoto uscita Firenet          | ATTIVATO/DISATTIVATO<br>Predefinito: Disattivato                                                                                                    |  |  |
| nΕ      | Controlli globali di spegnimento Firenet | ATTIVATI/DISATTIVATI<br>Predefiniti: Disattivati                                                                                                    |  |  |

[1] È possibile sostituire l'impostazione della configurazione di base con una serie personalizzata di centrali di comunicazione specifiche, definita mappa Firenet, e con una serie di centrali da ripetere, definita mappa ripetitore Firenet. Se la configurazione viene cambiata modificando la mappa, il valore visualizzato per il numero di nodi in Firenet è Cu (che indica una configurazione di rete personalizzata).

#### Controlli globali Firenet

Utilizzare questo menu per configurare comandi (ad esempio, ripristino, tacitazione/riattivazione suonerie, tacitazione centrale, annullamento ritardi) a livello locale o globale.

Per impostazione predefinita, questo menu è attivato (i controlli sono locali ma vengono inviati anche alla rete).

**Nota:** I controlli locali o globali non vengono applicati per disabilitare/abilitare e testare comandi. Sono sempre locali e vengono inviati alle centrali ripetute. Questa funzione offre più flessibilità per configurare la disabilitazione/abilitazione e i test di zone, suonerie, trasmissione incendio e protezione incendio.

Esempi: Se si disabilita la zona 1 nella centrale 1 e quest'ultima ripete la centrale 2, viene disabilitata anche la zona 1 nella centrale 2 (la zona condivisa viene completamente disabilitata). Se si disabilita la zona 1 nella centrale 1 ma la centrale 2 non è ripetuta, la zona 1 nella centrale 2 non viene disabilitata. (Ciò consente di disabilitare solo parte della zona condivisa).

#### **Classe loop Firenet**

Utilizzare questo menu per configurare la classe del loop: Classe A (ad anello) o classe B (bus).

La classe A è consigliata per fornire ridondanza nel percorso di comunicazione. La classe B può essere utilizzata solo per ripetitori senza requisiti di controllo.

Per impostazione predefinita, le impostazioni di base utilizzano la classe B per la funzionalità di ripetitore di base.

#### Elaborazione di zone remote

Utilizzare questo menu per elaborare (o non elaborare) zone remote in stato di allarme.

Questa impostazione consente di decidere se la centrale deve attivare un allarme e reagire di conseguenza o meno, con qualsiasi zona remota al di fuori del relativo range di zone. Questa opzione consente di effettuare quanto segue:

- Creare ampi sistemi convenzionali (ad esempio, 10, 12, 16 o più zone) in cui ciascun nodo dispone di diverse zone globali per indicare solo la zona locale in stato allarme
- Creare sistemi in cui le segnalazioni di allarme siano locali nella centrale (nP inattivo)

Per impostazione predefinita, la funzione di elaborazione degli allarmi delle zone remote è attivata.

#### Mappe Firenet e ripetitore Firenet

Se le centrali presenti nel sistema non dispongono di tutti gli ID nodi numerati consecutivamente (a partire da 1) o se le centrali non ripetono le informazioni provenienti da tutte le altre centrali, configurare la mappa Firenet e la mappa ripetitore Firenet.

#### Configurazione mappa Firenet

È possibile configurare qualsiasi centrale presente nella rete antincendio affinché visualizzi eventi di zone remote e reagisca come se gli eventi provenissero dalle zone locali (per le zone all'interno del range della centrale). Il range di zone nella centrale è determinato dalla zona iniziale (offset) e dal tipo di centrale. Il numero di zone globali può essere da 1 a 9999. Ciò significa che il numero di una zona iniziale di una centrale a tre zone può essere da 1 a 9998 e che una centrale a tre zone con la zona iniziale corrispondente al numero 100 dispone di un range di zone da 100 a 102.

La mappa Firenet consente di definire tutte le centrali che comunicano con la centrale configurata. Ciò consente di creare sottoreti nella rete antincendio. Ad esempio, se si dispone di quattro centrali in una rete antincendio come indicato di seguito:

- ID centrale 1 con nM attivo per i nodi 1 e 2
- ID centrale 2 con nM attivo per i nodi 1 e 2
- ID centrale 20 con nM attivo per i nodi 20 e 32
- ID centrale 32 con nM attivo per i nodi 20 e 32

Le centrali 1 e 2 si visualizzano reciprocamente in un'unica sottorete e le centrali 20 e 32 si visualizzano reciprocamente in una sottorete diversa. Tra le due sottoreti vengono condivisi solo guasti di loop aperto del cablaggio Firenet per le reti di classe A.

Configurazione mappa ripetitore Firenet

Qualsiasi centrale nella rete antincendio può ripetere le informazioni di altri nodi che fanno parte della relativa mappa Firenet.

È possibile ripetere contemporaneamente una singola centrale o diverse centrali (incluse centrali indirizzabili) definendo la mappa ripetitore Firenet.

Per impostazione predefinita, l'impostazione di base per stabilire il numero di nodi prevede che la centrale attivi nella mappa ripetitore Firenet le stesse centrali presenti nella mappa Firenet (le centrali per impostazione predefinita ripeteranno tutte le informazioni di tutte le altre centrali presenti nella rete antincendio).

Le segnalazioni visualizzeranno la logica O funzione della segnalazione locale con la stessa segnalazione nelle altre centrali remote ripetute. Se le centrali visualizzano stati differenti, la centrale con la priorità maggiore ha la precedenza (se la centrale 1 visualizza un ritardo di attivazione suonerie e la centrale 2 visualizza l'attivazione delle suonerie, la segnalazione di un terzo ripetitore visualizzerà l'attivazione delle suonerie).

Tutte le segnalazioni ricevute non disponibili nel ripetitore per la visualizzazione vengono ignorate.

Esempi:

• Un ripetitore convenzionale può ripetere una centrale analogica e molte segnalazioni non sono disponibili per la visualizzazione.

• Una centrale a due zone potrebbe essere configurata per ripetere una centrale a otto zone. Le zone da 3 a 8 non saranno disponibili per la visualizzazione.

È possibile configurare i sistemi convenzionali affinché ripetano le informazioni di stato delle centrali anziché le informazioni di stato delle zone, nelle segnalazioni dei LED delle zone.

#### Nodo remoto ripetitore analogico Firenet

Utilizzare questo menu per aggiungere un nodo remoto ripetitore analogico alla relativa mappa ripetitore.

#### Per configurare il nodo remoto ripetitore analogico Firenet:

1. Impostare il display come mostrato di seguito, quindi premere Invio.

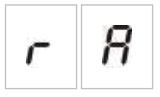

- 2. Selezionare un valore mediante i pulsanti di selezione valore (2 e 4). Il LED della rete lampeggia rapidamente a indicare che il menu del nodo remoto ripetitore analogico Firenet è attivo.
- 3. Premere Invio.
- 4. Salvare le modifiche apportate.

Di seguito sono riportate le opzioni disponibili per questa funzione.

| Display                                                   |   | Descrizione                                                        |  |
|-----------------------------------------------------------|---|--------------------------------------------------------------------|--|
| <i>I</i> I nodo remoto analogico viene aggiun ripetitore. |   | Il nodo remoto analogico viene aggiunto alla mappa ripetitore.     |  |
| 0                                                         | F | Il nodo remoto analogico non viene aggiunto alla mappa ripetitore. |  |

#### Controllo remoto uscita Firenet

Utilizzare questo menu per configurare una centrale compatibile indirizzabile nella rete antincendio al fine di controllare le uscite della centrale convenzionale (suonerie antincendio, trasmissione incendio e uscite di schede di espansione) con opzioni di programmazione avanzate.

Se si necessita di questo tipo di configurazione avanzata, consultare la documentazione relativa alla centrale indirizzabile (inclusa quella relativa al software dell'utilità di configurazione).

Se la centrale viene configurata per il controllo remoto delle uscite, queste non vengono più attivate in base alla logica della centrale, bensì mediante comandi provenienti dalla rete antincendio.

Questa modalità di funzionamento è a sicurezza intrinseca (se la centrale rileva un guasto di rete antincendio, le uscite vengono attivate con la logica locale o mediante i comandi remoti).

Per impostazione predefinita, il controllo remoto delle uscite in Firenet è disattivato per applicazioni autonome o reti antincendio convenzionali pure in cui la centrale controlla le proprie uscite.

#### Controlli globali di spegnimento Firenet

Utilizzare questo menu per configurare comandi di spegnimento a livello locale o globale. Per impostazione predefinita, questo menu è disattivato (i comandi remoti di spegnimento non vengono accettati).

#### Per configurare i controlli globali di spegnimento in Firenet:

1. Impostare il display come mostrato di seguito, quindi premere Invio.

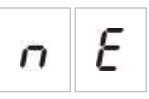

- 2. Selezionare un valore mediante i pulsanti di selezione valore (2 e 4). Il LED di guasto di rete lampeggia rapidamente a indicare che il menu Firenet è attivo.
- 3. Premere Invio.
- 4. Salvare le modifiche apportate.

Di seguito sono riportate le opzioni disponibili per questa funzione.

| Display    |   | Descrizione                                                                      |
|------------|---|----------------------------------------------------------------------------------|
| <b>D n</b> |   | l comandi remoti vengono accettati in base alla funzionalità di spegnimento.     |
| 0          | F | I comandi remoti non vengono accettati in base alla funzionalità di spegnimento. |

## Messa in servizio

### Prima di mettere in servizio la centrale

Prima di mettere in servizio la centrale, assicurarsi che:

- la centrale sia stata installata correttamente.
- l'alimentazione di rete sia di 110 V AC o 240 V AC, sia collegata correttamente e sia conforme a tutti i requisiti descritti nella sezione "Collegamento dell'alimentazione di rete" a pagina 18.
- non siano presenti corto circuiti o circuiti aperti nelle zone.

- tutte le zone dispongano della corretta terminazione di fine linea, come descritto nella sezione "Terminazione delle zone" a pagina 8.
- tutti i dispositivi di spegnimento (con attenzione speciale all'attuatore di spegnimento) siano installati correttamente come descritto nella sezione "Collegamenti" a pagina 7. Assicurarsi che la polarità sia corretta e che sia utilizzata la terminazione di fine linea corretta, se necessario.

**Nota:** Per garantire un funzionamento corretto, rispettare la polarità dell'uscita dell'attuatore di spegnimento.

**ATTENZIONE:** Rischio di morte o di lesioni gravi. Testare la supervisione della linea (per guasti di circuito aperto e corto circuito) e la funzione di attivazione *prima* di collegare l'agente di spegnimento all'attuatore.

- qualsiasi apparecchiatura opzionale sia collegata correttamente. Ciò include i dispositivi di rilevamento incendio, i dispositivi di trasmissione incendio, i relè di allarme e di guasto, ecc.
- le batterie siano collegate correttamente e siano conformi a tutti i requisiti descritti nella sezione "Collegamento delle batterie" a pagina 19.
- l'intera configurazione del sistema sia conforme alla modalità di funzionamento corrispondente e alle normative locali.

### Messa in servizio della centrale

Una volta controllata l'installazione, tutte le connessioni e la configurazione come descritto sopra, la centrale può essere alimentata.

#### Avvio normale

Dopo aver acceso la centrale, lo stato normale (a riposo) viene segnalato come segue:

- Il LED di alimentazione è acceso fisso
- Il LED di ritardo suonerie antincendio è acceso fisso (se è stato configurato e abilitato un ritardo)
- II LED di Ritardo trasm. incendio è acceso fisso (se è stato configurato e abilitato un ritardo)

Se si accendono altri LED, verificare attentamente l'intero impianto prima di continuare.

#### Avvio in caso di guasto

Conformemente ai requisiti EN 54-2, la centrale utilizza una sequenza di avvio speciale dopo il rilevamento di un guasto interno.

Ciò viene segnalato come segue:

- II LED di guasto generale lampeggia rapidamente
- Il LED di guasto del sistema lampeggia rapidamente

Quando ciò si verifica:

- 1. Immettere la password del livello utente operatore.
- 2. Premere il pulsante di ripristino per ripristinare la centrale.

Se, dopo il ripristino, la condizione di guasto persiste, la centrale annulla la sequenza di avvio e il LED di guasto del sistema viene acceso.

Se ciò si verifica, controllare tutti i collegamenti e la configurazione della centrale, come descritto nella sezione "Prima di mettere in servizio la centrale" a pagina 74.

#### Avvio delle batterie

Per alimentare la centrale tramite le batterie, premere il pulsate di avvio batterie sul C.S. della stessa (indicato come BAT. START, vedere Figura 19 di seguito). Tenere premuto il pulsante per circa cinque secondi.

#### Figura 19: Pulsante di avvio batterie

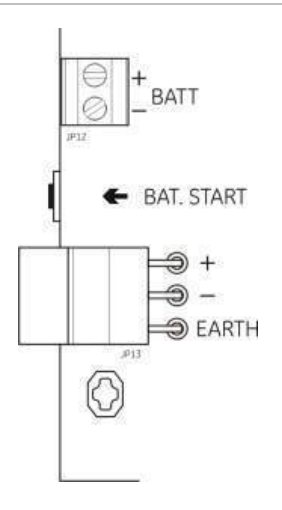

## Test di funzionamento

Creare un corto circuito e un circuito aperto in ciascuna zona per testare la segnalazione di guasti per entrambi i tipi di guasto.

Se disponibile, attivare un pulsante antincendio per testare la segnalazione manuale di allarme incendio. La centrale dovrebbe sovrascrivere qualsiasi ritardo configurato e attivare immediatamente i dispositivi di notifica degli allarmi e l'uscita incendio (laddove applicabile).

Attivare un rivelatore incendio per testare la segnalazione automatica degli allarmi. La centrale dovrebbe dare inizio a qualsiasi ritardo configurato ed attivare immediatamente i dispositivi di notifica degli allarmi e l'uscita incendio (laddove applicabile) una volta trascorso l'intervallo del ritardo.

Verificare la funzionalità di spegnimento senza collegare l'agente di spegnimento all'attuatore. Testare le seguenti funzioni:

- Attivazione spegnimento manuale (MCP di attivazione) e automatica (rivelatori di zone di spegnimento)
- Pulsanti di override di emergenza (MCP di sospensione e MCP di annullamento)
- Interruttore di disabilitazione spegnimento (se disponibile)
- Suonerie di attivazione spegnimento
- Controllo remoto solo manuale e controllo porta di sicurezza (se disponibile)
- Ritardo per l'attivazione dell'attuatore
- Le suonerie di rilascio spegnimento e i pannelli o segnali ottici di attenzione vengono attivati dal segnale di flusso di agente di spegnimento (se configurato)
- Verificare le funzionalità di rete

Utilizzando un multimetro, verificare che venga attivato il relè di guasto quando viene segnalato un guasto e che venga attivato il relè di allarme quando viene segnalato un allarme incendio.

### Tempi di risposta

Di seguito vengono riportati i tempi di risposta per gli eventi standard.

| Evento                       | Tempo di risposta   |
|------------------------------|---------------------|
| Allarme                      | Meno di 3 secondi   |
| Attivazione ingresso         | Meno di 3 secondi   |
| Guasto MCP di sospensione    | Meno di 2 secondi   |
| Guasto MCP di annullamento   | Meno di 2 secondi   |
| Altri guasti di ingressi     | Meno di 3 secondi   |
| Guasto attuatore             | Meno di 30 secondi  |
| Guasto pannello ottico       | Meno di 30 secondi  |
| Guasto zona                  | Meno di 30 secondi  |
| Guasto suonerie              | Meno di 30 secondi  |
| Guasto Trasm. inc.           | Meno di 30 secondi  |
| Guasto terra                 | Meno di 100 secondi |
| Guasto caricabatterie        | Meno di 100 secondi |
| Guasto assenza di batterie   | Meno di 3 minuti    |
| Guasto alimentazione di rete | Meno di 3 minuti    |
| Guasto batt. scar.           | Meno di 100 secondi |

Tabella 20: Tempi di risposta per eventi standard

| Evento                             | Tempo di risposta   |  |
|------------------------------------|---------------------|--|
| Guasto fusibile/protezione         | Meno di 3 minuti    |  |
| Guasto sistema                     | Meno di 100 secondi |  |
| Guasto resistenza elevata batteria | Meno di 4 ore       |  |

# Capitolo 4 Manutenzione

#### Riepilogo

Questo capitolo contiene informazioni relative alla manutenzione del sistema e delle batterie.

#### Indice

Manutenzione del sistema 80 Manutenzione trimestrale 80 Manutenzione annuale 80 Pulizia della centrale 80 Manutenzione della batteria 81

# Manutenzione del sistema

Eseguire le attività di manutenzione riportate di seguito al fine di assicurarsi che il sistema di allarme antincendio e il sistema di spegnimento funzionino correttamente e siano conformi a tutte le normative europee richieste.

**ATTENZIONE:** Rischio di morte o di lesioni gravi. Scollegare l'attuatore dell'agente di spegnimento dalla centrale *prima* di avviare il comando di test dell'uscita dell'attuatore. Una volta confermato il comando di test, l'uscita dell'attuatore viene immediatamente attivata.

**Nota:** Prima di effettuare qualsiasi test, assicurarsi che la trasmissione incendio (se configurata) sia disabilitata o che i vigili del fuoco siano stati informati.

### Manutenzione trimestrale

Nel corso di tale ispezione deve essere verificato almeno un dispositivo per zona e ci si deve accertare che la centrale risponda a tutti gli eventi di guasto e di allarme del sistema. Devono inoltre essere controllate l'alimentazione della centrale e la tensione della batteria.

### Manutenzione annuale

Nel corso dell'ispezione devono essere verificati tutti i dispositivi del sistema e ci si deve accertare che la centrale risponda a tutti gli eventi di guasto e di allarme. Eseguire un'ispezione a vista di tutte le connessioni elettriche, accertandosi che siano saldamente fissate, che non abbiano subito danni e che siano adeguatamente protette.

### Pulizia della centrale

Mantenere pulite le parti esterne e interne della centrale. Effettuare la pulizia periodica utilizzando un panno umido per le parti esterne. Non utilizzare prodotti contenenti solventi per pulire la centrale. Non utilizzare prodotti liquidi per pulire l'interno.

## Manutenzione della batteria

#### Batterie compatibili

La centrale richiede due batterie con accumulatori al piombo sigillate ricaricabili da 12 V, 7,2 o 12 Ah. Le batterie compatibili sono indicate di seguito.

Tabella 21: Batterie compatibili

| 12 V, 7,2 Ah | BS127N<br>Fiamm FG20721/2<br>Yuasa NP7-12  |  |
|--------------|--------------------------------------------|--|
| 12 V, 12 Ah  | BS130N<br>Fiamm FG21201/2<br>Yuasa NP12-12 |  |

#### Ricerca guasti delle batterie

I guasti di alimentazione delle batterie sono segnalati da un LED di guasto alimentazione lampeggiante. Se questo LED lampeggia, verificare quanto segue:

- che i cavi delle batterie siano in buone condizioni
- che i cavi delle batterie siano collegati saldamente e correttamente nella batteria e nel C.S. della centrale

Se i cavi sono in buone condizioni e tutte le connessioni sono corrette, è necessario sostituire immediatamente le batterie.

#### Sostituzione delle batterie

Le batterie devono essere sostituite periodicamente secondo le raccomandazioni del loro fabbricante. La durata utile delle batterie è di circa quattro anni. Evitare che le batterie si scarichino completamente. Utilizzare sempre le batterie sostitutive consigliate.

#### Per sostituire le batterie:

- 1. Scollegare e rimuovere le batterie esistenti dall'armadio.
- 2. Installare e collegare le batterie sostitutive utilizzando il ponticello fornito. Rispettare la polarità corretta.
- 3. Smaltire le batterie come richiesto da ordinanze o normative locali.

Capitolo 4: Manutenzione

# Capitolo 5 Specifiche tecniche

#### Riepilogo

In questo capitolo sono incluse le specifiche tecniche della centrale.

#### Indice

Specifiche delle zone 84 Specifiche degli ingressi e delle uscite 85 Specifiche di alimentazione 87 Specifiche meccaniche e ambientali 89

# Specifiche delle zone

#### Tabella 22: Specifiche delle zone generali

| Tensione di uscita delle zone                                                                         | 22 V CC nominale<br>24 V CC max.<br>18 V CC min.                                                                                                    |
|----------------------------------------------------------------------------------------------------|----------------------------------------------------------------------------------------------------|
| Consumo di corrente (per zona)<br>A riposo (con 32 rivelatori)                                        | 2.6 mA max                                                                                                    |
| A riposo (con fine linea)<br>A riposo (con fine linea)<br>A riposo (con fine linea)<br>Corto circuito | 7,4 mA max.<br>4,6 mA nominale<br>55 mA max.                                                                                                    |
| Configurazione zona predefinita                                                                       | Di fine linea passiva                                                                                                    |
| Terminazione zona                                                                                     | Resistore di fine linea da 4,7 k $\Omega$ 5% 1/4 W<br>(modalità a sicurezza intrinseca e EN 54-2)<br>Dispositivo di fine linea attivo (modalità<br>BS 7273) |
|                                                                                                    | Dispositivo di fine linea EOL-Z, sensibile alla polarità (modalità EN 54-13)                                                                                |
| Numero di rivelatori per zona                                                                         |                                                                                                    |
| Aritech Dx700 series<br>Altri rivelatori                                                              | 20 max.<br>32 max. [1][2]                                                                                                    |
| Numero di pulsanti per zona                                                                           | 32 max. [1]                                                                                                    |

[1] O come definito da standard locali.

[2] A condizione che i rivelatori soddisfino le specifiche di zona richieste riportate nel presente documento.

| Resistenza (per zona)                   | 40 Ω max.          |  |
|-----------------------------------------|--------------------|--|
| Capacità (per zona)                     | 500 nF max.        |  |
| Impedenza nominale                      |                    |  |
| Rivelatore                              | Da 160 a 680 Ω ±5% |  |
| Pulsante                                | 100 Ω ±5%          |  |
| Range di riferimento allarme rivelatore |                    |  |
| Tensione zona                           | Da 6,5 a 14 V      |  |
| Impedenza zona                          | Da 145 a 680 Ω     |  |
| Range di riferimento allarme pulsante   |                    |  |
| Tensione zona                           | Da 3 a 6,5 V       |  |
| Impedenza zona                          | Da 75 a 144 Ω      |  |
| Range di riferimento corto circuito     |                    |  |
| Tensione zona                           | < 3 V              |  |
| Impedenza zona                          | < 55 Ω             |  |
| Range di riferimento circuito aperto    |                    |  |
| Impedenza zona                          | > 8 kΩ             |  |
| Assorbimento corrente dispositivo zona  | ≤ 2,6 mA           |  |

#### Tabella 23: Specifiche delle zone miste

EN 54-2 EN 54-13 A sicurezza intrinseca BS 7273 Resistenza (per zona) 55 Ω max. 50 Ω max. 50 Ω max. Capacità (per zona) 500 nF max. 500 nF max. 500 nF max. Impedenza nominale Da 100 a 680 Ω 55 Ω max. ±5% Range di riferimento allarme rivelatore Da 3 a 14 V Da 12,72 a 17,22 V Tensione zona Impedenza zona Da 75 a 680  $\Omega$ Da 250 a 600 Ω Range di riferimento corto circuito Tensione zona < 3 V < 12,72 V Impedenza zona < 80 Ω < 55 Ω Range di riferimento circuito aperto > 8 kΩ > 11 kΩ Impedenza zona Assorbimento corrente  $\leq$  2,6 mA  $\leq$  2,55 mA dispositivo zona

Tabella 24: Specifiche delle zone automatiche e manuali

## Specifiche degli ingressi e delle uscite

| Tabella | 25: | Specifiche | deali | ingressi  |
|---------|-----|------------|-------|-----------|
| rabona  | 20. | opcontonic | acgn  | ingi cooi |

| Numero di ingressi                                             | 8                                                                                                    |
|----------------------------------------------------------------|----------------------------------------------------------------------------------------------------|
| Allocazione ingressi predefinita                               |                                                                                                    |
| IN1 (supervisionato)                                           | Pulsante di attivazione spegnimento                                                                       |
| IN2 (supervisionato)                                           | Pulsante di sospensione spegnimento                                                                       |
| IN3 (supervisionato)                                           | Pulsante di annullamento spegnimento<br>Interruttore di disabilitazione spegnimento<br>(modalità BS 7273) |
| IN4 (non supervisionato)                                       | Controllo modalità solo manuale                                                                           |
| IN5 (supervisionato)                                           | Segnalazione di bassa pressione                                                                           |
| IN6 (supervisionato)                                           | Flusso di agente di spegnimento                                                                           |
| IN7 (supervisionato)                                           | Controllo porta di sicurezza                                                                              |
| IN8 (non supervisionato)                                       | Ripristino remoto                                                                                         |
| Fine linea ingressi predefinita (solo ingressi supervisionati) | Fine linea passiva da 15 k $\Omega$ 5% $^{1\!\!/}_{4}$ W                                                  |
| Valori resistenza ingressi non supervisionati                  |                                                                                                    |
| Valore ingresso attivazione                                    | $\leq$ 9 k $\Omega$ ±10%                                                                                  |
| Valore ingresso disattivazione                                 | > 9 kΩ ±10%                                                                                               |
| Valori resistenza ingressi supervisionati                      |                                                                                                    |
| Corto circuito                                                 | $\leq$ 62 $\Omega$                                                                                        |
| Attivi                                                         | > Da 62 Ω a 8 kΩ                                                                                          |
| Guasto alta impedenza                                          | > Da 8 kΩ a 10 kΩ                                                                                         |
| A riposo                                                       | > Da 10 kΩ a 21 kΩ                                                                                        |
| Circuito aperto                                                | > 21 kΩ                                                                                                   |

| Corrente di ingresso della centrale        |                                                  |
|--------------------------------------------|--------------------------------------------------|
| A riposo (con fine linea)                  | 1,2 mA nominale                                  |
| Attivati                                   | 5,3 mA max.                                      |
| Circuito aperto                            | 100 μA nominale                                  |
| Corto circuito                             | 5,75 mA max.                                     |
| Valori impedenza ingressi in condizione di |                                                  |
| bassa pressione                            |                                                  |
| Configurati come normalmente chiusi        | A riposo: > da 62 Ω a 8 kΩ                       |
|                                            | Bassa pressione: > da 10 kΩ a 21 kΩ              |
| Configurati come normalmente aperti        | A riposo: > da 10 kΩ a 21 kΩ                     |
|                                            | Bassa pressione: > da 62 $\Omega$ a 8 k $\Omega$ |

#### Tabella 26: Specifiche delle uscite

| Numero di uscite                          | 8                                                     |
|-------------------------------------------|-------------------------------------------------------|
| Funzionalità delle uscite                 |                                                       |
| OUT1 (non supervisionata)                 | Pulsante di sospensione                               |
| OUT2 (non supervisionata)                 | Pulsante di annullamento                              |
|                                           | Interruttore di disabilitazione spegnimento           |
| OUT3 (non supervisionata)                 | (modalità BS 7273)                                    |
| OUT4 (non supervisionata)                 | Modalità solo manuale                                 |
| OUT5 (supervisione standard)              | Di rilascio                                           |
| OUT6 (supervisione standard)              | Suonerie antincendio                                  |
| OUT7 (supervisione standard)              | Suonerie di spegnimento                               |
| OUT8 (supervisione R.F.L. di spegnimento) | Pannelli o segnali ottici di attenzione di rilascio   |
|                                           | Attuatore                                             |
| R.F.L. (fine linea) uscite                |                                                       |
| Da OUT1 a OUT4                            | Non necessario                                        |
| Da OUT5 a OUT7                            | Resistore di fine linea da 15 K $\Omega$ 1/4 W        |
| OUT8                                      | Scheda di fine linea 2010EXT-EOL                      |
| Uscite non supervisionate                 |                                                       |
| Numero di uscite                          | 4 (da OUT1 a OUT4)                                    |
| Tipo di uscita                            | Interruttore privo di tensione (isolato galvanico)    |
| Uscita inattiva                           | Circuito aperto                                       |
| Uscita attiva                             | Corto circuito                                        |
| Corrente nominale (quando attiva)         | 2 A max. a 30 V CC                                    |
| Uscite supervisionate standard            |                                                       |
| Numero di uscite                          | 3 (da OUT5 a OUT7)                                    |
| Tipo di uscita                            | Uscita supervisionata 24 V CC                         |
| Uscita inattiva                           | Da -10 a -13 V CC (supervisione polarità              |
|                                           | inversa)                                              |
| Uscita attiva                             | Da 21 a 28 V CC (24 V CC nominale)                    |
| Corrente nominale (quando attiva)         | 500 mA max. a 25 °C                                   |
|                                           | 385 mA max. a 40 °C                                   |
| Corrente nominale di avvio                | Corrente di avvio 1,35 A (t $\leq$ 10,5 ms) a $-5$ °C |
|                                           | Corrente di avvio 1,47 A (t $\leq$ 8,75 ms) a +25 °C  |
|                                           | Corrente di avvio 1,57 A (t $\leq$ 7,70 ms) a +50 °C  |

| Specifiche uscite attuatore       |                                                       |  |
|-----------------------------------|-------------------------------------------------------|--|
| Numero di uscite                  | 1 (OUT8)                                              |  |
| Tipo di uscita                    | Uscita supervisionata 24 V CC                         |  |
| Uscita inattiva                   | Da −10 a −13 V CC (supervisione polarità<br>inversa)  |  |
| Uscita attiva                     | Da 21 a 28 V CC (24 V CC nominale)                    |  |
| Corrente nominale (quando attiva) | 750 mA max. a 25 °C                                   |  |
|                                   | 650 mA max. a 40 °C                                   |  |
| Corrente nominale di avvio        | Corrente di avvio 2,63 A (t $\leq$ 10 ms) a $-5$ °C   |  |
|                                   | Corrente di avvio 2,50 A (t $\leq$ 9 ms) a +25 °C     |  |
|                                   | Corrente di avvio 2,38 A (t $\leq$ 8 ms) a +50 °C     |  |
| Uscita relè di allarme            |                                                       |  |
| Numero di contatti puliti         | 2 (normalmente aperti NA e normalmente chiusi NC)     |  |
| Corrente nominale (quando attiva) | 2 A max. a 30 V CC                                    |  |
| Uscita relè di allarme            |                                                       |  |
| Numero di contatti puliti         | 2 (normalmente aperti NA e normalmente chiusi NC)     |  |
| Corrente nominale (quando attiva) | 2 A max. a 30 V CC                                    |  |
| Uscita attiva (eccitata)          | Nessun guasto (corto circuito tra contatti<br>C e NA) |  |
| Uscita ausiliaria 24 V CC         |                                                       |  |
| Tensione di uscita                | Da 21 a 28 V CC (24 V CC nominale)                    |  |
| Corrente di uscita                | 250 mA max.                                           |  |

# Specifiche di alimentazione

#### Tabella 27: Specifiche dell'alimentazione di rete

| Tensione di funzionamento | 110 V AC/60 Hz o 240 V AC/50 Hz |  |
|---------------------------|---------------------------------|--|
| Corrente nominale         |                                 |  |
| 110 V AC                  | 3,15 A                          |  |
| 240 V AC                  | 1,5 A                           |  |
| Tolleranza tensione       | +10%/-15%                       |  |
| Fusibile di rete          |                                 |  |
| 110 V AC                  | T 3,15 A 250 V                  |  |
| 240 V AC                  | T 2 A 250 V                     |  |
|                           |                                 |  |

#### Tabella 28: Specifiche dell'alimentazione a 24 V CC

| Tensione CC            | 24 V       |
|------------------------|------------|
| Corrente nominale      | 4 A        |
| Intervallo di corrente | Da 0 a 4 A |
| Potenza nominale       | 100 W      |
| Tolleranza tensione    | ±2%        |

#### Tabella 29: Specifiche delle batterie e del caricabatterie

| Batterie                                       | 2 × 7,2 Ah o 2 × 12 Ah               |
|------------------------------------------------|--------------------------------------|
| Tipo di batteria                               | Sigillata con accumulatori al piombo |
| Tensione caricabatterie                        | 27,3 V a 20 °C −36 mV/°C             |
| Corrente del caricabatterie                    | 0,7 A max.                           |
| Livello di tensione in stato di fuori servizio | < 22,75 V                            |
| Livello di tensione a riposo                   | < 21 V                               |

#### Tabella 30: Consumo di corrente della scheda di espansione [1]

| Numero di schede di espansione                      | Fino a 4                                             |
|-----------------------------------------------------|------------------------------------------------------|
| Specifiche delle uscite 2010-1-SB                   |                                                      |
| Numero di uscite                                    | 4 (da OUT1 a OUT4)                                   |
| Tipo di uscita                                      | Uscita supervisionata a 24 V CC                      |
| Uscita inattiva                                     | Da −10 a −13 V CC (supervisione polarità<br>inversa) |
| Uscita attiva                                       | Da 21 a 28 V CC (24 V CC nominale)                   |
| Corrente nominale (quando attiva)                   | 250 mA max.                                          |
| Consumo di corrente (a riposo)                      | 15 mA a 24 V CC                                      |
| Corrente nominale modalità alimentazione<br>interna | 300 mA max. per tutte le schede di espansione        |
| Corrente nominale modalità alimentazione esterna    | 1 A max. per ciascuna scheda di espansione           |
| Specifiche delle uscite 2010-1-RB                   |                                                      |
| Numero di uscite                                    | 4 (da OUT1 a OUT4)                                   |
| Tipo di uscita                                      | Relè privo di tensione                               |
| Numero di contatti puliti                           | 2 (normalmente aperti NA e normalmente chiusi NC)    |
| Corrente nominale (quando attiva)                   | 2 A max. a 30 V CC                                   |
| Consumo di corrente (a riposo)                      | 15 mA a 24 V CC                                      |
| Consumo di corrente (attiva)                        | 50 mA (tutte le uscite) a 24 V CC                    |

[1] Scheda di espansione opzionale non fornita con la centrale.

#### Tabella 31: Specifiche dell'apparecchiatura di alimentazione per EN 54-4

| Consumo di corrente (Imin) [1]                      | 0,05 A min. |  |
|-----------------------------------------------------|-------------|--|
| Consumo di corrente a riposo (Imin a)               | 0,39 A max. |  |
| Consumo di corrente in stato di allarme<br>(Imax b) | 2,78 A max. |  |

[1] Tutte le zone e gli ingressi a riposo, nessuna uscita attivata, nessuna scheda di espansione installata, nessuna uscita ausiliaria a 24 V utilizzata e batterie completamente cariche.

# Specifiche meccaniche e ambientali

| Dimensioni armadio senza coperchio | 421 × 100 × 447 mm                                                                                                    |
|------------------------------------|----------------------------------------------------------------------------------------------------|
| Peso senza batterie                | 3,9 kg                                                                                                    |
| Numero di fori per cavi            | 20 x Ø 20 mm nella parte superiore<br>dell'armadio<br>2 x Ø 20 mm nella parte inferiore dell'armadio<br>26 x Ø 20 mm nella parte posteriore<br>dell'armadio |
| Grado di protezione                | IP30                                                                                                    |

#### Tabella 32: Specifiche meccaniche

#### Tabella 33: Specifiche ambientali

| Classe ambientale                                         | Classe A                          |
|-----------------------------------------------------------|-----------------------------------|
| Temperatura di funzionamento<br>Temperatura di stoccaggio | Da −5 a +40 °C<br>Da −20 a +70 °C |
| Umidità relativa                                          | da 10 a 95% senza condensa        |
| Condizioni classe                                         | 3K5 di IEC 60721-3-3              |

#### Figura 20: Armadio della centrale senza coperchio

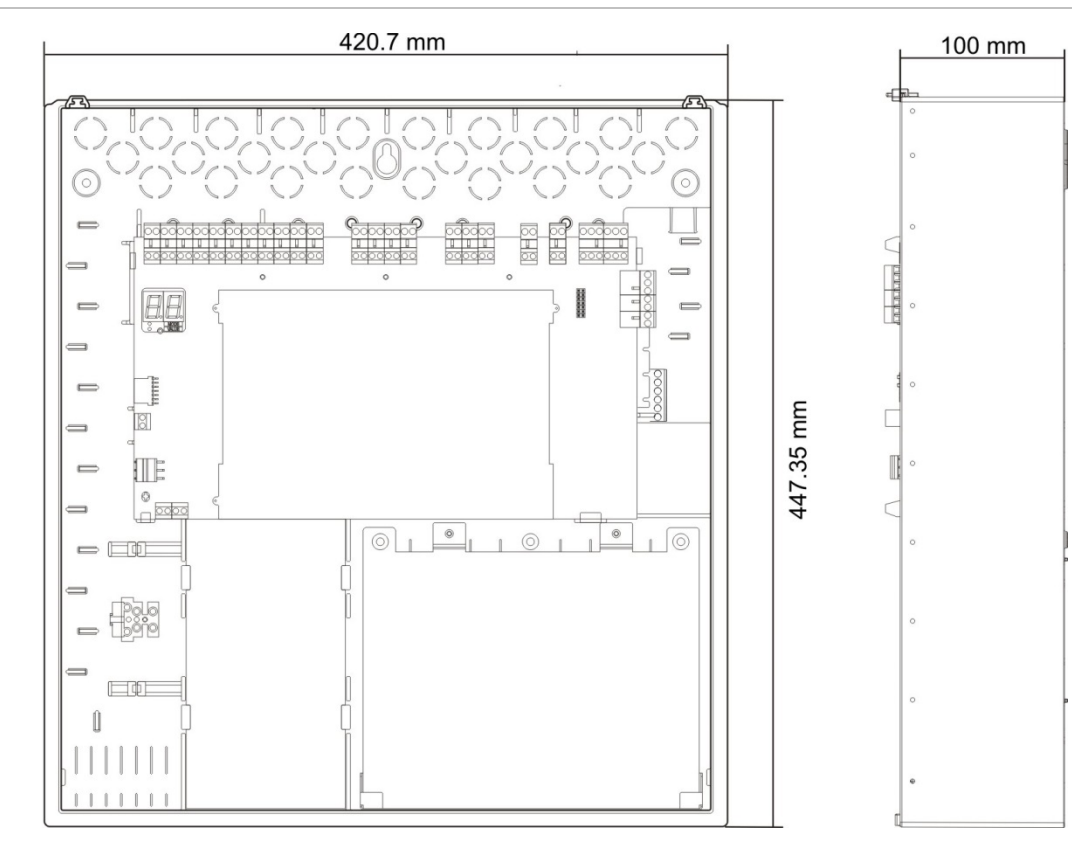

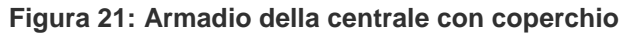

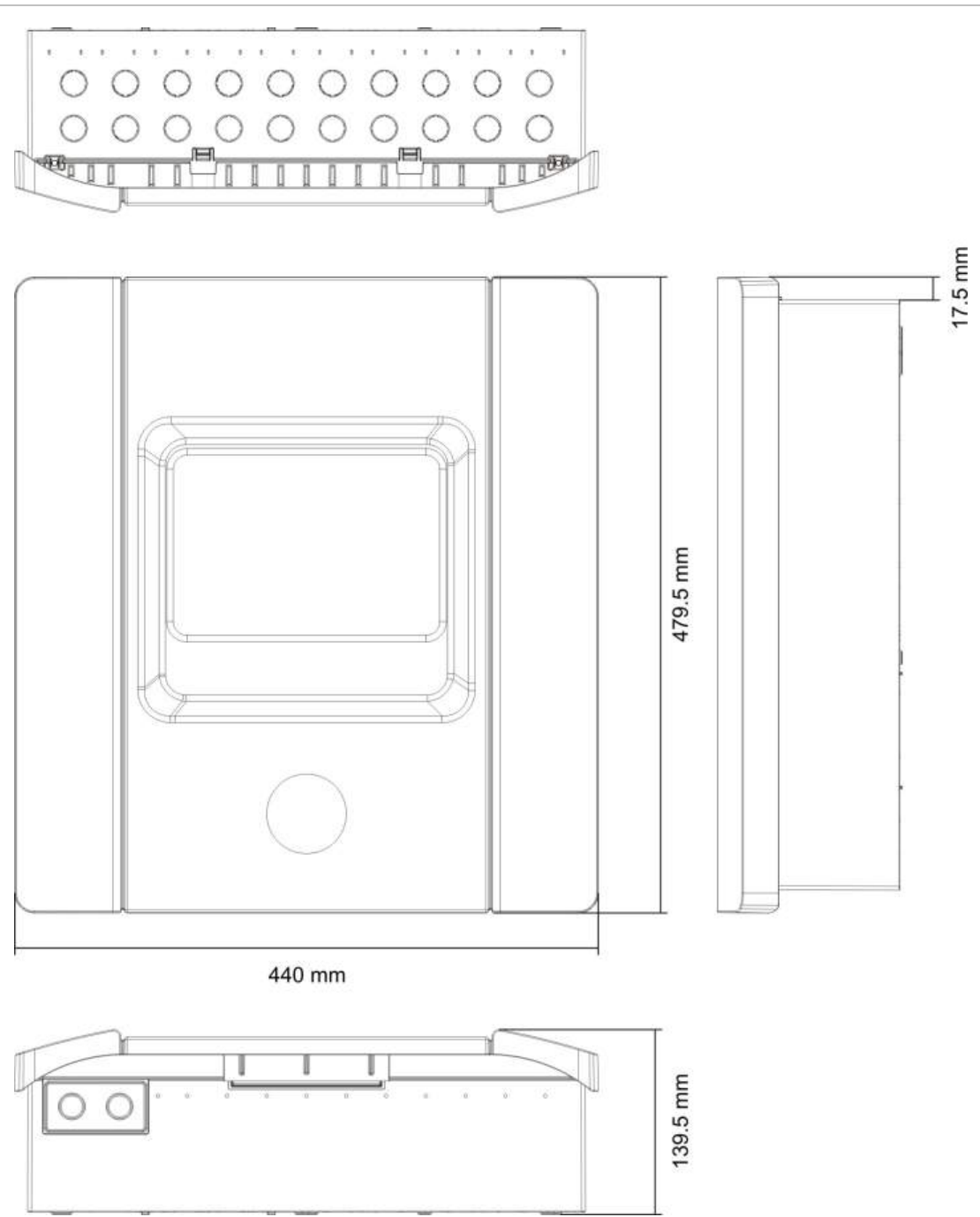

# Appendice A Preset di configurazione

#### Riepilogo

Questa sezione include informazioni dettagliate relative ai preset di configurazione delle modalità di funzionamento e della scheda di espansione.

#### Indice

Configurazione degli ingressi e delle uscite 92 Ritardi predefiniti 92 Modalità di configurazione di base 93 Supervisione EN 54-2 e uscite incendio classe B 93 Supervisione EN 54-13 e uscite delle schede di espansione classe A 94 Funzioni delle schede di espansione 95 Supervisione EN 54-2 e uscite classe B 95 Supervisione EN 54-13 e uscite delle schede di espansione classe A 99

# Configurazione degli ingressi e delle uscite

#### Tabella 34: Ingressi e uscite

| IN1  | MCP di attivazione                                                                       | Supervisionato                           |
|------|------------------------------------------------------------------------------------------|------------------------------------------|
| IN2  | MCP di sospensione                                                                       | Supervisionato                           |
| IN3  | MCP di annullamento<br>Interruttore di disabilitazione<br>spegnimento (modalità BS 7273) | Supervisionato<br>Supervisionato         |
| IN4  | Attivazione modalità solo manuale                                                        | Non supervisionata                       |
| IN5  | Segnalazione di bassa pressione                                                          | Supervisionata                           |
| IN6  | Flusso agente di spegnimento                                                             | Supervisionato                           |
| IN7  | Monitoraggio guasti porta di sicurezza                                                   | Supervisionato                           |
| IN8  | Ripristino remoto                                                                        | Non supervisionato                       |
| OUT1 | MCP di sospensione                                                                       | Non supervisionato                       |
| OUT2 | MCP di annullamento<br>Interruttore di disabilitazione<br>spegnimento (modalità BS 7273) | Non supervisionato<br>Non supervisionato |
| OUT3 | Modalità solo manuale                                                                    | Non supervisionato                       |
| OUT4 | Stato di rilascio spegnimento                                                            | Non supervisionato                       |
| OUT5 | Suonerie antincendio                                                                     | Supervisionate                           |
| OUT6 | Suonerie di spegnimento                                                                  | Supervisionate                           |
| OUT7 | Pannelli o segnali ottici di attenzione rilascio spegnimento                             | Supervisionati                           |
| OUT8 | Attuatore                                                                                | Supervisionato                           |

# Ritardi predefiniti

| <b>J</b>                                 |             |
|------------------------------------------|-------------|
| Ritardo suonerie antincendio             | 0           |
| Ritardo trasmissione<br>incendio [1]     | 0           |
| Ritardo zona                             | Attivato    |
| Ritardo rilascio                         | 10 secondi  |
| Tempo di allagamento                     | Disattivato |
| Ritardo di disabilitazione<br>ripristino | 2 minuti    |

Tabella 35: Configurazione ritardi predefiniti

[1] Richiede l'installazione della scheda di espansione opzionale 2010-1-SB (non fornita).

# Modalità di configurazione di base

### Supervisione EN 54-2 e uscite incendio classe B

**Nota:** I preset riportati di seguito sono disponibili per installazioni che non utilizzano la supervisione EN 54-13 (l'impostazione SU è disattivata). Per ulteriori informazioni vedere "Modalità di supervisione" a pagina 35.

#### Modalità standard di base

In questa modalità di funzionamento, non è possibile attivare manualmente le suonerie antincendio (le suonerie antincendio vengono attivate solo in presenza di un allarme incendio).

Il ritardo attuatore configurato viene applicato quando si preme il pulsante MCP di attivazione.

| Preset | Descrizione zona                     | Rilevamento zona                                                                     |
|--------|--------------------------------------|--------------------------------------------------------------------------------------|
| 01     | R.F.L. passiva                       | Z1 e Z2 automatiche, per evento di spegnimento<br>Z3 mista, per rilevamento incendio |
| 02     | R.F.L. passiva, CleanMe<br>abilitata | Z1 e Z2 automatiche, per evento di spegnimento<br>Z3 mista, per rilevamento incendio |

#### Tabella 36: Preset e caratteristiche delle zone

#### Modalità di evacuazione di base

In questa modalità di funzionamento, è possibile attivare manualmente le suonerie antincendio al livello utente operatore (non è necessario un allarme incendio).

L'attuatore viene attivato immediatamente quando si preme il pulsante MCP di attivazione.

| Preset | Descrizione zona                     | Rilevamento zona                                                                  |
|--------|--------------------------------------|-----------------------------------------------------------------------------------|
| 05     | R.F.L. passiva                       | Z1 e Z2 automatiche, per evento di spegnimento Z3 mista, per rilevamento incendio |
| 06     | R.F.L. passiva, CleanMe<br>abilitata | Z1 e Z2 automatiche, per evento di spegnimento Z3 mista, per rilevamento incendio |

#### Tabella 37: Preset e caratteristiche delle zone

#### Modalità BS 7273 fase 1

Non è possibile attivare manualmente le suonerie antincendio. Le suonerie antincendio vengono disattivate durante il relativo ritardo.

| Preset | Descrizione zona                    | Rilevamento zona                                                                     |
|--------|-------------------------------------|--------------------------------------------------------------------------------------|
| 11     | R.F.L. attiva                       | Z1 e Z2 automatiche, per evento di spegnimento<br>Z3 mista, per rilevamento incendio |
| 12     | R.F.L. attiva, CleanMe<br>abilitata | Z1 e Z2 automatiche, per evento di spegnimento<br>Z3 mista, per rilevamento incendio |

#### Modalità BS 7273 fase 2

Non è possibile attivare manualmente le suonerie antincendio. Le suonerie antincendio vengono attivate a intermittenza durante il relativo ritardo.

| Preset | Descrizione zona                    | Rilevamento zona                                                                     |
|--------|-------------------------------------|--------------------------------------------------------------------------------------|
| 13     | R.F.L. attiva                       | Z1 e Z2 automatiche, per evento di spegnimento<br>Z3 mista, per rilevamento incendio |
| 14     | R.F.L. attiva, CleanMe<br>abilitata | Z1 e Z2 automatiche, per evento di spegnimento<br>Z3 mista, per rilevamento incendio |

#### Tabella 39: Preset e caratteristiche delle zone

#### Ripetitore con trasmissione incendio (EN 54-2)

La supervisione di tutti gli ingressi/uscite viene disabilitata. Nessun allarme incendio e nessuna funzionalità di spegnimento.

| Preset | Descrizione zona | Rilevamento zona |
|--------|------------------|------------------|
| 61     | Non utilizzata   | Non utilizzata   |

#### Ripetitore con trasmissione incendio (BS 7273)

La supervisione di tutti gli ingressi/uscite viene disabilitata. Nessun allarme incendio e nessuna funzionalità di spegnimento.

Tabella 41: Preset e caratteristiche delle zone

| Preset | Descrizione zona | Rilevamento zona |
|--------|------------------|------------------|
| 63     | Non utilizzata   | Non utilizzata   |

# Supervisione EN 54-13 e uscite delle schede di espansione classe A

**Nota:** I preset riportati di seguito sono disponibili per installazioni che utilizzano la supervisione EN 54-13 (l'impostazione SU è A). Per ulteriori informazioni vedere "Modalità di supervisione" a pagina 35.

#### Modalità standard di base

In questa modalità di funzionamento, non è possibile attivare manualmente le suonerie antincendio (le suonerie antincendio vengono attivate solo in presenza di un allarme incendio).

Il ritardo attuatore configurato viene applicato quando si preme il pulsante MCP di attivazione.

Tabella 42: Preset e caratteristiche delle zone

| Preset | Descrizione zona | Rilevamento zona                                                                     |  |
|--------|------------------|--------------------------------------------------------------------------------------|--|
| 01     | R.F.L. EN 54-13  | Z1 e Z2 automatiche, per evento di spegnimento<br>Z3 mista, per rilevamento incendio |  |

#### Modalità di evacuazione di base

In questa modalità di funzionamento, è possibile attivare manualmente le suonerie antincendio al livello utente operatore (non è necessario un allarme incendio).

L'attuatore viene attivato immediatamente quando si preme il pulsante MCP di attivazione.

Tabella 43: Preset e caratteristiche delle zone

| Preset | Descrizione zona | Rilevamento zona                                                                     |
|--------|------------------|--------------------------------------------------------------------------------------|
| 05     | R.F.L. EN 54-13  | Z1 e Z2 automatiche, per evento di spegnimento<br>Z3 mista, per rilevamento incendio |

## Funzioni delle schede di espansione

### Supervisione EN 54-2 e uscite classe B

**Nota:** I preset della scheda di espansione riportati di seguito sono disponibili per installazioni che non utilizzano la supervisione EN 54-13 (l'impostazione SU è disattivata). Per ulteriori informazioni vedere "Modalità di supervisione" a pagina 35.

| Preset | Stato ATTIVATO | Uscita | Rit. |
|--------|----------------|--------|------|
| 01     | Allarme Z1     | 1      | Sì   |
|        | Allarme Z2     | 2      | Sì   |
|        | Allarme Z3     | 3      | Sì   |
| 05     | Allarme Z1     | 1      | Sì   |
|        |                | 2      | Sì   |
|        | Allarme Z2     | 3      | Sì   |

Tabella 44: Funzioni delle schede di espansione (EN 54-2, uscite classe B)

| Preset | Stato ATTIVATO      | Uscita | Rit. |
|--------|---------------------|--------|------|
|        |                     | 4      | Sì   |
| 06     | Allarme Z3          | 1      | Sì   |
|        |                     | 2      | Sì   |
| 22     | Allarme Z1 e Z2     | 1      | Sì   |
|        |                     | 2      | Sì   |
|        | Allarme Z2 e Z3     | 3      | Sì   |
|        |                     | 4      | Sì   |
| 23     | Allarme Z1 o Z2     | 1      | Sì   |
|        |                     | 2      | Sì   |
|        | Allarme Z2 o Z3     | 3      | Sì   |
|        |                     | 4      | Sì   |
| 24     | Allarme incendio    | 1      | No   |
|        |                     | 2      | No   |
|        |                     | 3      | No   |
|        |                     | 4      | No   |
| 25     | Guasto              | 1      | No   |
|        |                     | 2      | No   |
|        |                     | 3      | No   |
|        |                     | 4      | No   |
| 26     | Allarme incendio    | 1      | No   |
|        |                     | 2      | No   |
|        | Guasto              | 3      | No   |
|        |                     | 4      | No   |
| 27     | Allarme incendio    | 1      | No   |
|        | Guasto              | 2      | No   |
|        | Cicalino ATTIVATO   | 3      | No   |
|        | Ripristino ATTIVATO | 4      | No   |
| 29     | Guasto [1]          | 1      | No   |
|        |                     | 2      | No   |
|        |                     | 3      | No   |
|        |                     | 4      | No   |
| 30     | Allarme incendio    | 1      | No   |
|        |                     | 2      | No   |
|        | Guasto [1]          | 3      | No   |
|        |                     | 4      | No   |
| 31     | Allarme incendio    | 1      | No   |
|        | Guasto [1]          | 2      | No   |

| Preset | Stato ATTIVATO                                                         | Uscita | Rit. |
|--------|------------------------------------------------------------------------|--------|------|
|        | Cicalino ATTIVATO                                                      | 3      | No   |
|        | Ripristino ATTIVATO                                                    | 4      | No   |
| 33     | Cicalino ATTIVATO                                                      | 1      | No   |
|        |                                                                        | 2      | No   |
|        | Ripristino ATTIVATO                                                    | 3      | No   |
|        |                                                                        | 4      | No   |
| 41     | Allarme incendio                                                       | 1      | Sì   |
|        | Attivazione spegnimento                                                | 2      | Sì   |
|        | Preattivazione spegnimento                                             | 3      | Sì   |
|        | Stato di rilascio spegnimento                                          | 4      | Sì   |
| 42     | Sospensione ATTIVATA                                                   | 1      | Sì   |
|        | Annullamento ATTIVATO                                                  | 2      | Sì   |
|        | Modalità solo manuale                                                  | 3      | Sì   |
|        | Modalità manuale-automatica                                            | 4      | Sì   |
| 43     | Attivazione spegnimento disabilitata                                   | 1      | Sì   |
|        | Guasto di bassa pressione                                              | 2      | Sì   |
|        | Guasto porta di sicurezza                                              | 3      | Sì   |
|        | Flusso agente di spegnimento<br>ATTIVATO                               | 4      | Sì   |
| 44     | Attivazione spegnimento                                                | 1      | Sì   |
|        |                                                                        | 2      | Sì   |
|        | Stato di rilascio spegnimento                                          | 3      | Sì   |
|        |                                                                        | 4      | Sì   |
| 45     | Suonerie antincendio [2]                                               | 1      | Sì   |
|        | Suonerie di spegnimento [2]                                            | 2      | Sì   |
|        | Pannelli o segnali ottici di attenzione<br>di rilascio spegnimento [2] | 3      | Sì   |
|        | Attuatore ATTIVATO [2]                                                 | 4      | Sì   |
| 46     | Allarme incendio                                                       | 1      | No   |
|        |                                                                        | 2      | No   |
|        | Attivato                                                               | 3      | No   |
|        |                                                                        | 4      | No   |
| 47     | Preattivato                                                            | 1, 2   | No   |
|        | Di rilascio                                                            | 3, 4   | No   |
| 48     | Sospensione attivata                                                   | 1, 2   | No   |
|        | Annullamento attivato                                                  | 3, 4   | No   |
| 49     | Modalità manuale                                                       | 1, 2   | No   |
|        | Modalità automatica                                                    | 3, 4   | No   |

| Preset | Stato ATTIVATO                                      | Uscita     | Rit. |
|--------|-----------------------------------------------------|------------|------|
| 50     | Spegnimento disabilitato                            | 1, 2       | No   |
|        | Guasto pressostato                                  | 3, 4       | No   |
| 51     | Guasto porta                                        | 1, 2       | No   |
|        | Flusso gas attivato                                 | 3, 4       | No   |
| 52     | Suonerie antincendio [3]                            | 1, 2       | No   |
|        | Suonerie di spegnimento [3]                         | 3, 4       | No   |
| 53     | Pannello ottico [3]                                 | 1, 2       | No   |
|        | Attuatore [3]                                       | 3, 4       | No   |
| 55     | Attuatore bloccato                                  | 1, 2, 3, 4 | No   |
| 80     | Trasmissione incendio ATTIVATA                      | 1          | No   |
|        |                                                     | 2          | No   |
|        |                                                     | 3          | No   |
|        |                                                     | 4          | No   |
| 90     | Suonerie antincendio ATTIVATE                       | 1          | No   |
|        |                                                     | 2          | No   |
|        | Suonerie di spegnimento<br>ATTIVATE [4]             | 3          | No   |
|        |                                                     | 4          | No   |
| 91     | Suonerie antincendio ATTIVATE                       | 1          | No   |
|        |                                                     | 2          | No   |
|        |                                                     | 3          | No   |
|        |                                                     | 4          | No   |
| 92     | Suonerie di spegnimento ATTIVATE                    | 1          | No   |
|        |                                                     | 2          | No   |
|        |                                                     | 3          | No   |
|        |                                                     | 4          | No   |
| 96     | Suonerie di attivazione spegnimento<br>ATTIVATE [3] | 1          | No   |
|        |                                                     | 2          | No   |
|        | Suonerie di rilascio spegnimento<br>ATTIVATE [3]    | 3          | No   |
|        |                                                     | 4          | No   |

[1] Modalità a sicurezza intrinseca (l'uscita è attiva quando non sono presenti guasti).

[2] I guasti e le opzioni di disabilitazione sono collegati alle segnalazioni della scheda di espansione.

[3] Non considerate per segnalare guasti di supervisione e collegate alle segnalazioni I/U della scheda di espansione.

[4] I guasti vengono segnalati nel LED delle suonerie di spegnimento. L'uscita viene attivata continuamente e il tono (per attivazione o rilascio) deve essere fornito e configurato nel dispositivo suoneria.

# Supervisione EN 54-13 e uscite delle schede di espansione classe A

**Nota:** I preset riportati di seguito sono disponibili per installazioni che utilizzano la supervisione EN 54-13 (l'impostazione SU è A). Per ulteriori informazioni vedere "Modalità di supervisione" a pagina 35.

| Preset | Stato ATTIVATO   | Uscita | Rit. |
|--------|------------------|--------|------|
| 05     | Allarme Z1       | 1      | Sì   |
|        |                  | 2      | Sì   |
|        | Allarme Z2       | 3      | Sì   |
|        |                  | 4      | Sì   |
| 06     | Allarme Z3       | 1      | Sì   |
|        |                  | 2      | Sì   |
| 22     | Allarme Z1 e Z2  | 1      | Sì   |
|        |                  | 2      | Sì   |
|        | Allarme Z2 e Z3  | 3      | Sì   |
|        |                  | 4      | Sì   |
| 23     | Allarme Z1 o Z2  | 1      | Sì   |
|        |                  | 2      | Sì   |
|        | Allarme Z2 o Z3  | 3      | Sì   |
|        |                  | 4      | Sì   |
| 24     | Allarme incendio | 1      | No   |
|        |                  | 2      | No   |
|        |                  | 3      | No   |
|        |                  | 4      | No   |
| 25     | Guasto           | 1      | No   |
|        |                  | 2      | No   |
|        |                  | 3      | No   |
|        |                  | 4      | No   |
| 26     | Allarme incendio | 1      | No   |
|        |                  | 2      | No   |
|        | Guasto           | 3      | No   |
|        |                  | 4      | No   |
| 29     | Guasto [1]       | 1      | No   |
|        |                  | 2      | No   |
|        |                  | 3      | No   |
|        |                  | 4      | No   |

Tabella 45: Funzioni della scheda di espansione (EN 54-13, uscite classe A)

| Preset | Stato ATTIVATO                 | Uscita     | Rit. |
|--------|--------------------------------|------------|------|
| 30     | Allarme incendio               | 1          | No   |
|        |                                | 2          | No   |
|        | Guasto [1]                     | 3          | No   |
|        |                                | 4          | No   |
| 33     | Cicalino ATTIVATO              | 1          | No   |
|        |                                | 2          | No   |
|        | Ripristino ATTIVATO            | 3          | No   |
|        |                                | 4          | No   |
| 44     | Attivazione spegnimento        | 1          | Sì   |
|        |                                | 2          | Sì   |
|        | Stato di rilascio spegnimento  | 3          | Sì   |
|        |                                | 4          | Sì   |
| 46     | Allarme incendio               | 1          | No   |
|        |                                | 2          | No   |
|        | Attivato                       | 3          | No   |
|        |                                | 4          | No   |
| 47     | Preattivato                    | 1, 2       | No   |
|        | Di rilascio                    | 3, 4       | No   |
| 48     | Sospensione attivata           | 1, 2       | No   |
|        | Annullamento attivato          | 3, 4       | No   |
| 49     | Modalità manuale               | 1, 2       | No   |
|        | Modalità automatica            | 3, 4       | No   |
| 50     | Spegnimento disabilitato       | 1, 2       | No   |
|        | Guasto pressostato             | 3, 4       | No   |
| 51     | Guasto porta                   | 1, 2       | No   |
|        | Flusso gas attivato            | 3, 4       | No   |
| 52     | Suonerie antincendio [3]       | 1, 2       | No   |
|        | Suonerie di spegnimento [3]    | 3, 4       | No   |
| 53     | Pannello ottico [3]            | 1, 2       | No   |
|        | Attuatore [3]                  | 3, 4       | No   |
| 55     | Attuatore bloccato             | 1, 2, 3, 4 | No   |
| 80     | Trasmissione incendio ATTIVATA | 1          | No   |
|        |                                | 2          | No   |
|        |                                | 3          | No   |
|        |                                | 4          | No   |
| 90     | Suonerie antincendio ATTIVATE  | 1          | No   |
|        |                                | 2          | No   |

| Preset | Stato ATTIVATO                                      | Uscita | Rit. |
|--------|-----------------------------------------------------|--------|------|
|        | Suonerie di spegnimento<br>ATTIVATE [4]             | 3      | No   |
|        |                                                     | 4      | No   |
| 91     | Suonerie antincendio ATTIVATE                       | 1      | No   |
|        |                                                     | 2      | No   |
|        |                                                     | 3      | No   |
|        |                                                     | 4      | No   |
| 92     | Suonerie di spegnimento ATTIVATE                    | 1      | No   |
|        |                                                     | 2      | No   |
|        |                                                     | 3      | No   |
|        |                                                     | 4      | No   |
| 96     | Suonerie di attivazione spegnimento<br>ATTIVATE [4] | 1      | No   |
|        |                                                     | 2      | No   |
|        | Suonerie di rilascio spegnimento<br>ATTIVATE [4]    | 3      | No   |
|        |                                                     | 4      | No   |

[1] Modalità a sicurezza intrinseca (l'uscita è attiva quando non sono presenti guasti).[2] I guasti e le opzioni di disabilitazione sono collegati alle segnalazioni della scheda di espansione.

[3] Non considerate per segnalare guasti di supervisione e collegate alle segnalazioni della scheda di espansione.

[4] I guasti vengono segnalati nel LED delle suonerie di spegnimento. L'uscita viene attivata continuamente e il tono (per attivazione o rilascio) deve essere fornito e configurato nel dispositivo suoneria.

Appendice A: Preset di configurazione
# Appendice B Informazioni sulle normative

#### Riepilogo

In questa sezione sono incluse informazioni relative alle normative per la centrale.

#### Indice

Standard europei 104 Prestazioni dichiarate 105 Sicurezza elettrica 105

# Standard europei

#### Norme europee per i dispositivi di controllo e segnalazione di incendi

Queste centrali sono state progettate conformemente agli standard europei EN 54-2, EN 54-4 e EN 12094-1.

Inoltre, tutti i modelli sono conformi ai requisiti opzionali EN 54-2 e EN 12094-1 riportati di seguito.

| Opzione | Descrizione                                                     |
|---------|-----------------------------------------------------------------|
| 7.8     | Uscita per dispositivi di allarme antincendio [1]               |
| 7.9     | Controllo dell'apparecchiatura di trasmissione allarme incendio |
| 7.9.1   | Uscita per apparecchiature di trasmissione incendio [2]         |
| 7.10    | Uscita per apparecchiature di protezione antincendio            |
| 7.11    | Ritardi di uscita                                               |
| 7.12    | Rilevamento coincidenza, solo tipo C                            |
| 8.3     | Segnali di guasto da pulsanti                                   |
| 8.4     | Perdita totale di alimentazione                                 |
| 10      | Condizione di test                                              |

#### Tabella 46: Requisiti opzionali EN 54-2

[1] Gli ingressi e le uscite nella scheda di espansione 2010-1-SB opzionale *non* supportano il requisito opzionale dello standard EN 54-2, clausola 7.8, e non devono essere utilizzati per dispositivi di allarme antincendio.

[2] Richiede l'installazione della scheda di espansione opzionale 2010-1-SB (non fornita).

#### Descrizione Opzione 4.17 Ritardo di rilascio agente di spegnimento 4.18 Segnalazione di flusso di agente di spegnimento 4.19 Monitoraggio dello stato del componente 4.20 Dispositivo di sospensione di emergenza (modalità A o B) 4.21 Controllo del tempo di allagamento 4.23 Modalità manuale 4.24 Attivazione di segnali in apparecchiature all'interno del sistema 4.26 Attivazione di segnali in apparecchiature all'esterno del sistema 4.27 Dispositivo di annullamento di emergenza 4.30 Attivazione di dispositivi di allarme con diversi segnali

#### Tabella 47: Requisiti opzionali EN 12094-1

# Prestazioni dichiarate

#### Normative europee per prodotti da costruzione

In questa sezione sono incluse informazioni relative alle normative e un riepilogo delle prestazioni dichiarate in conformità alla normativa sui prodotti da costruzione 305/2011. Per informazioni dettagliate, consultare la Dichiarazione di prestazione (DoP) del prodotto.

#### Tabella 48: Informazioni sulle normative

| Certificazione                      | CE                                                                                                    |  |
|-------------------------------------|----------------------------------------------------------------------------------------------------|--|
| Ente di certificazione              | 0370                                                                                                    |  |
| Produttore                          | UTC CCS Manufacturing Polska Sp. Z o.o.<br>Ul. Kolejowa 24. 39-100 Ropczyce, Poland                                               |  |
|                                     | Rappresentante di produzione autorizzato per l'UE:<br>UTC Fire & Security B.V., Kelvinstraat 7, 6003 DH Weert,<br>The Netherlands |  |
| Anno della prima marcatura CE       | 2013                                                                                                    |  |
| Numero Dichiarazione di prestazione | 360-3117-1999                                                                                                    |  |
| EN 54                               | EN 54-2:1997 + AC:1999 + A1:2006<br>EN 54-4:1997 + AC:1999 + A1:2002 + A2:2006<br>EN 12094-1:2003                                 |  |
| Identificazione del prodotto        | Vedere il numero di modello sull'etichetta di identificazione del prodotto                                                        |  |
| Uso previsto                        | Vedere punto 3 della Dichiarazione di prestazione                                                                                 |  |
| Caratteristiche essenziali          | Vedere punto 9 della Dichiarazione di prestazione                                                                                 |  |

# Sicurezza elettrica

Norme europee per la sicurezza elettrica e la compatibilità elettromagnetica

Queste centrali sono state progettate conformemente alle seguenti norme europee per la sicurezza elettrica e la compatibilità elettromagnetica:

- EN 60950-1
- EN 50130-4
- EN 61000-6-3
- EN 61000-3-2
- EN 61000-3-3

Appendice B: Informazioni sulle normative

# Indice

### Α

alimentazione di rete, 18 armadio layout, 4 montaggio a parete, 5

## В

batteria batterie compatibili, 81 collegamenti, 19 controllo guasto, 57 manutenzione, 81 ricerca guasti, 81 sostituzione, 81

#### С

cavi, consigliati, 7 collegamenti alimentazione di rete, 18 apparecchiature ausiliarie, 20 batteria, 19 dispositivo di controllo della modalità solo manuale, 12 dispositivo di flusso dell'agente di spegnimento, 13 dispositivo di monitoraggio guasti della porta di sicurezza, 14 dispositivo di ripristino remoto, 15 ingressi, 10 interruttore di disabilitazione spegnimento, 12 interruttore di segnalazione di bassa pressione, 13 MCP di allarme incendio, 9 MCP di spegnimento, 11 relè di allarme e di guasto, 21 rete antincendio. 21 rivelatori incendio, 9 schede di espansione, 21 uscita attuatore di spegnimento, 17 uscite, 15 zona, 8 collegamenti rete antincendio, 21 comandi dell'interfaccia, 30

compatibilità del prodotto, 2 configurazione attività comuni, 31 avanzata, 40 di base, 33 mappe Firenet e ripetitore Firenet, 71 rete antincendio e ripetitori, 66 scheda di espansione, 64 zona, 58 controllo guasto di terra, 57

## D

display a sette segmenti, 30

### F

flusso agente di spegnimento, 53

#### I

identificazione della configurazione, 63 ingresso collegamenti, 10 funzionalità, 10 preset di configurazione, 92 terminazione, 10 interfaccia utente BS 7273, 28 standard, 27

#### L

livelli di utente, 28 livelli utente password e indicazioni, 29

#### Μ

manutenzione batteria, 81 sistema antincendio, 80 memorizzazione guasto, 58 menu configurazione avanzata, 40 configurazione di base, 33 messa in servizio avvio delle batterie, 76 avvio in caso di guasto, 75 avvio normale, 75 checklist, 74 modalità chiave manuale, 50 modalità di funzionamento, 2 modalità di sospensione del pulsante MCP, 46 modalità di sospensione, MCP, 46 modalità solo manuale in locale, 49 modifica delle password, 61

#### Ρ

porta di sicurezza monitoraggio, 45 ritardo guasto, 45 preset di configurazione di base, EN 54-13, 94 di base, EN 54-2, 93 ingresso e uscita, 92 ritardi, 92 schede di espansione, EN 54-13, 99 schede di espansione, EN 54-2, 95

### R

ripristino 24 V ausiliaria, 62 ritardi attuatore, 37 attuatore per MCP di attivazione, 53 disabilitazione ripristino, 38 preset di configurazione, 92 ritardo guasto porta di sicurezza, 45 suonerie antincendio, 38 trasmissione incendio, 39 zona, 59

#### S

suoneria antincendio funzionamento durante un test di zona, 54 riattivazione, 55 tempo di disabilitazione tacitazione, 56

#### Т

tempi di risposta, 77 tempo di allagamento, 51, 52 test di funzionamento, 76 tipo di pressostato, 46 tono attivazione, 47 di rilascio, 47

### U

uscita collegamenti, 15 funzionalità, 15 preset di configurazione, 92 terminazione, 17

## Ζ

zona collegamenti, 8 configurazione, 7, 58 resistenza di linea, 8 spegnimento, 48 terminazione, 8 tipo, 60